# ECM LUNA EXP NX Series Pick & Place for Windows Operational manual (KPS USB board version)

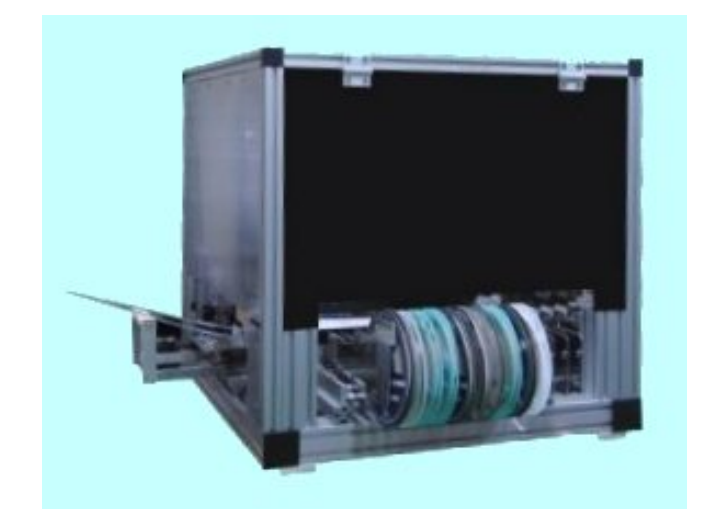

MDC Co., Ltd.

http://<u>www.mdc-smt.co.jp</u> e-mail:info@mdc-smt.co.jp Rev Apr, 09

# INDEX

| Warning and Start up   |                                                              | 3   |
|------------------------|--------------------------------------------------------------|-----|
| .Data list (List menu) | 1 Tana foodar List                                           | 0   |
|                        | 2 Tray Ecodor List                                           | 7   |
|                        | 2. Thay Feeder LISt<br>2. Chip (bulk) Stick tube feeder list | 9   |
|                        | 4 Nozzlo Exchango Etc                                        | 10  |
|                        | 5 PCB ports                                                  | 11  |
|                        |                                                              | 12  |
|                        | Conv Data                                                    | 15  |
|                        | 6 Part Typo List                                             | 17  |
|                        | Sample Data For LV-1                                         | 10  |
|                        | 7 Dispenser Data                                             | 19  |
|                        | Dispenser Dot (Line) Pattern                                 | 20  |
|                        | Data Reference For Data Input                                | 28  |
|                        | Key Input                                                    | 20  |
|                        | Teaching Mode                                                | 20  |
| Data Input             | readining mode                                               | 32  |
| Down Load              |                                                              | 33  |
| CAD System Config      | ration for Data Conversion                                   | 34  |
| . Assembly             |                                                              | 35  |
| Warning Messages in    | assembly mode                                                | 36  |
| . Diagnostic           |                                                              | 37  |
| Input                  |                                                              | 38  |
| KPS PCI bus boa        | Ind                                                          | 39  |
| F4 Constant            |                                                              | 40  |
| . File Maintenance     |                                                              | 46  |
| .Luna Vision system    |                                                              | 48  |
| Fiducial mark set up   | 0                                                            |     |
| Round mark/ edg        | e mark                                                       |     |
| Flying Luna visio      | n LV=1                                                       | 51  |
| Small chip             | LV=26                                                        | 52  |
| Large QFP etc. LV:     | =27                                                          | 53  |
| Luna vision error o    | ode                                                          | 55  |
| Trouble shooting       |                                                              | 56  |
| Installation of softw  | vare and driver in new computer                              | 57  |
| Appendix               |                                                              | 59  |
| System constant k3     |                                                              |     |
| Details of additiona   | l dispenser type                                             | 60  |
| Part pick up angle f   | or LV=26/27                                                  | 61  |
| Conversion of old ta   | ape cassette for NX series                                   | 621 |

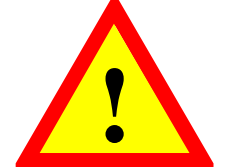

# WARNING!

When open the cover of the control PCB,

please make sure the mains switch is off to prevent electrical shock.

<u>Do not touch on moving parts while running and disconnect</u> <u>mains before service. The hand touches inner part of electrical chassis, there</u> <u>will be danger of the electric shock.</u>

Do not move head arm QUICKLY by hand while mains is off. Generated voltage by motor may damage motor internal circuit.

This manual is common for all ECM Luna EXP NX series models to use USB I/O card .

The software does not support Windows 98/Me or Vista

#### 1. Start up

Check all connector connections including USB cable, Mains, Air supply and piping also check air pressure (5kg/mm2). Connect three camera cables to PC as shown below.

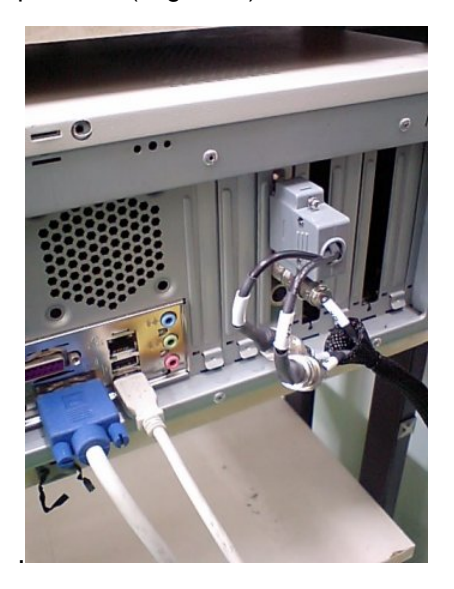

- Turn on Mains switch in the console which activates motor control PCB,USB I/O board and cameras.
- 2) Turn on mains switch for controller and display.

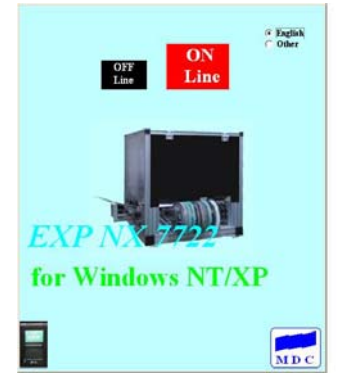

3) The system automatically boots up

and left image is displayed.

Make sure mains switch is turned on before software is executed.

| OFF<br>Line | OFF Line is used to edit data without machine running. |
|-------------|--------------------------------------------------------|
| ON<br>Line  | ON Line is used to connect machine and and run it.     |
| • English   | Display in English                                     |
| 🖸 Japanese  | Display in Japanese (or second language) It is not     |
|             | displayed if the second font is not available.         |
| MDC         | Click mouse on this icon to display version info.      |
| E av        | Click mouse on this icon to terminate program.         |

| Tioming:: |           |
|-----------|-----------|
| Start OK? | NO        |
|           | Start OK? |

ON Line is selected, message as shown left is displayed to perform Homing. If there is no foreign material exists in the working area, then click YES button.

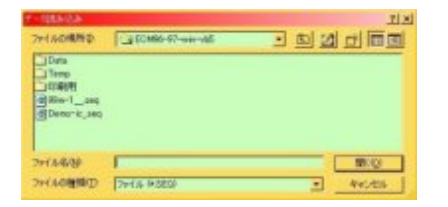

Then data file list is displayed so select a desired file. Do not click Cancel button it will make error so load some file any way.

If machine does not work properly,

(1) Check mains switch in the console .

(2) Turn off mains and move head to center of working area.

If still error message is displayed,

(3) Check connector connection between control PCB and computer etc.

When all done properly, following image is displayed.

#### ECM LUNA EXP NX Series Pick & Place Operational Manual

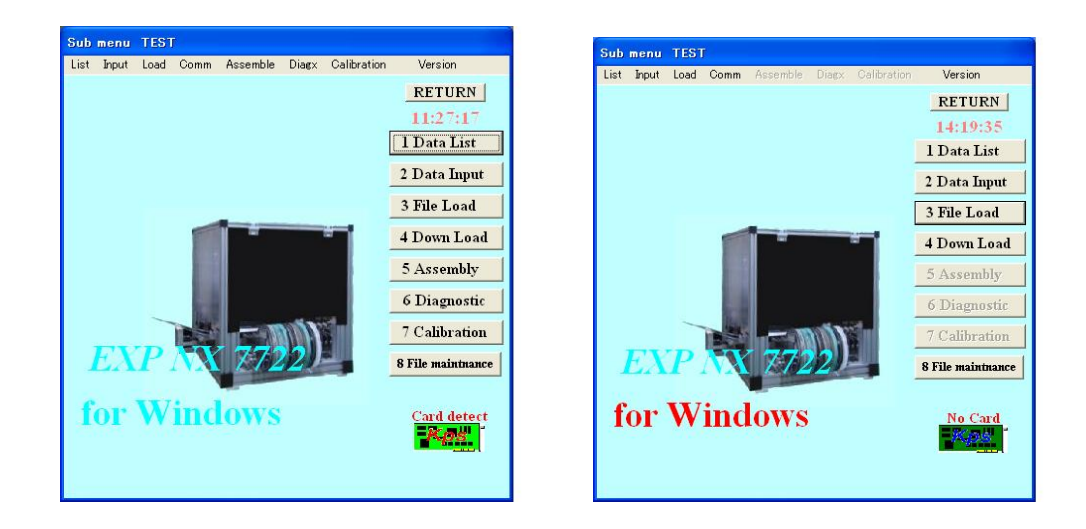

#### ON Line

OFF Line

In OFF Line mode, selectable items are limited. And file list is not displayed automatically as ON Line mode.

So click mouse on "3.File Load button to load" a file.

Until a file is loaded, data edit etc. are not possible in OFF Line mode.

Also OFF Line mode can operate without interface card.

any computer which installs Windows XP can run software in OFF Line mode.

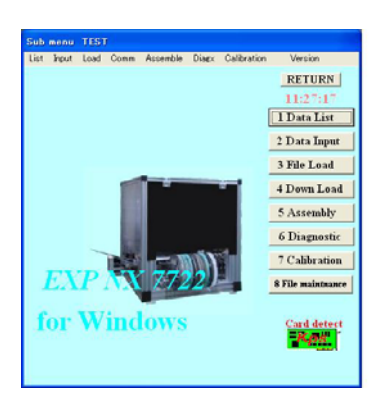

| RETURN             | Back to Start up             |
|--------------------|------------------------------|
| 1.Data List        | Display Data list menu       |
| 2.Data Input       | New data input               |
| 3.File Load        | Load file first              |
| 4.Down Load        | Convert CAD data             |
| 5.Assemble         | Assemble current data        |
| 6.Diagnostic       | INPUT/OUTPUT check etc.      |
| 7.Calibration      | Calibration of mechanism etc |
| 8.File Maintenance | File Maintenance             |
| 9.Conveyor Pass    | Auto PCB Conveyor model only |

#### DATA LIST (LIST MENU)

| F1    | Display Help file                               |
|-------|-------------------------------------------------|
| F2    | DATA file back up as file name BAK              |
| ESC   | Back to SUB MENU                                |
| ENTER | Confirm edited data. Cursor moves to next line. |

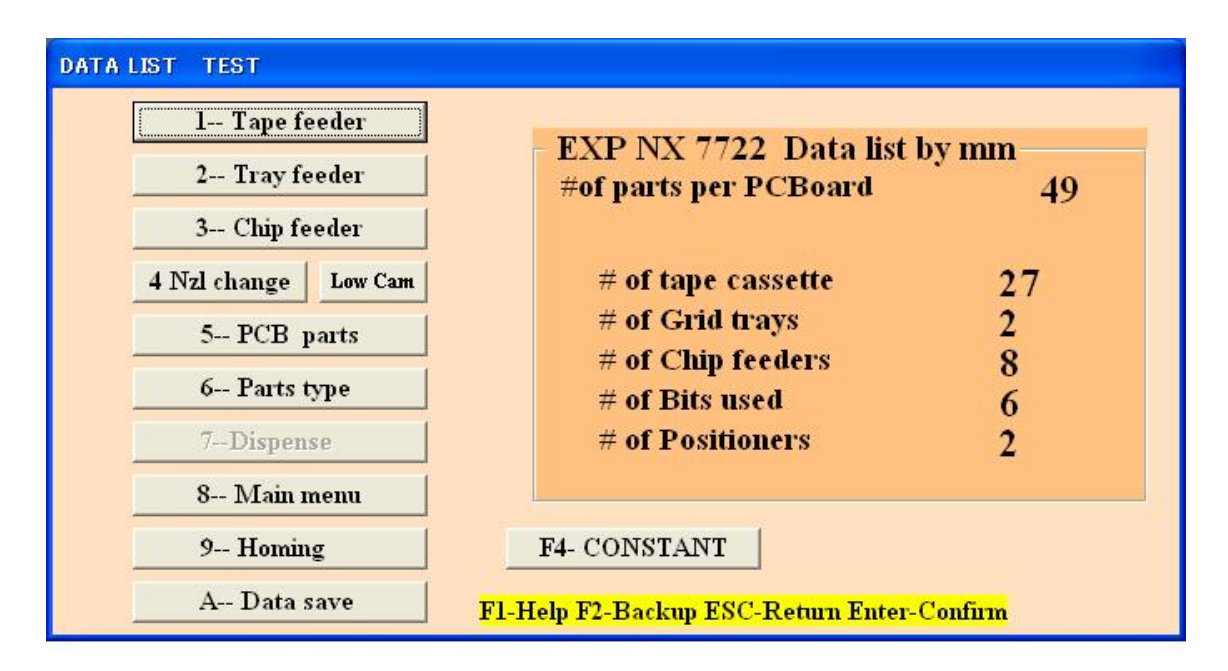

| 1.Tape feeder   | Editing of Tape feeder data                                                       |
|-----------------|-----------------------------------------------------------------------------------|
| 2.Tray feeder   | Editing of Tray feeder data                                                       |
| 3.Chip feeder   | Editing of Chip feeder data                                                       |
| 4.Nozle changer | Editing of Nozzle exchanger & Camera position etc.                                |
|                 | Click Low Cam by mouse for quick access to Low camera data                        |
| 5.PCB Parts     | Editing of PCB placement data                                                     |
| 6.PartsType     | Editing of Part type data                                                         |
| 7.Dispense      | Editing of Dispenser data                                                         |
| 8.Main Menu     | Back to Main menu                                                                 |
| 9.Homing        | Image: Cancel       10:01:08         Cancel       Select one button of operation. |
| A Data save     | Save current data to hard or floppy disk.                                         |
|                 | Current file name is displayed. To change file name input new name. When          |
|                 | the same file name exists then confirmation is prompted so if OK click Y.         |
| F4 CONSTANT     | Display or editing of system constants                                            |
| Log File Check* | Check Pick up miss log file when Pick up miss is set to 13.                       |

Tape feeder list

1-- Tape feeder

Click above button (or press 1) then tape feeder data is displayed and it can edit X/Y coordinates, angle etc.

|    |          | Т     | ape | feeder | DATA        |     |      |   |    |    |      |
|----|----------|-------|-----|--------|-------------|-----|------|---|----|----|------|
| #  | x        | Y     | A   | Strk   | Rom******** | Prt | Indx | f | DT | HA | ++++ |
| 1  | 31.9     | 28.7  | 0   | 1130   | RES-470     | 2   | 1    | 0 | 0  | 0  |      |
| 2  | 44.84    | 29.11 | 0   | 1130   | RES-1K      | 3   | 1    | 0 | 0  | 0  | -    |
| 3  | 57.94    | 28.7  | 0   | 1130   | RES-20K     | 2   | 1    | 0 | 0  | 0  |      |
| 4  | 71.03    | 28.7  | 0   | 1130   | RES-47K     | 2   | 1    | 0 | 0  | 0  |      |
| 5  | 83.93    | 28.6  | 0   | 1130   | RES-100K    | 2   | 1    | 0 | 0  | 0  |      |
| 6  | 96.93    | 28.7  | 0   | 1130   | CAP-102     | 2   | 1    | 0 | 0  | 0  |      |
| 7  | 110.03   | 28.6  | 0   | 1130   | TR-772      | 2   | 1    | 0 | 0  | 0  | -    |
| 8  | 123.03   | 29.2  | 0   | 1130   | TR-2222     | 2   | 1    | 0 | 0  | 0  |      |
| 9  | 136.12   | 28.6  | 0   | 1130   | LED dome    | 51  | 3    | 0 | 0  | 0  |      |
| 1  | 0 149.12 | 28.6  | 0   | 1130   | CAP-22uF    | 2   | 1    | 0 | 0  | 0  |      |
| 1  | 1 162.12 | 28.6  | 0   | 1130   |             | 2   | 1    | 0 | 0  | 0  |      |
| 1  | 2 175    | 28.6  | 0   | 1130   | XC6383      | 25  | 2    | 0 | 0  | 0  | -    |
| 1  | 3 188.1  | 28.6  | 0   | 1130   |             | 2   | 1    | 0 | 0  | 0  |      |
| 1  | 4 201.1  | 28.6  | 0   | 1130   |             | 2   | 1    | 0 | 0  | 0  | -    |
| 1  | 5 214.1  | 28.6  | 0   | 1130   |             | 2   | 1    | 0 | 0  | 0  |      |
| 1  | 6 227.1  | 28.6  | 0   | 1130   |             | 2   | 1    | 0 | 0  | 0  |      |
| 1  | 7 240.1  | 28.5  | 0   | 1130   |             | 2   | 1    | 0 | 0  | 0  |      |
| 1: | 8 253.1  | 28.5  | 0   | 1130   |             | 2   | 1    | 0 | 0  | 0  |      |
| 1  | 9 266    | 28.5  | 0   | 1130   |             | 2   | 1    | 0 | 0  | 0  |      |
| 2  | 0 279.1  | 28.4  | 0   | 1130   |             | 2   | 1    | 0 | 0  | 0  |      |

| F1    | Help windows are displayed    |
|-------|-------------------------------|
| F2    | Data back up as file name BAK |
| F3    | Show part type list           |
| F4    | Show system constants         |
| F8    | Enter in Teaching mode        |
| ESC   | Return to List menu           |
| Enter | Confirm revised data          |

| #      | Tape feeder number                                                                        |
|--------|-------------------------------------------------------------------------------------------|
|        | Feeder #1-27= #1 base , Feeder #28-54=#2 base                                             |
|        |                                                                                           |
|        | Displays X coordinates.                                                                   |
| Х      | To ensure stable pick up of component, pick up point must be taught correctly. To         |
|        | confirm it, select 2 EDIT in feeder list and select 2 CHANGE. Move cursor on desired      |
|        | line and press F8 key to move head on the coordinates. If necessary adjust position       |
|        | and press ESC key and ENTER key to confirm change.                                        |
| Y      | Displays Y coordinate.                                                                    |
|        | See above                                                                                 |
| ٨      | Displays angle data                                                                       |
| Charle | Displays aligie data                                                                      |
| SUK    | incorrect stroke value results pick up miss or tombstone.                                 |
|        | As mentioned above move head to feeder position and press 9 to move nozzle on the pick    |
|        | up point and down nozzle by U key. When it reaches component press V and then space       |
|        | bar, part should be picked up. If OK press R and then V and ESC key. If stroke is changed |
|        | "stroke change Y/N ?"is asked. So input Y.                                                |
| Rem    | Remark                                                                                    |
| Prt*   | Input part type of the component. It reflects on PCB data automatically.                  |
| Index* | Input tape advancing index. It reflects on PCB data automatically.                        |
| F      | Force control usually zero                                                                |
| DT     | When dispensing required input dispenser type #                                           |
| NA     | Angle of dispenser direction. 0,1,2,3                                                     |

Note: When barcode reader is active barcode button appears on top left

|      |    |        | Т     | ape 1 | feeder | DATA         |    |        |            |          |
|------|----|--------|-------|-------|--------|--------------|----|--------|------------|----------|
|      | #  | X      | Y     | A     | Strk   | Rem********* | Pr |        |            |          |
| Ĩ.   | 1  | 49.74  | 2.18  | 0     | 260    |              | 8  | 1      | Back       | to menu  |
|      | 2  | 62.74  | 2.18  | 0     | 260    |              | 5  | ······ | Chan       | go data  |
|      | 3  | 90.73  | 2.48  | 0     | 885    |              | 7  | i      | The second | geuara   |
|      | 4  | 88.74  | 2.08  | 0     | 260    |              | 3  | 3      | Delet      | e data   |
| 10   | 5  | 101.74 | 2.18  | 0     | 260    |              | 5  | - 4    | Quit_      | save     |
|      | 6  | 129.58 | 1.9   | 0     | 910    |              | 2  | 5      | Back       | to main  |
| 1    | 7  | 128.04 | 2.08  | 0     | 254    |              | 5  | 6      | Print      | out data |
|      | 8  | 140.74 | 2.18  | 0     | 260    |              | 5  | -      | A          |          |
| Ĩ.   | 9  | 153.74 | 2.18  | 0     | 260    |              | 5  | /      | Add o      | iata     |
|      | 10 | 166.74 | 2.18  | 0     | 260    |              | 8  | 8      | Inser      | t data   |
| 10   | 11 | 179.74 | 2.18  | 0     | 260    |              | 5  | -      |            | 200      |
| Ĩ    | 12 | 192.74 | 2.18  | 0     | 260    |              | 5  | F      | Skip       | data     |
| 10 m | 13 | 228.74 | 5.38  | 0     | 950    |              | 30 | F      | IIn-sl     | cin data |
|      | 14 | 218.74 | 2.18  | 0     | 260    |              | 5  | -      | OII M      | up unu   |
| 10   | 15 | 231.74 | 2.18  | 0     | 260    |              | 5  | 1      | 0          | 0        |
| 1    | 16 | 244.74 | 2.18  | 0     | 260    |              | 8  | 1      | 0          | 0        |
| 1    | 17 | 257.74 | 2.18  | 0     | 260    |              | 5  | 1      | 0          | 0        |
|      | 18 | 275.56 | 18.26 | 90    | 260    |              | 61 | 1      | 0          | 0        |
| 10   | 19 | 283.74 | 2.18  | 0     | 260    |              | 5  | 1      | 0          | 0        |
|      | 20 | 296.74 | 2.18  | 0     | 260    |              | 5  | 1      | 0          | 0        |
| -    |    |        | 1     | -     | 1      |              | -  |        |            | 1.       |

#### Skip function by feeder

Assembly skip in assembly mode can be made by skip function in PCB data list and this case, head number in selected range becomes zero.

Skip function by feeder makes zero part type in the selected range.

In feeder data, enter in edit mode and menu list is displayed as below.

Choose [E Skip data] and input range in the window displayed at left below then part type value in the selected range becomes zero and in assembly all sequences use skipped feeders are skipped.

Instead of the use of [E Skip data], [2 Change] and move cursor to desired line and change part type to zero is also possible to skip a feeder.

Use, however, [F Un skip data] to un-skip data always.

This feature is useful to share one PCB data by several machines to increase productivity.

| 1 Ba  | ck to menu  |
|-------|-------------|
| 2 Cl  | iange data  |
| 3 De  | lete data   |
| 4 Qu  | it _save    |
| 5 Ba  | ck to main  |
| 6 Pri | nt out data |
| 7 Ad  | d data      |
| 8 Ins | ert data    |
| E SI  | cip data    |
| F Ur  | -skip data  |

## 2-- Tray feeder

TRAY FEEDER LIST

| #         Y         A         Strigtz [tyx] [tyx] [tyt] Pitchx] Pitchx] Pitchx]         Pitchx] Pitchx]         Pitchx]         Pitchx] |   |   |       |        | Tr  | ay t | feed | ler 1 | DATA   |        |              |     |   |    |     |    |
|----------------------------------------------------------------------------------------------------|---|---|-------|--------|-----|------|------|-------|--------|--------|--------------|-----|---|----|-----|----|
| 1     188.09     223.2     0     730     2     2     0     0     100pin     62     0     0       2     95.83     214.98     0     750     2     2     0     100pin     62     0     0     0                                                                                                    | - |   | x     | Y      | A S | tri  | qtyx | qtyr  | PitchX | PitchY | Rem********* | Prt | f | DT | IIA | ++ |
| 2 95.83 214.98 0 750 2 2 0 0 100pin 62 0 0 0                                                                                                    | • | 1 | 88.09 | 223.2  | 0 7 | 30   | 2    | 2     | 0      | 0      | 100pin       | 62  | 0 | 0  | 0   |    |
|                                                                                                    |   | 2 | 95.83 | 214.98 | 0 7 | 50   | 2    | 2     | 0      | 0      | 100pin       | 62  | 0 | 0  | 0   |    |
|                                                                                                    |   |   |       |        |     |      |      |       |        |        |              |     |   |    |     |    |

| F1    | Help windows are displayed    |
|-------|-------------------------------|
| F2    | Data back up as file name BAK |
| F3*   | Show part type list           |
| F4*   | Show system constants         |
| F8    | Enter in Teaching mode        |
| ESC   | Return to List menu           |
| Enter | Confirm revised data          |
|       |                               |

| #             | Feeder #                                                                                                    |
|---------------|----------------------------------------------------------------------------------------------------|
|               | Tray feeder # starts from #201. For example,201,202,203,204 and 205 as five trays.                          |
| Х             | Displays X coordinates.                                                                                     |
|               | To ensure stable pick up of component, pick up point must be taught correctly. To                           |
|               | confirm it, select 2 EDIT in feeder list and select 2 CHANGE. Move cursor on                                |
|               | desired line and press F8 key to move head on the coordinates. If necessary adjust                          |
|               | position and press ESC key and ENTER key to confirm change.                                                 |
| Υ             | Displays Y coordinate. See above                                                                            |
| А             | Displays angle.                                                                                             |
| Strk          | Incorrect stroke value results pick up miss or tombstone.                                                   |
|               | As mentioned above move head to feeder position and press 9 to move nozzle on                               |
|               | the pick up point and down nozzle by U key. When it reaches component press V                               |
|               | and then space bar, part should be picked up. If OK press R and then V and ESC                              |
|               | key. If stroke is changed "stroke change Y/N ?"is asked. So input Y.                                        |
| qty x, qty y  | Number of IC pockets in X direction and Y direction.                                                        |
| Pitch X pitch | Pocket pitch in X direction and Y direction.                                                                |
| Υ             |                                                                                                    |
| Rem           | If the last 3 digits of the remark exist and LV=27 then nozzle Z home position is offset by it. Minus value |
|               | goes down nozzle height so when component top and Laser is close it is useful to increase gap.              |
| Prt*          | Input part type of the component. It reflects on PCB data automatically.                                    |
| f             | Force control usually zero                                                                                  |
| DT            | Dispenser type #                                                                                            |
| NA            | Angle of dispenser direction. 0,1,2,3                                                                       |

**Pick up sequence:** The component is picked up from the taught point first and then the next pick up point is X pitch in X direction until X quantity reaches. Then it moves to Y pitch in Y direction from taught point and continues the sequence.

# 3-- Chip feeder Chip (bulk), Stick tube feeder list

In the list menu when 3 Chip (bulk) & stick tube feeder list is selected, following menu displayed. You can edit feeder X/Y coordinates and angle data.

| Cihi | ip FE  | EDER DATA        | TEST                       |         |                   |                    |                |             |        |       |   | F1    | Help windows are displayed    |
|------|--------|------------------|----------------------------|---------|-------------------|--------------------|----------------|-------------|--------|-------|---|-------|-------------------------------|
|      |        | ly.              | Chij                       | p fee   | eder D.           | ATA                | 0.r.t          | Herei       |        | Inve  |   | F2    | Data back up as file name BAK |
| -    | 1 2 3  | 49.3<br>49<br>49 | 225.88<br>243.66<br>263.26 | 0 0 0 0 | 926<br>940<br>940 | 121<br>122<br>123  | 50<br>51<br>51 | 0 0 0       | 0 0 0  | 0 0 0 | 0 | F3*   | Show part type list           |
|      | 4 5 6  | 49<br>49<br>49   | 280.16<br>297.14<br>314.26 | 0 0 0   | 940<br>940<br>940 | 124<br>125<br>126  | 51<br>51<br>51 | 0<br>0<br>0 | 0<br>0 | 0 0 0 | 0 | F4*   | Show system constants         |
|      | 7<br>8 | 49<br>49         | 334.76<br>351.76           | 0       | 940<br>940        | 127<br>128         | 51<br>51       | 0           | 0      | 0     | 0 | F8    | Enter in Teaching mode        |
|      |        |                  |                            |         |                   |                    |                |             |        |       |   | ESC   | Return to List menu           |
|      |        |                  |                            |         |                   |                    |                |             |        |       |   | Enter | Confirm revised data          |
|      |        |                  |                            |         |                   |                    |                |             |        |       |   |       |                               |
|      |        |                  |                            |         |                   |                    |                |             |        |       |   |       |                               |
| F    | 1-He   | lp F2-Back       | cup FS-Teachi              | ing ES  | C-Return Ent      | ter-Confirm 1 BACK | 2              | FDIT        |        | 3 NEX | T |       |                               |

| #    | Feeder #                                                                                  |
|------|-------------------------------------------------------------------------------------------|
|      | Chip feeder # starts from                                                                 |
|      | #121 on PCB List. For example,121,122,123,124,125 as five feeders.                        |
| Х    | Displays X coordinates.                                                                   |
|      | To ensure stable pick up of component, pick up point must be taught correctly. To confirm |
|      | it, select 2 EDIT in feeder list and select 2 CHANGE. Move cursor on desired line and     |
|      | press F8 key to move head on the coordinates. If necessary adjust position and press      |
|      | ESC key and ENTER key to confirm change.                                                  |
| Y    | Displays Y coordinate. See above                                                          |
| А    | Displays angle.                                                                           |
| Strk | Incorrect stroke value results pick up miss or tombstone.                                 |
|      | As mentioned above move head to feeder position and press 9 to move nozzle on the         |
|      | pick up point and down nozzle by U key. When it reaches component press V and then        |
|      | space bar, part should be picked up. If OK press R and then V and ESC key. If stroke is   |
|      | changed "stroke change Y/N ?"is asked. So input Y.                                        |
| REM  | Input necessary remark here.                                                              |
|      | If first 6 characters of the remarks of continued lanes are the same and one lane         |
|      | becomes empty then it automatically skips to the next lane without PU miss warning.       |
| Prt* | Input part type of the component. It reflects on PCB data automatically.                  |
| Hmr  | Not used by this model.                                                                   |
| f    | Force control usually zero                                                                |
| DT   | Input dispenser type #                                                                    |
| NA   | Angle of dispenser direction. 0,1,2,3                                                     |

### NOZZLE EXCHANGER ETC.

# 4-- Nozzle changer

| Nozl            | &etc          | DATA CHIP        | test      |            |          |                      |
|-----------------|---------------|------------------|-----------|------------|----------|----------------------|
| 19 <del>1</del> |               |                  | Nozz      | l&Etc      | DA       | ТА                   |
|                 | #             | X                | Y         | A          | Strk     | Dia**********        |
| •               | 1             | 485.05           | 15.01     | 49         | 1030     | 0.5 or 0.8           |
|                 | 2             | 485.05           | 24.21     | 49         | 1030     | 1.4                  |
|                 | 3             | 485              | 33.01     | 49         | 1030     | 2.0                  |
|                 | 4             | 485              | 42.11     | 49         | 1030     |                      |
|                 | 5             | 485              | 51.21     | 49         | 1030     | 4.0                  |
|                 | 6             | 485              | 60.11     | 49         | 1030     | 6.5                  |
| L               |               | X                | Y         | A          | Strk     | Rem                  |
| Po              | si            | 449.97           | 26.63     | 0          | 300      |                      |
| Po              | si2           | 463.12           | 501.93    | 0          | 300      |                      |
| Du<br>Id        | mpii<br>lolsh | ng  155<br>ot  0 | 235       |            |          | [ 1 BACK ]<br>2 EDIT |
| <b>F1-</b>      | Help          | F2-Backup        | F8-Teachi | ng ESC-Ret | urn Ente | er-Confirm           |

| F1    | Help windows are displayed    |
|-------|-------------------------------|
| F2    | Data back up as file name BAK |
| F8    | Enter in Teaching mode        |
| ESC   | Return to List menu           |
| Enter | Confirm revised data          |

| #         | Nozzle number: Prepares 6 nests for various nozzles. Usually finer nozzle is assigned as |
|-----------|------------------------------------------------------------------------------------------|
|           | #1 and larger nozzle is assigned as #2,#3#6. X/Y coordinates of nozzle exchanger are     |
|           | set in factory so changing it may cause malfunction of nozzle exchange operation.        |
| Х         | Display X coordinates. Head can be moved on the nest in teach mode.                      |
| Y         | Display Y coordinate. Head can be moved on the nest in teach mode.                       |
| А         | Display nozzle angle. Usually 45 degrees.                                                |
| Strk      | Display nozzle stroke. It can be confirmed in teach mode.                                |
| REM/Dia*  | Remarks. Input nozzle outer dia .                                                        |
| Posi      | Not used for single bottom camera model.                                                 |
| Posi2     | Main bottom camera position.                                                             |
| Dumping   | Dumping point location when component is not picked up correctly. If system constant 29  |
|           | second value is zero then bad QFP is dumped in the tray.                                 |
| Idol shot | Idle shot location when dispenser is used.                                               |

#### PCB LIST

Г

5-- PCB parts

Selecting this button, data list is displayed.

| PG | BOARD | DAT     | LIST             | TEST     |            |          |       |      |            |        |      |        |      |          |
|----|-------|---------|------------------|----------|------------|----------|-------|------|------------|--------|------|--------|------|----------|
| p, | IARK1 | MARK    | 2                | v        |            | v        | V     | ιEW  |            | TRA    | CE   | A      | lign | Origin   |
|    |       | Bia     | is poi           | nt 40.26 | 10         | 9        | #     | ofn  | <br>arts r | er P ( | Bo   | ard    | = 40 | )        |
| -  |       | 0200000 | an an the second |          | , DC       |          | FROM  | 4 PT | AC D       | OTHT   |      |        |      |          |
| -  | #     | на      | Edr              | v        | v          | DAIA     | D+    | MZ   | Tnd        | Strk   | рт   | нъ     | DF   | PEMARK++ |
|    | 1     | 0       | 261              | -19 88   | 75 04      | 0        | 33    | HZ   | THA        | DULK   | DI   | IIA    | 0    | REFINICE |
| -  | 2     | 0       | 262              | 120 26   | 74 62      | 0        | 34    | -    |            |        | -    | -      | 0    |          |
| -  | 3     | 1       | 2                | 0        | 0          | 90       | 3     | 2    | 1          | 1150   |      | 1      | 4    |          |
| -  | 4     | 1       | 2                | 3 89     | 0 54       | 15       | 3     | 2    | 1          | 1150   | -    |        | 4    |          |
| -  | 5     | 1       | 2                | 7 46     | 2 06       | 30       | 3     | 2    | 1          | 1150   |      | 1      | 4    |          |
| -  | 6     | 1       | 2                | 10 53    | 4 4        | 45       | 3     | 2    | 1          | 1150   | -    |        | 4    |          |
|    | 7     | 1       | 2                | 12 91    | 7 45       | 60       | 3     | 2    | 1          | 1150   |      | 11 - D | 4    |          |
| -  | 8     | 1       | 2                | 14 55    | 11 06      | 75       | 3     | 2    | 1          | 1150   | -    |        | 4    |          |
|    | 9     | 1       | 2                | 15 08    | 14 92      | 90       | 3     | 2    | 1          | 1150   | -    | -      | 4    |          |
| -  | 10    | 1       | 2                | 14 63    | 18 79      | 105      | 3     | 2    | 1          | 1150   |      |        | 1    |          |
| -  | 11    | 0       | 18               | 13 11    | 22 47      | 120      | 2     | 1    | 1          | 1150   |      |        | -    |          |
| -  | 12    | 0       | 20               | 10.81    | 25 58      | 135      | 2     | 1    | 1          | 1150   |      |        | 1    |          |
| -  | 13    | 0       | 18               | 7 63     | 28.03      | 150      | 2     | 1    | 1          | 1150   |      |        | -    |          |
| -  | 14    | 0       | 20               | 3 98     | 29 59      | 165      | 2     | 1    | 1          | 1150   |      |        | 4    |          |
| -  | 15    | 0       | 18               | 0.08     | 30 12      | 90       | 2     | 1    | 1          | 1150   |      |        | 4    | -        |
| -  | 16    | 0       | 20               | -3.83    | 29 61      | 105      | 2     | 1    | 1          | 1150   |      |        |      |          |
| -  | 17    | 0       | 18               | -7 47    | 28.06      | 120      | 2     | 1    | 1          | 1150   |      |        | 4    | a Ducitz |
| -  | 18    | 0       | 20               | -10 56   | 25.71      | 135      | 2     | 1    | 1          | 1150   |      |        |      |          |
| -  | 19    | 0       | 18               | -13 03   | 22 59      | 150      | 2     | 1    | 1          | 1150   |      |        | 4    | 2 EDIT   |
| -  | 20    | 0       | 20               | -14 54   | 18 92      | 165      | 2     | 1    | 1          | 1150   | -    |        | 4    |          |
|    | 20    | 0       | 10               | 16 00    | 15.92      | 105      | 2     | 1    | 1          | 1150   | -    |        | 4    | 3 NEXT   |
| I  | 1-Hel | p F2    | -Back            | up F6-Pr | tl assy F8 | -Teachii | ig Es | SC-F | letur      | n Ente | r-Co | onfi   | m    |          |

| Feeder #, X/\ | coordinates, | angle etc. | can be edi | ted. |
|---------------|--------------|------------|------------|------|
|---------------|--------------|------------|------------|------|

| Bias point 84.5 | Bias point of the coordinates. All PCB data are displayed by the offsets from bias              |
|-----------------|-------------------------------------------------------------------------------------------------|
| point.          |                                                                                                 |
| #               | Sequence # of the data. Actual assembly sequence is sorted by nozzle# (and tape#) so it         |
|                 | may differ from this sequence.                                                                  |
| Hd#             | Head # is usually 1 but 2 head model may use 2.                                                 |
| Fdr             | Usually input Feeder # to be used.                                                              |
|                 | 1-120 tape feeder,121-199 Chip tube feeder 201-220 Tray feeder                                  |
|                 | 240 height control of Digital dispenser ,261-263 Vision fiducial                                |
|                 | 271-272 Manual fiducial correction                                                              |
|                 | 261 and 271 correct X,Y deviation and 262 and 272 correct tilt of PCB. So 2 fiducial marks      |
|                 | should be located as apart as possible in X direction. (or Y direction but X is preferred )See  |
|                 | angle data for 261-272 below.                                                                   |
| Х               | X/Y coordinates offset from bias point and angle data. Minimum step is 0.01mm and 0.01          |
|                 | degree.                                                                                         |
| Y               | Angle data for fiducial mark.                                                                   |
|                 | Usually the angle of fiducial mark is zero but if it is set to 0.01 or 0.1 and step repeat data |
| A               | exist then fiducial mark check is performed for each populated copies .                         |
|                 |                                                                                                 |

| Pt             | Input part type # referring part type                                                                                                    |
|----------------|----------------------------------------------------------------------------------------------------|
| Nzl            | Selecting part type, automatically set. Can not edit in PCB data.                                                                                                    |
| Ind            | Indexing # of tape advance.                                                                                                    |
|                | It is not displayed if tape feeder is not selected.                                                                                                    |
| Strk           | Input stroke that the nozzle reaches on PCB and then using Thk in part type data, actual                                                                                                    |
|                | stroke in assembly is calculated automatically.                                                                                                    |
|                |                                                                                                    |
| DT             | When dispenser is installed DT and HA are displayed. DT is assigned in feeder data.                                                                                                    |
| DT             | When dispenser is installed DT and HA are displayed. <b>DT is assigned in feeder data.</b> Dispensing direction for multi dot dispensing.                                                                                                    |
| DT<br>HA       | <ul> <li>When dispenser is installed DT and HA are displayed. DT is assigned in feeder data.</li> <li>Dispensing direction for multi dot dispensing.</li> <li>0=0deg 1=90deg 2=180deg 3=270deg Refer dispensing procedure</li> </ul>                                                                                                    |
| DT<br>HA<br>PF | <ul> <li>When dispenser is installed DT and HA are displayed. DT is assigned in feeder data.</li> <li>Dispensing direction for multi dot dispensing.</li> <li>0=0deg 1=90deg 2=180deg 3=270deg Refer dispensing procedure</li> <li>Puffing to release component from nozzle tip.</li> </ul>                                              |
| DT<br>HA<br>PF | <ul> <li>When dispenser is installed DT and HA are displayed. DT is assigned in feeder data.</li> <li>Dispensing direction for multi dot dispensing.</li> <li>0=0deg 1=90deg 2=180deg 3=270deg Refer dispensing procedure</li> <li>Puffing to release component from nozzle tip.</li> <li>Larger value makes longer puff time</li> </ul> |

TRACE

When this button is clicked, following trace window appears. Luna vision only

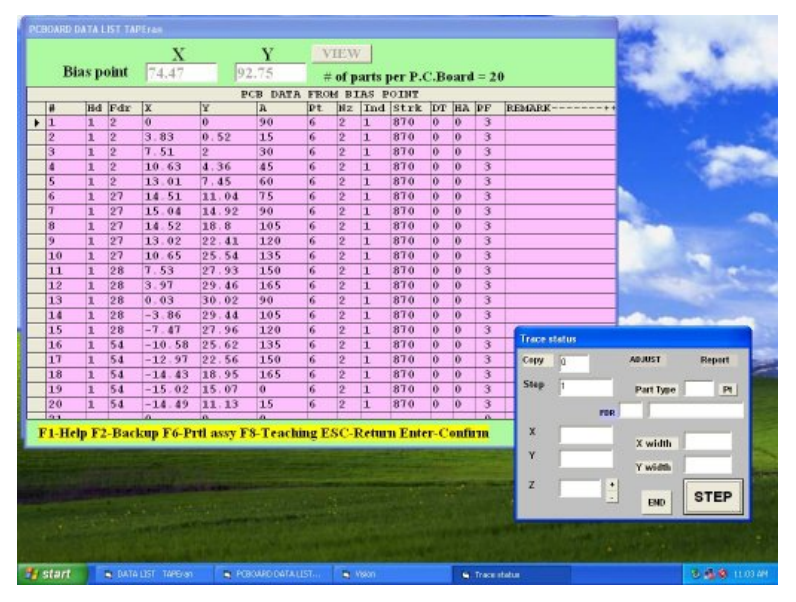

After placement completes go into PCB data and click TRACE and click STEP and camera goes on each placement point with acceptable window so OK/NG is easily checked.

Watching the result to change value of Theta (Z) is possible by input value. In Z window.

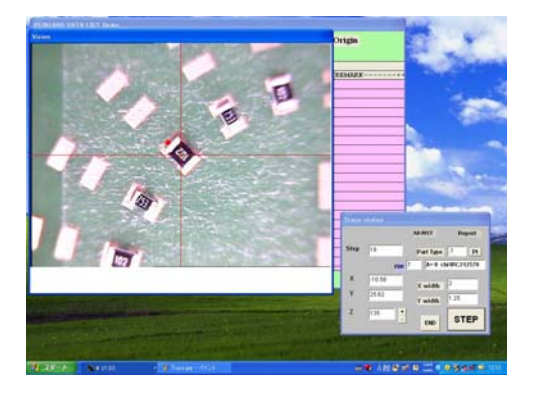

#### New features in Trace mode

 To check corners of a large component, current camera magnification does not allow to see the corners of a large component. To check corners, new software can move

camera to a corner by pressing arrow key.

Moving increment can be changed by \* and / key.

 During trace mode, if slight adjustment of the placement position is required, click on ADJUST, then it becomes green, and move camera to the first corner and align cross line to the edge of the lead or component corner and press C key then the step is displayed at the left low corner of the vision window. Continue alignment at every 4 corners pressing C key. After 4 times complete the trace sequence moves to next and data is rewrite. (After quit trace mode, PCB data will not show the changes but escape the list and reload it then the changes become effective.)

| Сору | 1    | ADJUST<br>C to confirm | Report       |
|------|------|------------------------|--------------|
| Step | 2    | Part Type              | 6 <b>P</b> 1 |
|      | I    | DR 2 A= 0 chi1         | R2125 60     |
| х    | 3.83 | - V width              | 2            |
| Y    | 0.52 | X width                | .25          |
| z    | 15   | +                      |              |
|      |      | END END                | STEP         |

- If the red rectangle does not match land orientation then click +/- button right of Z then the red rectangle rotates 90degree each and angle data on PCB list is changed. (Note: this change is not displayed when end the trace but after esc key pressed and display again then the change is on the list. Also part type can be changed by input new part type#.)
- 4. Report

Trace mode can create the inspection report of the placement deviation data.

Click on Report button, then it becomes green) and move camera to every 4 corners similar to Adjust. Procedure. Report continues until Report button is clicked again. The report data is stored in EDGE.csv file in C directory so it can be edited by Microsoft Excel etc.

#### Align Origin Fidu

#### Fiducial alignment in teaching mode

If fiducial marks (261/262 or 271/272) exist in PCB data this button appears. When go into teach mode if PCB is not located correctly such as X/Y offset or tilt then move cursor on 261 or 271 line and click on this mark and align first fiducial. S(earch) command is useful to align 261 mark.

**1st Aligned** When first fiducial is aligned and the 2<sup>nd</sup> fiducial exists then the button changes.

Move cursor on 262 or 272 and click on this button and align the 2<sup>nd</sup> fiducial.

Aligned After this button appears all PCB data are corrected so just teach using cross line and F6 (partial assembly) also corrects mounting position. Note that in this mode fiducial location can not change by teaching. To clear correction move cursor on any placement data (not fiducial) and click the button then the button display changes to "Align origin".

#### C. COPY DATA

If a PCB is populated one, it is not necessary to make whole data but make one master and copy it. When Copy is selected, Step & Repeat=1 Block copy=2 is displayed.

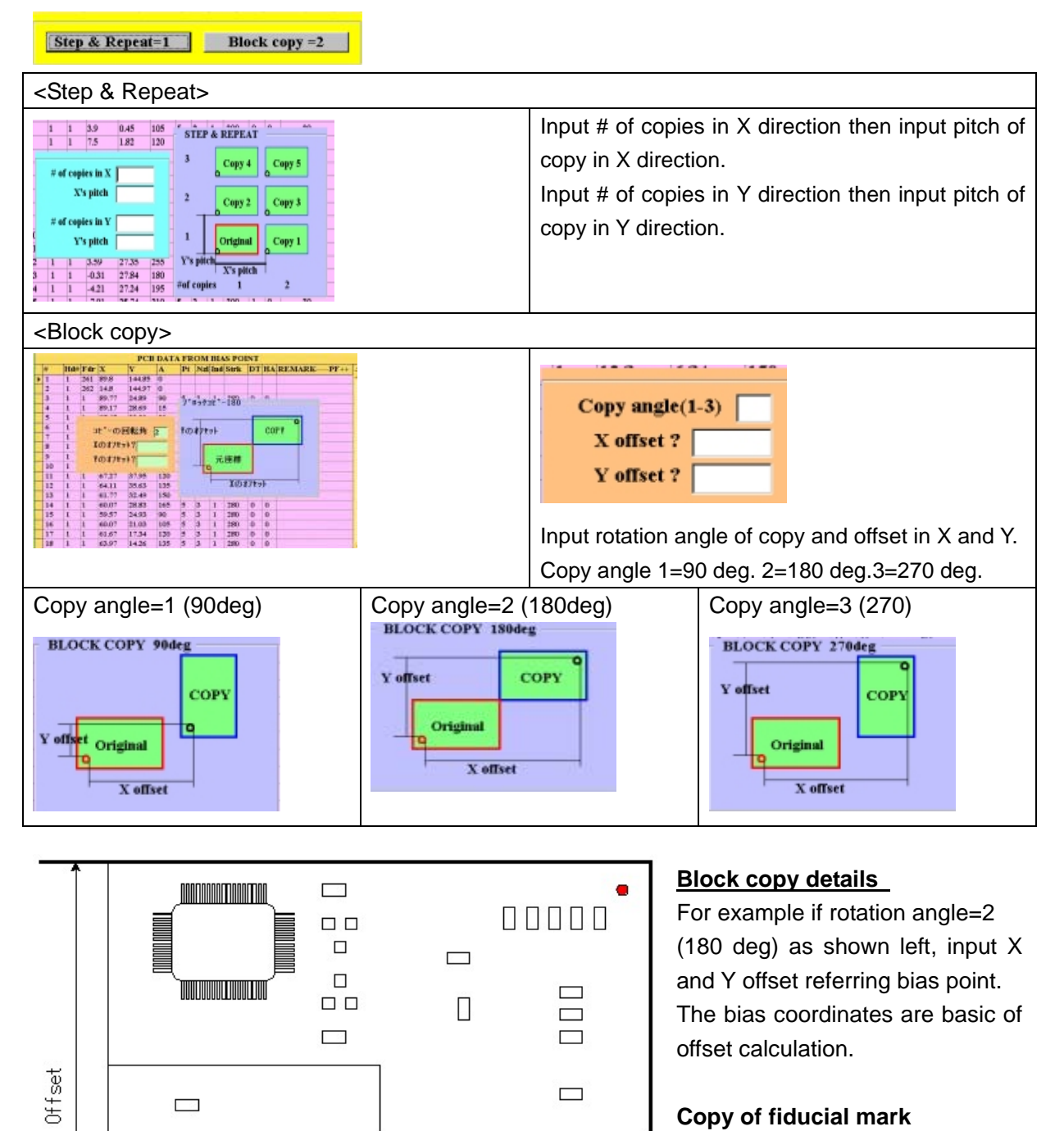

#### Copy of fiducial mark

Usually when copy data is extended, fiducial mark is copied if fiducial mark has an angle data (not zero) then fiducial make is copied but if the angle is zero then it is not copied.

For block copy, however, fiducial mark is copied always but if first

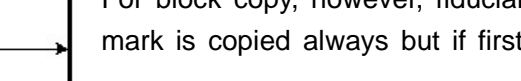

MDC Co., Ltd. (http://www.mdc-smt.co.jp)

× Offset

**Bias** Point

fiducial mark has zero angle data then following fiducial marks are skipped. If the first fiducial mark has non zero such as 1 then all fiducials are active and each block data coordinates after each fiducial mark are corrected by the fiducial mark. If the angle of following fiducial mark is changed to zero then such data is skipped (even the first fiducial has non zero angle).

#### MARKI MARK2 MARK CHECK

NX series machine utilizes two un synchronized Y motors and when homing is done 2 marks are checked and adjust skew automatically.

Two mark positions are calibrated by manufacturer but some case readjust may be required.

To check it, click MARK1 or MARK2 then camera moves on the mark.

Press S key and input -1,3,3,2,1,0<enter>

Then the mark is centered. Press Esc key and press Shift key +F11key then

| TEACHING MODE |             |
|---------------|-------------|
| -MARK SEARCH  | <b>B</b> 10 |
| MARK #1 or #2 |             |
| In UU Pulse 🟹 |             |
| 2             | CAM1        |

left window is displayed so input 1 or 2 and mark position is readjusted.

# PART TYPE LIST

Pressing this button, part type is displayed.

Refer Sample data for LV=1 for Flying Luna aligns part.

Available part size by Flying Luna check

Part diagonal: 0.3 - 10mm

6-- Parts type

Part thickness: 0.3 - 6mm

Refer Sample data for LV=25/26/27 for Luna vision

| PARTS   | TYPE | DATA    | TEST  |
|---------|------|---------|-------|
| 1 00000 |      | 2000.00 | 0.000 |

| r# | Nzl | dx0 | dy0 | wt | daO | X   | Y    | Pt | W | Thk  | Lv  | TS | Level | Туре | Voff | Rem    | dx1 | d 🔺 |
|----|-----|-----|-----|----|-----|-----|------|----|---|------|-----|----|-------|------|------|--------|-----|-----|
| 1  | 1   | 0   | 0   | 0  | 0   | 1   | 0.5  | 0  | 0 | 0.4  | 1   | 70 |       | chi  | 0    | R1005  | 0   | 0   |
| 2  | 1   | 0   | 0   | 0  | 0   | 1   | 0.5  | 0  | 0 | 0.5  | 1   | 70 |       | chi  | 0    | C1005  | 0   | 0   |
| 3  | 2   | 0   | 0   | 0  | 0   | 1.6 | 0.8  | 5  | 0 | 0.45 | 1   | 50 |       | chi  | 1    | R1608  | 0   | 0   |
| 4  | 2   | 0   | 0   | 0  | 0   | 1.6 | 0.8  | 0  | 0 | 0.8  | 1   | 50 |       | chi  | 1    | C1608  | 0   | 0   |
| 5  | 2   | 0   | 0   | 0  | 0   | 1.6 | 0.8  | 0  | 0 | 1.2  | 1   | 50 |       | chi  | 1    | C1608  | 0   | 0   |
| 6  | 2   | 0   | 0   | 0  | 0   | 2   | 1.25 | 0  | 0 | 0.6  | 1   | 60 |       | chi  | 1    | R2125  | 0   | 0   |
| 7  | 2   | 0   | 0   | 0  | 0   | 2   | 1.25 | 0  | 0 | 0.6  | 1   | 70 |       | chi  | 1    | RC2125 | 0   | 0   |
| 8  | 2   | 0   | 0   | 0  | 0   | 2   | 1.25 | 0  | 0 | 0.85 | 1   | 70 |       | chi  | 1    | C2125  | 0   | 0   |
| 9  | 2   | 0   | 0   | 0  | 0   | 2   | 1.25 | 0  | 0 | 1.25 | 1   | 70 |       | chi  | 1    | C2125  | 0   | 0   |
| 10 | 2   | 0   | 0   | 0  | 0   | 3.2 | 1.6  | 0  | 0 | 0.6  | 1   | 70 |       | chi  | 1    | R3216  | 0   | 0   |
| 11 | 2   | 0   | 0   | 0  | 0   | 3.3 | 2.8  | 0  | 0 | 0.85 | 1   | 70 |       | chi  | 1    | C3216  | 0   | 0   |
| 12 | 2   | 0   | 0   | 0  | 0   | 3.2 | 1.6  | 0  | 0 | 1.15 | 1   | 70 |       | chi  | 1    | C3216  | 0   | 0   |
| 13 | 2   | 0   | 0   | 0  | 0   | 3.2 | 1.6  | 0  | 0 | 1.25 | 1   | 70 |       | chi  | 1    | C3216  | 0   | 0   |
| 14 | 3   | 0   | 0   | 0  | 0   | 3.8 | 3    | 0  | 0 | 1    | 1   | 70 |       | chi  | 1    | CR35   | 0   | 0   |
| 15 | 3   | 0   | 0   | 0  | 300 | 3.8 | 3    | 0  | 0 | 1.8  | 1   | 70 |       | chi  | 0    | TEESVB | 0   | 0   |
| 16 | 2   | -5  | 30  | 0  | 0   | 2.6 | 1.5  | 0  | 0 | 0.8  | 1   | 70 |       | chp  | 0    |        | 50  | -   |
| 17 | 2   | 0   | 0   | 0  | 0   | 1.5 | 2.6  | 0  | 0 | 0.8  | -26 | 10 |       | СНР  | 0    | SPECIA | 0   | 0   |
| 18 | 4   | 0   | 0   | 0  | 0   | 0.6 | 0.3  | 0  | 0 | 0.4  | 1   | 60 |       | chi  | 0    |        | 0   | 0   |
| 19 | 4   | 0   | 0   | 0  | 0   | 0.6 | 0.3  | 0  | 0 | 0.8  | 1   | 60 |       | chi  | 0    |        | 0   | 0   |
| 20 | 3   | 0   | 0   | 0  | 0   | 3.2 | 1.6  | 0  | 0 | 1.5  | 1   | 30 |       | TR   | 0    |        | 0   | 0   |
| 21 | 3   | 0   | 0   | 0  | 0   | 2.6 | 3.2  | 1  | 1 | 1.5  | 26  | 50 | 0.9   | СНР  | 0    |        | 0   | 0_  |

| P#    | Part type #                                                                                 |
|-------|---------------------------------------------------------------------------------------------|
| Nzl   | Select suitable nozzle size to the part.                                                    |
| dx 0x | X offset                                                                                    |
| dy 0y | Y offset.                                                                                   |
| wt    | Not used                                                                                    |
| da 0a | Angle offset 1=0.03deg                                                                      |
| X,Y,  | Refer Sample data for LV=1                                                                  |
| Pt,W  | Refer Sample data for LV=1 and LV=27 Pt is used to make offset of measuring point for LV=1  |
| Thk   | Part thickness and placement stroke is adjusted by this value to minimize mechanical shock. |
|       | 6mm max.                                                                                    |
| Lv    | 0 : No centering                                                                            |
|       | 1 Flying Luna centering                                                                     |
|       | 25/26/27: Bottom vision alignment. Refer Sample data for LV25/26/27                         |
| TS    | Part size tolerance in %. 70 mean 70% or 100/70=142%                                        |
| Level | . Threshold of the light level. Default is 1                                                |
| Туре  | CHI: for chip part. If LV=1 then 2-step fast flying measurement is done.                    |
|       | chi: for chip part. If LV=1 then 3-step flying measurement is done.                         |
|       | MELF: for tubular MELF parts                                                                |

|      | TR for Transistor, SOP : for SOIC, QFP : for QFP,CON : for connector and BGA, FLIP chip |
|------|-----------------------------------------------------------------------------------------|
|      | SKIP: Dispenser only no placement.                                                      |
|      | Assembly speed and other factors are controlled by above characters.                    |
|      | Right click on this column opens following pull down window and select one.             |
| Voff |                                                                                         |
| Rem  | Starting 3 characters                                                                   |
|      | Under +++ of remark                                                                     |

Individual offsets per every 90 deg in Part type list

The offset value in each part type can set for every 90 deg.

The list can scroll to right using horizontal scroll bar at the bottom of the window and dx1,dy1,da1 etc will be displayed after Remark.

Note: To edit data, do not key in at this stage but press 2.EDIT>2.CHANGE always.

| dx1, dy1, da1 <mark>(90x,90y,90a)</mark> | off | set va | alue of X, Y a | and angle for 90 degrees. |
|------------------------------------------|-----|--------|----------------|---------------------------|
| dx2, dy2, da2 <mark>(18x,18y,18a)</mark> | "   | "      | "              | 180 degrees               |
| dx3, dy3, da3 <mark>(27x,27y,27a)</mark> | "   | "      | "              | 270 degrees               |

(1 degree is 100 in da,da1,da2 and da3)

If the value is A then vacuum ON when the nozzle goes down to pick up component and vacuum OFF at the middle of the nozzle goes down to place component.

If the value is B then vacuum ON when the nozzle goes down to pick up component and vacuum OFF at the end of the nozzle goes down to place component.

If the value is a then the nozzle down speed decreases at the end to place component to prevent component crack.

| 5 | Level | Type  | Voff              | Rem                                                                                                    | doc1              |
|---|-------|-------|-------------------|----------------------------------------------------------------------------------------------------|-------------------|
| D |       | chi   | 0                 | R1005                                                                                                    | 0                 |
| D |       | chi   | 0                 | C1005                                                                                                    | 0                 |
| D |       | chi   | 1                 | R1608                                                                                                    | O                 |
| D |       | chi   | 1                 | C1608                                                                                                    | 0                 |
| ) |       | ol C  | HI                | C1608                                                                                                    | 0                 |
| ) |       | el ch | ni 🚺              | R2125                                                                                                    | 0                 |
| ) |       | C1 C  | HP                | RC2125                                                                                                    | O                 |
| ) |       | c) cl | an ar             | C2125                                                                                                    | 0                 |
| ) |       | e) F  | I                 | C2125                                                                                                    | 0                 |
| ) |       | e) fi |                   | R3216                                                                                                    | 0                 |
| ) |       | C1 M  | EL                | C3216                                                                                                    | 0                 |
| 3 |       | 01    | AP I              | C3216                                                                                                    | 0                 |
| ) |       | 01 0  | en l              | C3216                                                                                                    | 0                 |
|   |       | 01    |                   | CR35                                                                                                    | 0                 |
| ) |       | el s  | OP I              | TEESVB                                                                                                    | 0                 |
| ) |       | C1 50 | 00                |                                                                                                    | 50                |
| ) |       | CI C  | SP                | SPECIA                                                                                                    | O                 |
|   |       | 01 0  | ID I              |                                                                                                    | 0                 |
|   |       | OI B  | GA                |                                                                                                    | 0                 |
| ) |       | TI b  | oa 🛛              |                                                                                                    | 0                 |
| ) | 0.9   | CI C  | ON                |                                                                                                    | 0                 |
|   |       | C     | on 🚺              | Phone and the second second                                                                                                    |                   |
|   |       | T.    | AN                |                                                                                                    |                   |
|   |       | te    | an l              |                                                                                                    |                   |
| _ |       | TI    | R                 | the second second second second second second second second second second second second second second second s                                                                                                    | _                 |
|   |       | tr    |                   | Contract of the local division of the local division of the local | 1000              |
|   |       | M     | ARK 🕨             | MARK1                                                                                                    |                   |
|   |       |       |                   | MARK2                                                                                                    | the second second |
| - |       | -     | -                 | MARKS                                                                                                    | -                 |
|   |       |       | the second second | MARK4                                                                                                    | 1.00              |

During edit mode, click on Type column then type list is displayed so select one and click.

SOP, QFP and TR etc. have upper and lower cases.

These are the same but the orientation mark on red rectangular window changes location so when the mark is not matched with component orientation then change It. Note: CHI and chi do not change orientation mark but different measuring procedure.

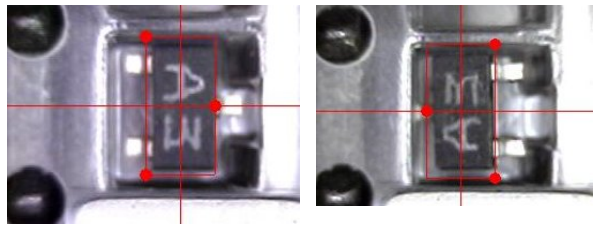

TR

tr

## SAMPLE DATA FOR LV=1 (Flying Luna vision)

The most of standard components are listed in part type list.

#### 0402(1005 metric) resistor/capacitor

|   | Part type DATA |     |    |    |    |    |   |     |    |   |      |    |    |       |      |      |       |
|---|----------------|-----|----|----|----|----|---|-----|----|---|------|----|----|-------|------|------|-------|
|   | P#             | Nzl | dx | dy | wt | da | X | Y   | Pt | W | Thk  | Lv | TS | Level | Type | Voff | Rem   |
| • | 1              | 1   | 0  | 0  | 0  | 0  | 1 | 0.5 | 0  | 0 | 0.35 | 1  | 70 |       | chi  | 0    | R1005 |
|   | 2              | 1   | 0  | 0  | 0  | 0  | 1 | 0.5 | 0  | 0 | 0.5  | 1  | 70 |       | chi  | 0    | C1005 |

Nzl :#1 ID=0.5mm OD=0.8mm(P# 074966)

Lv

Type <u>:chi</u>

:1

#### 0603(1608 metric) resistor/capacitor

|   |    |     |    |    |    | F  | Par | t ty | pe | DA | <b>AT</b> A | 1  |    |       |      |      |       |
|---|----|-----|----|----|----|----|-----|------|----|----|-------------|----|----|-------|------|------|-------|
|   | P# | Nzl | dx | dy | wt | da | X   | Y    | Pt | W  | Thk         | Lv | TS | Level | Type | Voff | Rem   |
| • | 3  | 2   | 0  | 0  | 0  | 0  | 1.6 | 0.8  | 0  | 0  | 0.5         | 1  | 70 |       | chi  | 1    | R1608 |
|   | 4  | 2   | 0  | 0  | 0  | 0  | 1.6 | 0.8  | 0  | 0  | 0.85        | 1  | 70 |       | chi  | 1    | C1608 |
|   | 5  | 2   | 0  | 0  | 0  | 0  | 1.6 | 0.8  | 0  | 0  | 1.2         | 1  | 70 |       | chi  | 1    | C1608 |

Nzl :#2 ID=0.8mm OD=1.2mm (P#074954)

- Lv :1
- Type <u>:chi</u>

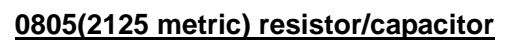

|   |    |     |    |    |    | P  | art | t tyj | pe | DA | TA   |    |    |       |      |      |       |
|---|----|-----|----|----|----|----|-----|-------|----|----|------|----|----|-------|------|------|-------|
|   | P# | Nzl | dx | dy | wt | da | X   | Y     | Pt | W  | Thk  | Lv | TS | Level | Туре | Voff | Rem   |
| • | 6  | 2   | 0  | 0  | 0  | 0  | 2   | 1.25  | 0  | 0  | 0.55 | 1  | 70 |       | chi  | 1    | R2125 |
|   | 7  | 2   | 0  | 0  | 0  | 0  | 2   | 1.25  | 0  | 0  | 0.65 | 1  | 70 |       | chi  | 1    | C2125 |
|   | 8  | 2   | 0  | 0  | 0  | 0  | 2   | 1.25  | 0  | 0  | 0.9  | 1  | 70 |       | chi  | 1    | C2125 |
|   | 9  | 2   | 0  | 0  | 0  | 0  | 2   | 1.25  | 0  | 0  | 1.3  | 1  | 70 |       | chi  | 1    | C2125 |

- Nzl :#2 ID=0.8mm OD=1.2mm (P#. 074954)
- Lv :1

| 14 | -   | 1    | -    | 100  | 1  |
|----|-----|------|------|------|----|
|    | 1.0 | 320  | 84   | 123  | 23 |
|    | 6 1 | 15.1 | 11   | 107  | 22 |
| 1  | 100 | 100  | - 18 | - 63 | 22 |

Type <u>:chi</u>

#### 1608(3216 metric) resistor/capacitor

|   |    |     |    |    |    | P  | art | t ty | pe | DA | ATA  |    |    |       |      |      |       |
|---|----|-----|----|----|----|----|-----|------|----|----|------|----|----|-------|------|------|-------|
|   | P# | Nzl | dx | dy | wt | da | X   | Y    | Pt | W  | Thk  | L٧ | TS | Level | Туре | Voff | Rem   |
| • | 10 | 2   | 0  | 0  | 0  | 0  | 3.2 | 1.6  | 0  | 0  | 0.65 | 1  | 70 |       | chi  | 1    | R3216 |
|   | 11 | 2   | 0  | 0  | 0  | 0  | 3.2 | 1.6  | 0  | 0  | 0.9  | 1  | 70 | i i   | chi  | 1    | C3216 |
|   | 12 | 2   | 0  | 0  | 0  | 0  | 3.2 | 1.6  | 0  | 0  | 1.2  | 1  | 70 |       | chi  | 1    | C3216 |
|   | 13 | 2   | 0  | 0  | 0  | 0  | 3.2 | 1.6  | 0  | 0  | 1.3  | 1  | 70 |       | chi  | 1    | C3216 |
|   | 14 | 3   | 0  | 0  | 0  | 0  | 3.2 | 2.6  | 0  | 0  | 0.65 | 1  | 70 |       | chi  | 1    | R3226 |

Nzl

Lv

:#2 ID=0.8mm OD=1.2mm (P#. 074954)

:1

Туре <u>:chi</u>

Transistor/Diode

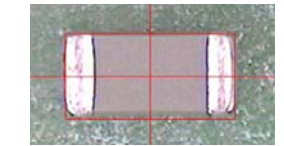

# Part type DATA

| P# | Nzl | dx | dy | wt | da | X   | Y   | Pt | W | Thk | L٧ | TS | Level | Туре | Voff | Rem  |
|----|-----|----|----|----|----|-----|-----|----|---|-----|----|----|-------|------|------|------|
| 22 | 1   | 0  | 0  | 0  | 0  | 1.6 | 1   | 0  | 0 | 0.7 | 1  | 50 |       | TR   |      | MMTR |
| 23 | 2   | 0  | 0  | 0  | 0  | 2   | 1.5 | 0  | 0 | 1   | 1  | 50 | S     | TR   | 0    | MTR  |
| 24 | 2   | 0  | 0  | 0  | 0  | 3   | 1.5 | 0  | 0 | 1   | 1  | 50 |       | TR   |      | TR   |
| 25 | 3   | 0  | 0  | 0  | 0  | 4.5 | 3   | 0  | 0 | 1.5 | 1  | 50 |       | tr   |      | PTR  |
| 26 | 3   | 0  | 0  | 0  | 0  | 2.5 | 4.5 | 0  | 0 | 1.5 | 1  | 50 |       | TR   |      | ptr  |

#### 0603 type P#22

| Nzl  | :#1 ID=0.5mm OD=0.8mm (P#. 074966) |
|------|------------------------------------|
| Lv   | :1                                 |
| Туре | <u>:TR</u>                         |

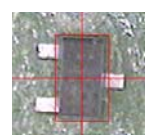

da/da1/da2/da3:0/90/180/270deg offset may be required

#### 0805 type P#23

:#2 ID=0,8mm OD= 1.2mm (P#074954) Nzl

Lv :1

#### Type :TR or tr

da/da1/da2/da3 0/90/180/270deg offset may be required

Note:part type tr is the same as TR but used to match orientation mark

#### Power transistor P#25

:#3 ID=1.4mm OD=2.0mm (P#074970) Nzl Lv :1

#### Type :TR or tr

da/da1/da2/da3 0/90/180/270deg offset may be required

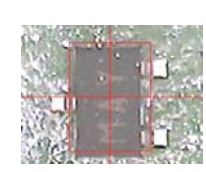

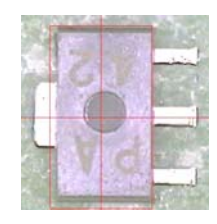

#### **Diode** Part type DATA Nzl dx Level Type Voff Rem P# dy wt da L٧ TS X 28 1 0.6 70 0 0 0 1.3 0.8 . 0 0 0 1 TR Nzl :#1 ID=0.5mm OD=0.8mm (P#074966) Lv :1 Type :TR da/da1/da2/da3 0/90/180/270deg offset may be required Large resistor/capacitor Part type DATA TS P# Nzl dx dy wt da Thk Lv Level Type Voff Rem 70 20 3 6.35 0.55 1 0 0 3.3 0 0 . 0 0 0 chi Nzl :#3 ID=1.4mm OD=2.0mm (P#074970) Lv :1 <u>: chi</u> Туре da/da1/da2/da3 0/90/180/270deg offset may be required MELF Part type DATA Nzl dx X Y Pt W Thk TS Level Type Voff Rem P# dy wt da Lv 2 3.6 15 0 0 0 200 1.5 0 0 1.5 1 70 MEL 1 5-6 T. :optional MELF nozzle (P#074965 or 074969) Nzl Lv :1

Type:MELda/da1/da2/da3 0/90/180/270deg offset may be required

#### Tantalum capacitor

|           |       |            |                     |           |       | Pa     | rt ty   | pe D   | )ATA     | L   |    |    |       |      |      |     |
|-----------|-------|------------|---------------------|-----------|-------|--------|---------|--------|----------|-----|----|----|-------|------|------|-----|
| P#        | Nzl   | dx         | dy                  | wt        | da    | X      | Y       | Pt     | W        | Thk | Lv | TS | Level | Туре | Voff | Rem |
| 30        | 3     | 0          | 0                   | 0         | 0     | 3.2    | 1.6     | 0      | 0        | 1.6 | 1  | 50 |       | TAN  |      |     |
| NzI<br>Lv |       | :#:<br>: - | 3 ID=<br>1          | :1.4m     | m O[  | 0=2.0m | ım (P   | #07·   | 4970)    |     |    | 1  | 90 I  | 3    |      |     |
| Тур       | Э     | :1         | Γ <mark>ΑΝ</mark> . | <u>TR</u> |       |        |         |        |          |     |    |    |       |      |      |     |
| da∕d      | a1/da | 2/da       | 3 0/9               | 90/18     | 30/27 | Odeg o | ffset m | nav be | required | d.  |    |    |       |      |      |     |

#### **Resistor array**

|   | P# | Nzl | dx | dy | wt | da   | X   | Y   | Pt | W | Thk | Lv | TS | Level | Type | Voff | Rem     |
|---|----|-----|----|----|----|------|-----|-----|----|---|-----|----|----|-------|------|------|---------|
| 0 | 14 | 2   | 0  | 0  | 0  | -200 | 3.2 | 1.6 | 0  | 0 | 0.6 | 1  | 70 |       | chi  | 1    | 3216Rar |

Lv :1

Type <u>:chi</u>

da/da1/da2/da3 0/90/180/270deg offset may be required

#### 0201 resistor/capacitor

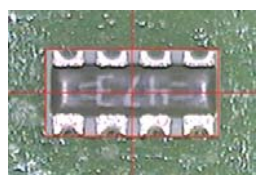

|   |    |     |    |    |    | Pa   | art | ty  | pe | DA | TA  |    |    |       |      |      |     |
|---|----|-----|----|----|----|------|-----|-----|----|----|-----|----|----|-------|------|------|-----|
|   | P# | Nzl | dx | dy | wt | da   | X   | Y   | Pt | W  | Thk | Lv | TS | Level | Type | Voff | Rem |
| • | 17 | 4   | 0  | 4  | 0  | -550 | 0.6 | 0.3 | 0  | 0  | 0.3 | 1  | 70 |       | chi  | 0    |     |
|   | 18 | 4   | 0  | 0  | 0  | -550 | 0.6 | 0.3 | 0  | 0  | 0.5 | 1  | 70 |       | chi  | 0    |     |

Nzl

:#4 ID=0.25mm OD= 0.5mm (P#076596)

Lv :1

#### Type <u>:chi</u>

da/da1/da2/da3 0/90/180/270deg offset may be required

#### Photo coupler

|   |    |     |    |     |    | P   | ar | t ty | pe | DA | TA  |    |    |       |      |      |     |
|---|----|-----|----|-----|----|-----|----|------|----|----|-----|----|----|-------|------|------|-----|
|   | P# | Nzl | dx | dy  | wt | da  | X  | Y    | Pt | W  | Thk | Lv | TS | Level | Type | Voff | Rem |
| • | 27 | 5   | 0  | -50 | 0  | 800 | 7  | 5.7  | 0  | -2 | 4.7 | 1  | 50 |       | TR   |      | 2   |

:#5 ID=2.0mm OD=4.0mm(P#074955)

Nzl

Lv :1

Type <u>:TR.TAN</u>

da/da1/da2/da3 0/90/180/270deg offset may be required

#### SOIC less than 10mm

|   |    |     |    |    |    | P  | Part | t ty | pe | DA | ATA | 1  |    |        |      |      |     |  |
|---|----|-----|----|----|----|----|------|------|----|----|-----|----|----|--------|------|------|-----|--|
|   | P# | Nzl | dx | dy | wt | da | X    | Y    | Pt | W  | Thk | Lv | TS | Level  | Type | Voff | Rem |  |
| 2 | 40 | 5   | 0  | 0  | 0  | 0  | 5.2  | 5    | 0  | 0  | 1.4 | 1  | 50 | 2200 C | SOP  |      | Sec |  |

Nzl :#5 ID=2.0mm PD=4.0mm (P#074955)

Lv :1

Type <u>:SOP</u>

 $X \hspace{.1in} \bullet \hspace{.1in} Y \hspace{.1in} : Input \ Molding \ dimensions \ of \ X \ and \ Y$ 

 $da/da1/da2/da3 \; 0/90/180/270 deg \, offset \, may \, be \, required$ 

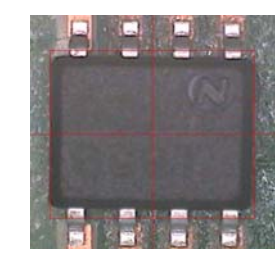

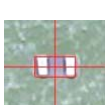

|       |      |      |       |      | P      | art     | ty     | be ]  | DA      | TA   |    |    |       |       |      |          |
|-------|------|------|-------|------|--------|---------|--------|-------|---------|------|----|----|-------|-------|------|----------|
| P#    | Nzl  | dx   | dy    | wt   | da     | X       | Y      | Pt    | W       | Thk  | Lv | TS | Level | Туре  | Voff | Rem      |
| 51    | 6    | 0    | 0     | 0    | 0      | 10.5    | 5.2    | 0     | 0       | 1.6  | 1  | 50 |       | SOP   |      |          |
| Lv    |      | :    | 1     |      |        |         |        |       |         |      |    |    |       | -     |      | 1 C 10 C |
| Туре  |      | ::   | SOP   | (som | ne tin | ne TR   | is usa | ble)  |         |      | 1  | 7  |       | 0.006 | 0    | al and   |
| х•    | Y    | :Ir  | nput  | mold | ing di | imensi  | ons as | X an  | d Y     |      | L  |    |       | Kal.  |      | 1        |
| da∕da | 1/da | 2/da | a3 0/ | 90/1 | 80/27  | 70deg d | offset | may b | e requi | ired |    |    |       |       | 위위   | 20       |

#### SOIC 14-16pin

#### ELECTROLYTE CAPACITOR

Input part thickness in Thk, Flying Luna vision must check rectangular plastic part but not round can, so this case input W as mentioned above. For example if capacitor height is 5mm, then input 4 in W.

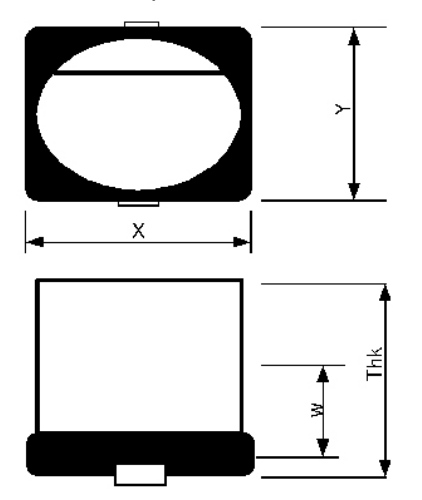

Electro capacitor can be checked by CAP in LV=26 bottom camera mode. This case input X as lead length, Y as lead width.

Data input for clear body LED

Clear body of LED can not check by chi in LV=1 so add w value in part type so Nozzle Z raises up and black part of LED can be checked. Example

#### ECM LUNA EXP NX Series Pick & Place Operational Manual

|     |    |     |    |    |    |     | Pa  | rt typ | be D | ATA |      |     |    |       |      |      |        |     |     |     |   |
|-----|----|-----|----|----|----|-----|-----|--------|------|-----|------|-----|----|-------|------|------|--------|-----|-----|-----|---|
| P   | ŧ  | Nzl | dx | dy | wt | da  | x   | Y      | Pt   | W   | Thk  | Lv  | TS | Level | Туре | Voff | Rem    | dx1 | dy1 | da1 | d |
|     | 1  | 1   | 0  | 0  | 0  | 0   | 1   | 0.5    | 0    | 0   | 0.4  | 1   | 70 |       | chi  | 0    | R1005  | 0   | 0   | 0   | 0 |
| 1   | 2  | 1   | 0  | 0  | 0  | 0   | 1   | 0.5    | 0    | 0   | 0.5  | 1   | 70 | 1     | chi  | 0    | C1005  | 0   | 0   | 0   | 0 |
|     | 3  | 2   | 0  | 0  | 0  | 0   | 1.6 | 0.8    | 0    | 0   | 0.45 | 1   | 70 |       | chi  | 1    | R1608  | 0   | 0   | 0   | 0 |
| . 3 | 4  | 2   | 0  | 0  | 0  | 0   | 1.6 | 0.8    | 0    | 0   | 0.8  | 1   | 70 | _     | chi  | 1    | C1608  | 0   | 0   | 0   | 0 |
|     | 5  | 2   | 0  | 0  | 0  | 0   | 1.6 | 0.8    | 0    | 0   | 1.2  | 1   | 70 |       | chi  | 1    | C1608  | 0   | 0   | 0   | 0 |
|     | 6  | 2   | 0  | 0  | 0  | 0   | 2   | 1.25   | 0    | 0   | 0.6  | 1   | 60 |       | chi  | 1    | R2125  | 0   | 0   | 0   | 0 |
|     | 7  | 2   | 0  | 0  | 0  | 0   | 2   | 1.25   | 0    | 0   | 0.6  | 1   | 70 |       | chi  | 1    | RC2125 | 0   | 0   | 0   | 0 |
|     | 8  | 2   | 0  | 0  | 0  | 0   | 2   | 1.25   | 0    | 0   | 0.85 | 1   | 70 | 1     | chi  | 1    | C2125  | 0   | 0   | 0   | 0 |
|     | 9  | 2   | 0  | 0  | 0  | 0   | 2   | 1.25   | 0    | 0   | 1.25 | 1   | 70 |       | chi  | 1    | C2125  | 0   | 0   | 0   | 0 |
| 9   | 10 | 2   | 0  | 0  | 0  | 0   | 3.2 | 1.6    | 0    | 0   | 0.6  | 1   | 70 |       | chi  | 1    | R3216  | 0   | 0   | 0   | 0 |
|     | 11 | 2   | 0  | 0  | 0  | 0   | 3.3 | 2.8    | 0    | 0   | 0.85 | 1   | 70 | 1     | chi  | 1    | C3216  | 0   | 0   | 0   | C |
|     | 12 | 2   | 0  | 0  | 0  | 0   | 3.2 | 1.6    | 0    | 0   | 1.15 | 1   | 70 |       | chi  | 1    | C3216  | 0   | 0   | 0   | C |
|     | 13 | 2   | 0  | 0  | 0  | 0   | 3.2 | 1.6    | 0    | 0   | 1.25 | 1   | 70 |       | chi  | 1    | C3216  | 0   | 0   | 0   | 0 |
|     | 14 | 3   | 0  | 0  | 0  | 0   | 3.8 | 3      | 0    | 0   | 1    | 1   | 70 |       | chi  | 1    | CR35   | 0   | 0   | 0   | 0 |
|     | 15 | 3   | 0  | 0  | 0  | 300 | 3.8 | 3      | 0    | 0   | 1.8  | 1   | 70 |       | chi  | 0    | TEESVB | 0   | 0   | 0   | 0 |
|     | 16 | 2   | 0  | 0  | 0  | 0   | 1.6 | 1      | 0    | 0.2 | 0.6  | 1   | 70 |       | chi  | 0    | LED    | 0   | 0   | 0   | C |
|     | 17 | 2   | 0  | 0  | 0  | 0   | 1.6 | 1      | 0    | 0.4 | 0.8  | 1   | 60 |       | chi  | 0    | LED    | 0   | 0   | 0   | 0 |
|     | 18 | 4   | 0  | 0  | 0  | 0   | 0.6 | 0.3    | 0    | 0   | 0.4  | 1   | 60 |       | chi  | 0    |        | 0   | 0   | 0   | 0 |
|     | 19 | 4   | 0  | 0  | 0  | 0   | 0.6 | 0.3    | 0    | 0   | 0.8  | 1   | 60 |       | chi  | 0    |        | 0   | 0   | 0   | 0 |
|     | 20 | 3   | 0  | 0  | 0  | 0   | 6.4 | 3.2    | 0    | 0   | 0.6  | 1   | 70 |       | chi  | 1    |        | 0   | 0   | 0   | 0 |
|     | 21 | 4   | 0  | 0  | 0  | 0   | 4.6 | 2.6    | 0    | 1   | 3.7  | 126 | 50 |       | СНР  | 1    |        | 0   | 0   | 0   | 0 |
| 1   |    | 1   | 1  | -  | -1 |     | 1   | 1      | 1    | 1   | 1    | 1.  | 1  | 1     | 1    | 1    | 1      | 1   | 1   | 1   | - |

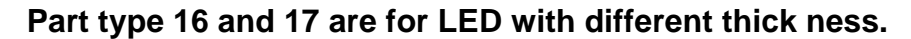

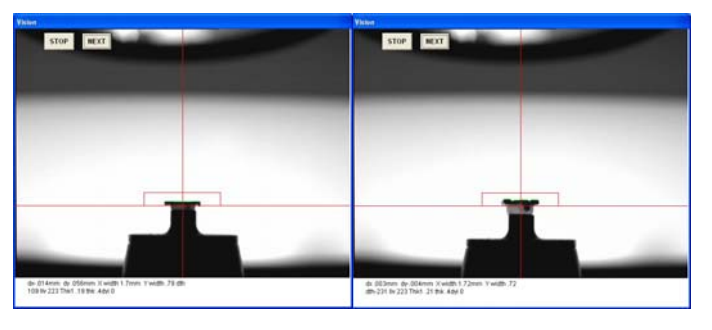

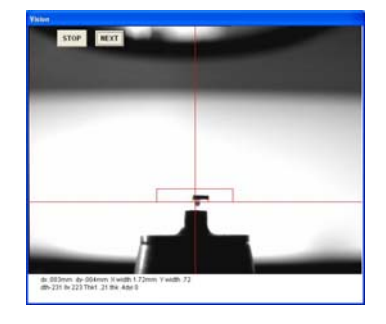

Thin LED

Thick LED

Black part can be checked

#### 2. "CAP" in LV=27

2-lead components are usually measured by "CAP" in LV=26 but longer lead component such as high power LED may exceed image field width (or height). So now part type "CAP" is prepared for LV=27.

For example, power LED data is shown in #31.

|    |     |     |     |     |      | Pa  | rt ty | pe D | ATA |     |     |    |       |       |      |       |     |     |      |     |    |
|----|-----|-----|-----|-----|------|-----|-------|------|-----|-----|-----|----|-------|-------|------|-------|-----|-----|------|-----|----|
| P# | Nzl | dx0 | dy0 | srt | da0  | x   | Y     | Pt   | W   | Thk | Lv  | TS | Level | Туре  | Voff | Rem   | dx1 | dy1 | da1  | dx2 | dy |
| 21 | 4   | 0   | 0   | 0   | 0    | 4.6 | 2.6   | 0    | 1   | 3.7 | 126 | 50 |       | СНР   | 1    |       | 0   | 0   | 0    | 0   | 0  |
| 22 | 1   | 0   | 0   | 0   | 0    | 1.6 | 1     | 0    | 0   | 0.7 | 1   | 50 |       | TR    | 1    | MMTR  | 0   | 0   | 0    | 0   | 0  |
| 23 | 2   | 0   | 0   | 0   | 0    | 2   | 1.5   | 0    | 0   | 1   | 1   | 50 |       | TR    | 0    | MTR   | 0   | 0   | 0    | 0   | 0  |
| 24 | 2   | 0   | 0   | 0   | 0    | 3   | 1.5   | 0    | 0   | 1   | 1   | 50 |       | TR    |      | TR    | 0   | 0   | 300  | 0   | 0  |
| 25 | 3   | 0   | 0   | 0   | 0    | 4.5 | 3     | 0    | 0   | 1.5 | 1   | 50 |       | tr    |      | PTR   | 0   | 0   | 0    | 0   | 0  |
| 26 | 3   | 0   | 0   | 0   | 0    | 2.5 | 4.5   | 0    | 0   | 1.5 | 1   | 50 | 11    | TR    |      | ptr   | 0   | 0   | 0    | 0   | 0  |
| 27 | 3   | 0   | 0   | 0   | 0    | 4   | 3.5   | 0    | 0   | 1.5 | 26  | 60 | 1     | снр   |      |       | 0   | 0   | 0    | 0   | 0  |
| 28 | 1   | 0   | 0   | 0   | 0    | 2.2 | 1.4   | 0    | 0   | 0.6 | 26  | 10 |       | СНЪ   |      |       | 0   | 0   | 0    | 0   | 0  |
| 29 | 1   | 0   | 0   | 0   | 0    | 1.6 | 0.8   | 0    | 0   | 0.6 | 126 | 70 |       | CAP   |      |       | 0   | 0   | 0    | 0   | 0  |
| 30 | 6   | 0   | 0   | 0   | 1100 | 14  | 3     | 0.4  | 0.1 | 4   | 126 | 50 | 1     | CAP   |      |       | 0   | 0   | 1100 | 0   | 0  |
| 31 | 6   | 0   | 0   | 0   | 1100 | 14  | 0.5   | 2    | 3   | 4   | 127 | 50 |       | CAP   |      |       | 0   | 0   | 1100 | 0   | 0  |
| 32 | 2   | 0   | 0   | 0   | 0    | 2   | 1.5   | 0    | 0   | 1.1 | 126 | 50 | 3     | снр   |      |       | 0   | 0   | 0    | 0   | 0  |
| 33 | 2   | 0   | 0   | 0   | 0    | 3   | з     | 0    | 0   | 2   | 1   | 50 | 0.9   | MARK1 |      |       | 0   | 0   | 0    | 0   | 0  |
| 34 | 2   | 0   | 0   | 0   | 0    | 4   | 4     | 0    | 0   | 2.1 | 1   | 50 | 1     | MARK1 |      | 1     | 0   | 0   | 0    | 0   | 0  |
| 35 | 1   | 0   | 0   | 0   | 0    | 4.5 | 4.5   | 0    | 0   | 3.1 | 1   | 50 | 1     | MARK1 |      |       | 0   | 0   | 0    | 0   | 0  |
| 36 | 2   | 0   | 0   | 0   | 0    | 2.5 | 2.5   | 0    | 0   | 1.5 | 1   | 50 | 1     | MARK1 |      |       | 0   | 0   | 0    | 0   | 0  |
| 37 | 2   | 0   | 0   | 0   | 0    | 3   | 3     | 0    | 0   | 1   | 1   | 50 | 0.9   | MARK1 |      |       | 0   | 0   | 0    | 0   | 0  |
| 38 | 2   | 0   | 0   | 0   | 0    | 4   | 4     | 0    | 0   | 1.1 | 1   | 50 | 1     | MARK1 |      |       | 0   | 0   | 0    | 0   | 0  |
| 39 | 2   | 0   | 0   | 0   | 0    | 2   | 2     | 0    | 0   | 0.9 | -1  | 50 | 1.3   | MARK1 |      | 1     | 0   | 0   | 0    | 0   | 0  |
| 40 | 4   | 0   | 0   | 0   | 0    | 5   | 6     | 1    | 1   | 1   | 26  | 50 |       | снр   |      | 14pin | 0   | 0   | 0    | 0   | 0  |
| 41 | 5   | 0   | 0   | 0   | 0    | 5   | 3     | 1.5  | 1.5 | 1.5 | 127 | 50 | 1     | SOP   |      | Spin  | 0   | -30 | 0    | 0   | 0  |

Y dimension is not lead width but where to check from lead end. This case it is 0.5mm so lead position is measured (blue vertical line) at 0.5mm inside.

(B) This case, add 90 or 270 in feeder angle data.

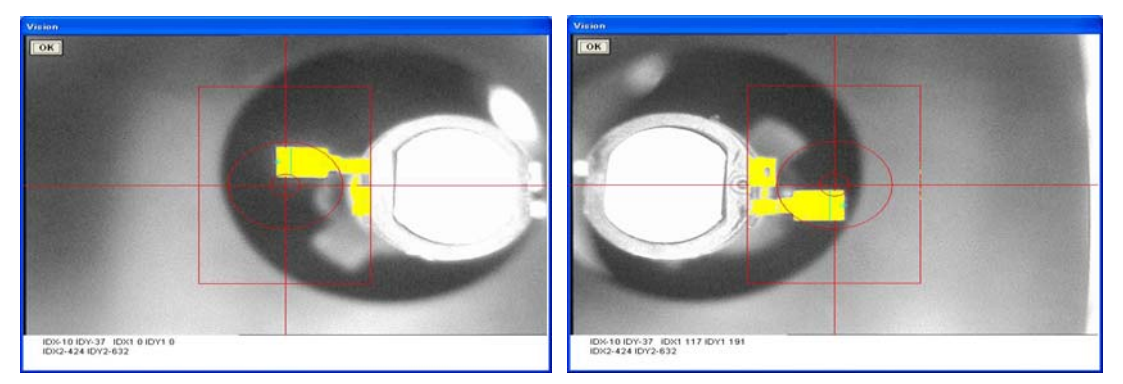

Angle offset of 11deg(1100) is added since both leads is not in-line. PART TYPE REGISTRATION FOR Luna VISION SYSTEM

Input data as follows.

(A) Usual

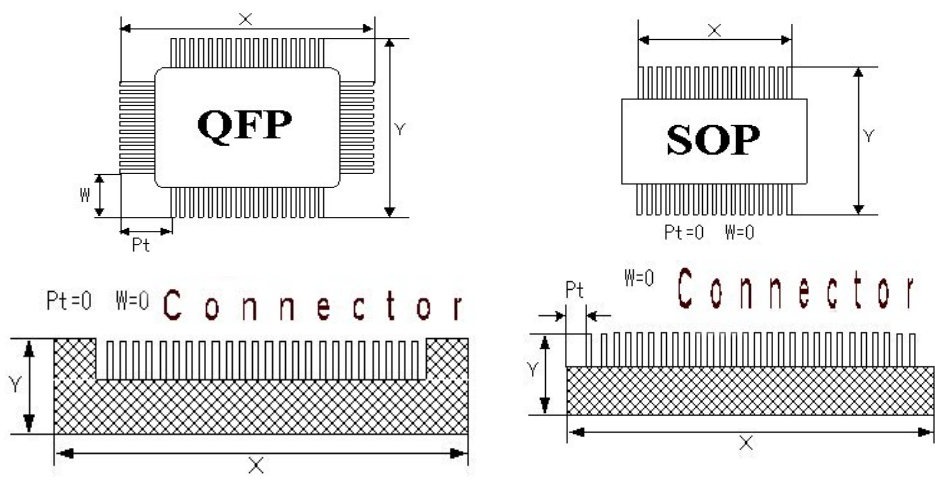

Assign X as longer side and this case placement angle is zero. So tray feeder must be set as (A).

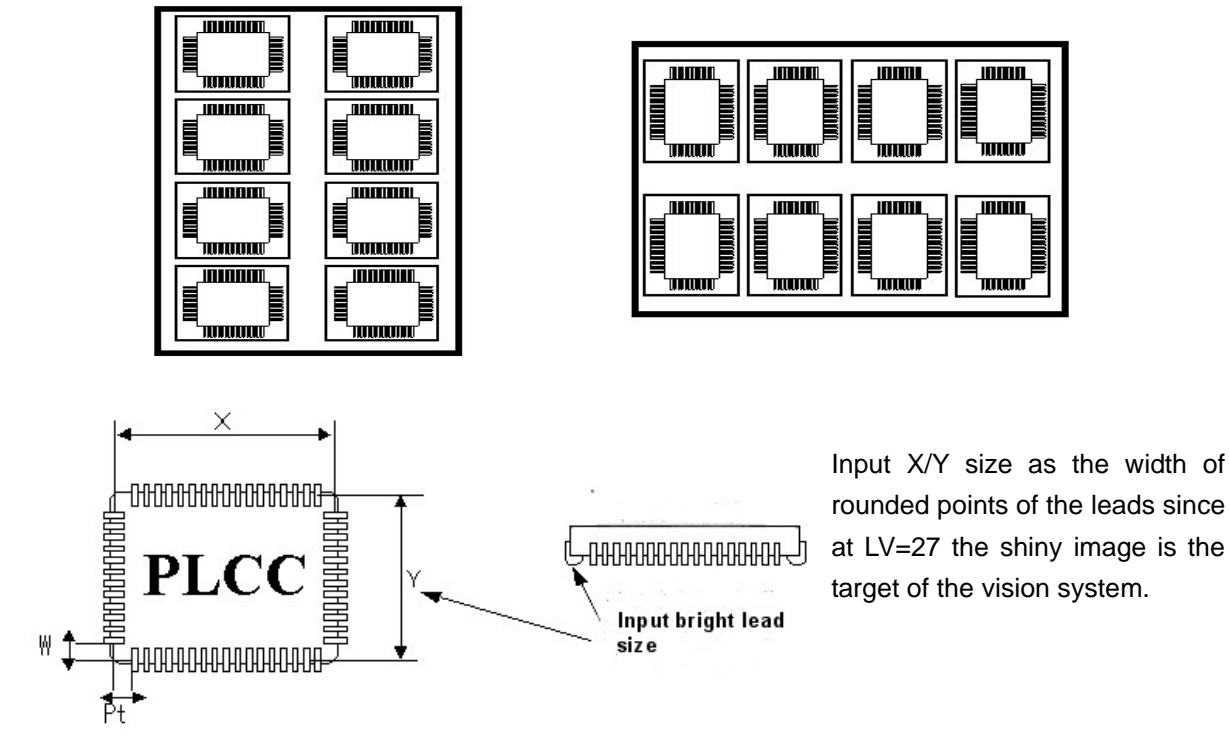

#### Dispenser Data

| 7Dispe                                                                                                    | ense                                                                                                    |             |                                               |        |
|----------------------------------------------------------------------------------------------------|----------------------------------------------------------------------------------------------------|-------------|-----------------------------------------------|--------|
| DSIPENS TYPE DATA IS                                                                                                    | 09-20-51                                                                                                    |             |                                               |        |
| #         Pr         PTA         PTB         PTDA         PTDB           #         1         0         0         0         0.04         2 | DATA Disponent 7                                                                                                    | F1          | Help windows are displayed                    |        |
| 2 2 1 0 0 0.04 2<br>3 2 1.5 0 0 0.04 5<br>4 2 2.5 0 0 0.04 5                                                                              | 00         0.5         10         5         330           10         2         10         5         330           10         0.5         10         5         330 | F2          | Data back up as file name BAK                 |        |
| 5 2 3.5 0 0 0.04 2<br>6 2 4.5 0 0 0.04 2<br>7 2 5 0 0 0.04 2                                                                              | 0 0.5 10 5 320<br>0 0.5 10 5 320<br>0 0.5 10 5 320                                                                                                    | F8          | Enter in Teaching mode                        |        |
| 8 3 2 3 0 0.04 1<br>9 4 3 3 0 0.04 1<br>10 5 0 0 0 0 0.04 3                                                                               | 0 3 10 5 330 tr<br>0 30 10 30<br>0 30 10 30                                                                                                    | ESC         | Return to List menu                           |        |
| 11 6 38 0 6.5 0 2<br>13 7 20 13 22 12 1<br>13 7 20 13 22 12 1<br>13 7 20 13 22 12 1                                                       | 0 10 10 10 10 50P<br>0 10 10 10 10 QFP<br>0 10 10 10 QFP                                                                                                    | Enter       | Confirm revised data                          |        |
|                                                                                                    |                                                                                                    |             |                                               |        |
| Fl-Help Fl-Backup ESC-Return Enter-Caulin                                                                                                 |                                                                                                    |             |                                               |        |
| Dispcount                                                                                                    | When Dispcount is clicked, f                                                                                                    | ollowing    | window opens.                                 |        |
|                                                                                                    | dispcount_input                                                                                                    | Warni       | ng of shot count is active when MAX           | is not |
|                                                                                                    | MAX [100000]                                                                                                    | zero.       |                                               |        |
|                                                                                                    | Now 0                                                                                                    | Warni       | ng is displayed when the counts reach         | to the |
|                                                                                                    | Cancel OK                                                                                                    | MAX         | count.                                        |        |
|                                                                                                    |                                                                                                    | Now         | s current counts.                             |        |
| Pc                                                                                                    | Dot pattern type from 1 to 11                                                                                                    | Click       | left for more details.                        |        |
| PTA                                                                                                    | Dot distance in direction of X                                                                                                    | К ( НА=0,   | 2) or Y (HA=1,3)                              |        |
| PTB                                                                                                    | Dot distance in direction Y (H                                                                                                    | HA=0,2) c   | or X (HA=1,3)                                 |        |
|                                                                                                    | Line draw PC7 or 8, line dis                                                                                                    | stance are  | e determined by PTDA and PTDB                 |        |
| PTDA                                                                                                    | Line (dots) distance in X (HA                                                                                                    | A=0,2) or   | Y (HA=1,3)                                    |        |
| PTDB                                                                                                    | Line (dots) distance in Y (HA                                                                                                    | ∖=0,2) or   | X (HA=1,3).                                   |        |
|                                                                                                    | When PC=8 PTDB specify to                                                                                                    | otal # of c | lots instead of distance.                     |        |
|                                                                                                    | For digital dispenser, this v                                                                                                    | alue dete   | ermines shot up feature. If this is zero the  | en the |
|                                                                                                    | needle goes up to home pos                                                                                                    | ition afte  | r shot. If this value is not zero then needle | stays  |
|                                                                                                    | on low position where the n                                                                                                    | eedle cut   | the string of dispensinf material so dispe    | ensing |
|                                                                                                    | speed increases                                                                                                    |             |                                               |        |
| VO                                                                                                    | Dispensing time                                                                                                    |             |                                               |        |
| DW4                                                                                                    | Wait time from down to dispe                                                                                                    | ense.       |                                               |        |
|                                                                                                    | For digital dispenser, this va                                                                                                    | lue is off  | set of needle stroke from the value obtain    | ied by |
| DWE                                                                                                    | 240 (auto neight check).                                                                                                    | - 1         |                                               |        |
| DW5                                                                                                    | Wait time after dispenser she                                                                                                    | ot.         |                                               |        |
|                                                                                                    | vvalt time to move head afte                                                                                                    | r needle (  | joes up.                                      |        |
| Dom                                                                                                    |                                                                                                    |             | and the draw aread at DCC 7                   |        |
| Rem                                                                                                    | Last two digits of the remark                                                                                                    | k can cha   | ange line draw speed at PC6,7. U              | sually |
|                                                                                                    | To larger is slower.                                                                                                    |             |                                               |        |

Dispense dot (line) Pattern shown in next page

| PC            | HA <u>=</u> 0      | HA=1                 | HA=2                    | HA=3                      |
|---------------|--------------------|----------------------|-------------------------|---------------------------|
| 1             |                    |                      |                         |                           |
| ONE dot       | *                  | *                    | *                       | *                         |
| 2             | * + *              | +                    | * + *                   | *                         |
| TWO dots      | PTA                | PTA                  | PTA                     | + PTA<br>*                |
| 3             | *                  | *                    | * *                     | *                         |
| THREE dots    | + PTB<br>* *       | PTA + *              | + PAB<br>*              | * + PTA<br>*              |
|               | РТА                | РТВ                  | ΡΤΑ                     | PTB                       |
|               | * *                | The same as          | The same as             | The same as HA=1          |
| 4             | + PTB              | HA=0                 | HA=0                    |                           |
| FOUR dots     | * *                | swapping PTA         |                         |                           |
|               | PTA                | and PTB              |                         |                           |
|               |                    |                      |                         |                           |
|               |                    | The same as          | The same as             | The same as HA=0          |
| 6             | + PTA              | HA=0 rotating        | HA=0 rotating           | rotating 270 deg          |
| TWO lines     |                    | 90 deg               | 180 deg                 |                           |
|               | PTB                |                      |                         |                           |
|               |                    | The same as          | The same as             | The same as HA=0          |
| 7             | PTR                | HA=0 rotating        | HA=0 rotating           | rotating 270 deg.         |
| FOUR lines    | PTDB               | 90 deg.              | 180 deg.                |                           |
|               |                    |                      |                         |                           |
|               |                    |                      |                         |                           |
|               | PTA- Diamete       | r If PTDA and P      | IDB are zero then       | draw full circle          |
| Draw circle   | Starts from PT     | A/2 X + direction a  | nd draw in CCW          |                           |
|               | Type 9 disper      | nse circle or arc a  | around the curren       | t position Diameter of    |
|               | circle or arc      | is specified by P    | TA and PTDA sp          | ecifies start angle and   |
|               | PTDB specifi       | es end angle. If F   | PTDA and PTDB           | are zero then it makes    |
|               | circle. Anale      | starts from X + pc   | pint and rotates co     | ounter clockwise. If the  |
|               | last 4 digits v    | alue of the disper   | nser type remark        | has minus sign then it    |
|               | rotates clockv     | vise. Scan speed     | is set by the last      | 4 digits value. Larger is |
|               | slower.            | ·                    | 2                       | 0 0                       |
|               |                    |                      |                         |                           |
| PC=10/11      | Draw continuo      | ous line.            |                         |                           |
| Draw continuo | us   10= continuou | s straight line spec | cified vector direction | on by PTDA and PTDB.      |
| line and arc. | Type 10 dispe      | ense continuous I    | ine from current p      | osition to the direction  |
|               | specified by t     | the vector of PTD    | A (X) and PTDY          | (Y) .If PTB is not zero   |
|               | then the need      | lle stays down for   | next draw.              |                           |
|               | So at the e        | nd of continuou      | is lines PTB m          | ust be zero to raise      |
|               | needle.            |                      |                         |                           |
|               | 11= continuou      | ıs arc. is similar   | to type 9 except        | it starts from current    |
|               | position.          |                      |                         |                           |

#### Data reference for Data input

The data list can be changed by three ways, key input, offset input and teaching. Editing of the list is almost the similar to all data list.

- 1. When a data list is displayed, following buttons appear at the right low corner.
- 1 BACK 2 EDIT 3 NEXT
- 1. Back to previous menu
- 2. Edit menu is displayed as follows
- 3. Next page is displayed

| 1 Back to menu                    | 1. Back to menu  | Back to List Menu                                                       |
|-----------------------------------|------------------|-------------------------------------------------------------------------|
| 2 Change data<br>3 Delete data    | 2. Change data   | Enter in edit mode                                                      |
| 4 Quit _save<br>5 Back to main    | 3. Delete data.  | Delete unnecessary data.                                                |
| 6 Print out data<br>7 Add data    |                  | del #-# is displayed at left low corner of the screen. Input sequence   |
| 8 Insert data<br>9 Goto PCB step  |                  | number to be deleted. To delete a sequence, input start #-end #,for     |
| A Sorting data<br>B Exchange data |                  | example 3-6 will delete sequence #3 to 6. To skip assembly is           |
| D Extend copy<br>E Skip data      |                  | possible without permanent deletion See partial assembly section        |
| F Un-skip data                    | 4. Quit, save    | The same as Data Save and save current data as the same name or         |
|                                   |                  | different name. To save as the current name then just                   |
|                                   | 5.Back to main   | Back to main menu                                                       |
|                                   | 6.Print out data | If printer is connected to the computer, prints out current data.       |
|                                   | 7.Add data       | At the end of current data lines, copies the last line data. When push  |
|                                   |                  | this button, Add #? is displayed at left low corner of the screen so    |
|                                   |                  | input required number and edit data,                                    |
|                                   | 8.Insert data    | When this button is pushed, Insert step# ? is displayed at the left low |
|                                   |                  | corner of the screen so input step # to be inserted. for example, 5 is  |
|                                   |                  | input then line #5 is copied and #6 is created.                         |
|                                   | 9.Go to PCB step | While checking long data, press this button and input sequence #        |
|                                   |                  | then the list jumps to such line.                                       |
|                                   | A. Sorting data  | To increase assembly speed, to decrease nozzle exchange and             |
|                                   |                  | sliding of tape index hammer operations are effective.                  |
|                                   |                  | Pressing this button, PCB data is sorted by nozzle # and tape feeder    |
|                                   |                  | #.                                                                      |
|                                   |                  | Sorting of tape feeder # is done grouping in three, 1-4-7,2-5-8 and     |
|                                   |                  | 3-6-9                                                                   |
|                                   |                  | When require number of tape is low, insert tapes in every 3 step as     |
|                                   |                  | 1,4,7, then assembly time                                               |
|                                   |                  | can be increased since it eliminate the sliding of the hammer.          |
|                                   | B. Exchange Data | Swap 2 data lines. Input to From # and To # and two data are            |
|                                   |                  | swapped.                                                                |
|                                   | C. Step Repeat   | Copy data. See details in Step & Repeat                                 |
|                                   | D. Extend copy   | Step & repeat is useful to make copies but each data in a copied        |
|                                   |                  | group can not edit. Using this button all copy data are extended in     |
|                                   |                  | series of data so that each data can be edited.                         |

| E. Skip data    | Some placement may be skipped using this button and it is useful to   |
|-----------------|-----------------------------------------------------------------------|
|                 | skip a placement causing part shortage etc., Input a skip # or series |
|                 | of skip numbers From# - To# separating by - or :. Skipped data are    |
|                 | shown asterisks.                                                      |
|                 | When dispense and skip placement then input SKIP to the remark of     |
|                 | part type.                                                            |
| F. Un skip data | Un skip skipped data. To un skip all skipped data, simply press       |
|                 | ENTER key. To skip partially, input From# -To# separating - or :.     |

#### Key input

Move cursor by mouse or arrow key or Tab key to desired position and change data and press ENTER key.

Cursor will move to the next line and changed data is confirmed.

In Input mode, when the ENTER key is pressed then the data is copied to next line.

To quit editing, press ESC key or E key and press ENTER key to confirm

#### Offset input

Offset input makes global or partial change of X/Y coordinates or angle or stroke.

Press ¥ key then small window opens.

#### increment X\*\*/Y\*\* -

Example

2.5/-5 add 2.5 to X and subtract -5 from Y of cursor data.

1.5 add 1.5 to X

/2.5 add 2.5 to Y

Starting from + makes global offset change for X, Y. A and S.

+S15 add 15 to all stroke data.

+5:12S-25 subtracts 25 of Stroke from sequence 5 to 12.

X Yand Angle can be changed by the same way.

#### **TEACHING MODE**

In edit mode, move cursor on desired line and press F8 then head moves on the X/Y coordinates of the data following window opens..

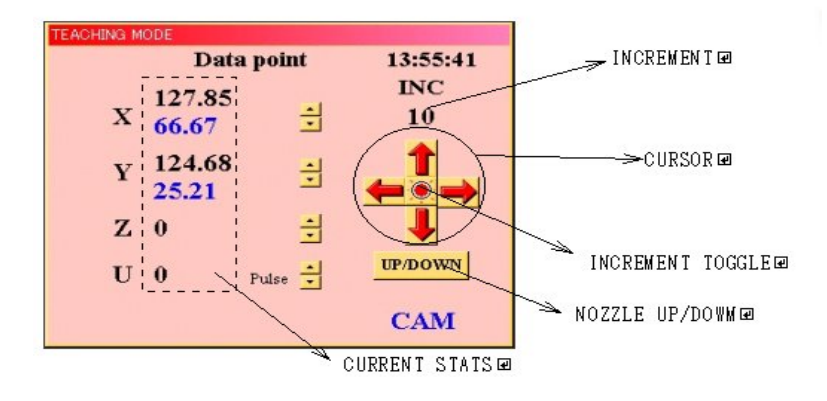

| ESC/E        | To quit teaching mode.                                                              |
|--------------|-------------------------------------------------------------------------------------|
| <>           | Move head in X (Y) direction                                                        |
| arrow up/dwn | Move head in Y (X) direction                                                        |
| *            | Increase increment of X, Y, Z and theta in teaching mode.                           |
| /            | Decrease increment of X, Y, Z and theta in teaching mode.                           |
| А            | Rotate theta in CCW direction.                                                      |
| shift + A    | Rotate theta in CW direction.                                                       |
| U            | Down Z shaft                                                                        |
|              | When dispenser is installed, if needle touches on PCB and height sensor senses it   |
|              | then SENSED is displayed. It is useful to set height sensor. The height sensor must |
|              | be sensed when just after the needle touches on PCB adjusting micrometer.           |
| shift + U    | Up Z shaft.                                                                         |
| R            | Repeat Z up and down current stroke                                                 |
| V/shift + V  | Toggle vacuum ON and OFF. Shift + V for 2 <sup>nd</sup> head                        |
| 3            | Move 2nd head (digital dispenser) to the current X/Y coordinate                     |
| 6            | Move mech. dispenser needle to the current X/Y coordinates.                         |
| 9            | Move nozzle of #1 head to the current X/Y coordinates.                              |
| 0 (zero)     | Start calibration of the offsets between nozzle and camera/dispenser/EYE/2nd head   |
|              | etc. In teaching mode, press 9 and down nozzle and make mark on PCB then press      |
|              | 5 key and watch the mark is centered on cross lines. If not press 0 and align mark  |
|              | just on center and press C. Then CALIB OK? is displayed so input Y ENTER and        |
|              | when CAMERA=1 DISP=2 is displayed, select 1 or 2.The offset in the system           |
|              | constant is changed but it is not stored in hard disk so press F2 to save it.       |
|              | Period is used to calibrate placement X/Y offset of every 90 degrees.               |
|              | make placement of the components at 0,90,180 and 270 degrees then in teaching       |
|              | mode, move camera on the placement. if the component is not centered, press . and   |
|              | move camera on the center of the component and press C key then CALIB Y/N? is       |
|              | displayed so press Y ENTER and the offset is corrected. The offset is not saved in  |
|              | hard disk so press F2 key to save it.                                               |
| 1 +2 +C      | To calculate center point from 2 points used to get center of large component.      |

#### ECM LUNA EXP NX Series Pick & Place Operational Manual

|         | 1. Align first point to cros                                                                                                    | s line center and press 1key.                                                                                                    |
|---------|----------------------------------------------------------------------------------------------------|----------------------------------------------------------------------------------------------------|
|         | 2. Align diagonal 2nd poi                                                                                                    | nt and press 2 key.                                                                                                    |
|         | 3. Press C then head mo                                                                                                    | ives to center.                                                                                                    |
| Ν       | TEACHING MODEL<br>NOZZLE GHANGE<br>Head # 1 CANCEL<br>Attached Nozzle # 1<br>NOZZLE # (0-6) 2 OK<br>CAMI                                             | Nozzle exchange operation.<br>Input nozzle # (usually 1) and nozzle # which is attached<br>on the head. If there is no nozzle is attached, input zero.<br>Also if to take off nozzle from head, input zero in Nozzle #.                                                                                                    |
|         | Visuatus<br>Nozzle exchanging<br>1> 2<br>1                                                                                                    |                                                                                                    |
| Ι       | TEACHING MODE<br>Data point 14:10:19                                                                                                    | Tape indexing operation.                                                                                                    |
|         | X 51.04 INC<br>X -10.14 I 10<br>Y 198.72 I III<br>TAPE #, INDEX? III CAM                                                                             | Input tape # and # of index separating by comma.                                                                                                    |
| Т       | Luna Vision system only<br>To test auto trav feeder                                                                                                  | y. The same as TRAY TEST in tray feeder list.<br>operation when it is installed.                                                                                                    |
| Z       | Dispense a dot with pne                                                                                                    | eumatic dispenser model.                                                                                                    |
|         | Shut off puffing when pu                                                                                                    | uff is activated.                                                                                                    |
| Q       | Switching of LED by tog                                                                                                    | gling this key                                                                                                    |
| Shift+P | Confirm data for bottom<br>press shift+P and input<br>repeated on the carr<br>component approx 1mr<br>tests and IDX become<br>and the system constan | vision using <b>LV=26</b> . Pick up a component to test and<br>part type and zero such as 35,0 <enter> and the test is<br/>nera. To calibrate camera magnification, pick up a<br/>m off center and try ship+P. After more than 11 times of<br/>0 then press a key and CALIB Y/N ? is asked. Press Y<br/>tt k7 is calibrated.</enter> |
| Р       | Check LV=27 compone                                                                                                    | nt. Refer Luna vision system page 47                                                                                                    |
| D       | With pneumatic dispens                                                                                                    | ser model, dispenser needle goes down and shot glue.                                                                                                    |
| Shift+D | With digital dispenser, camera moves on the d                                                                                                    | stroke to PCB is calibrated and a shot is done and the ot. If necessary needle to nozzle offset is calibrated                                                                                                    |
| W       | Toggle upper and botto<br>and W=2 is for bottom of                                                                                                   | m camera and display status. W=1 is for upper camera<br>camera. Not for Luna.                                                                                                    |

2 Data Input To create new data, click this button. Usually to modify existing data by 1. Data List is easier.

**INPUT STEP #** 

1

Set PCB on correct position.

The sequence number is asked so if you want from beginning then input 1 else input required sequence number and Enter key.

Then a data list is displayed so input data accordingly.

If you enter in this mode and want to go back, simply press ESC key or C key and Main menu is displayed.

|   | E   | Blas | X | 76.6 |   | Y 10 | 4   |      |    |    | 17:01:51    |
|---|-----|------|---|------|---|------|-----|------|----|----|-------------|
|   | Hof | Fdr  | ж | ¥.   | A | Pt.  | Ind | Strk | DT | на | REMARK-PF++ |
| 1 | 1   | 1    | 0 | 0    | 0 | 1    | 1   | 300  | 1  | 0  |             |
| 2 |     |      | 1 | T    | 1 | T    |     |      |    |    |             |
| 3 |     |      |   |      | 1 | T    |     |      |    |    |             |
| 4 |     |      | 1 | 1    | T | T    |     |      |    |    |             |
| 5 |     |      | İ | 1    | 1 | T    | -   | Í.   |    | İ. |             |
| 6 |     |      | 1 | 1    | 1 | 1    |     | 1    | -  |    |             |

At beginning, input bias point so set bias point by three ways.

1. Key input: Move cursor on the required line and change data.

2. Offset input: Input offset value on current line.

3. Teaching: Move head actually and set data by camera.

Refer Data change for more details.

When Bias point is confirmed then press Enter key and cursor moves down one line and the same data is copied.Each data line consists of feeder #, X/Y coordinates, placement angle, part type, tape index, Z stroke (and with dispenser then dispenser type and angle) and remark.

| 4 Down Load CAD data cor                                                                 | nversion converts ASCII CAD data to our format.                                                                                                    |
|------------------------------------------------------------------------------------------|----------------------------------------------------------------------------------------------------|
| Down load 10:22:52 SYSTEM SALECT CAD SYSTEM- CAT SYSTEM CATISUATION Dreation END END END | First of all, load CAD config file.<br>See CAD configuration for more details.                                                                                               |
| Down load 10:23:06 SYSTEM SELECT CAD SYSTEM=CADEX1 CALIERATION Down load END             | A config file is loaded, then left message is displayed. If it is OK then<br>click mouse on CAD load/conv. button and select a file.                                         |
| Down load 10:29:03 SYSTEM CAD SYSTEM-CADEXI CALBRATION * COMPLETED:* Down load END       | uring conversion left message is displayed.                                                                                                    |
| Tage feeder Tray feeder Bulk/Tube feeder                                                 | If no registered part name in current feeder data exists, Feeder<br>not found message prompts feeder # input. So input appropriate<br>feeder # and click mouse on OK button. |
| Step# 1 - 90<br>Feeder # select 1 OK                                                     | Click mouse on feeder button will display the current usage of feeder.                                                                                                    |

CAD system configuration for data conversion

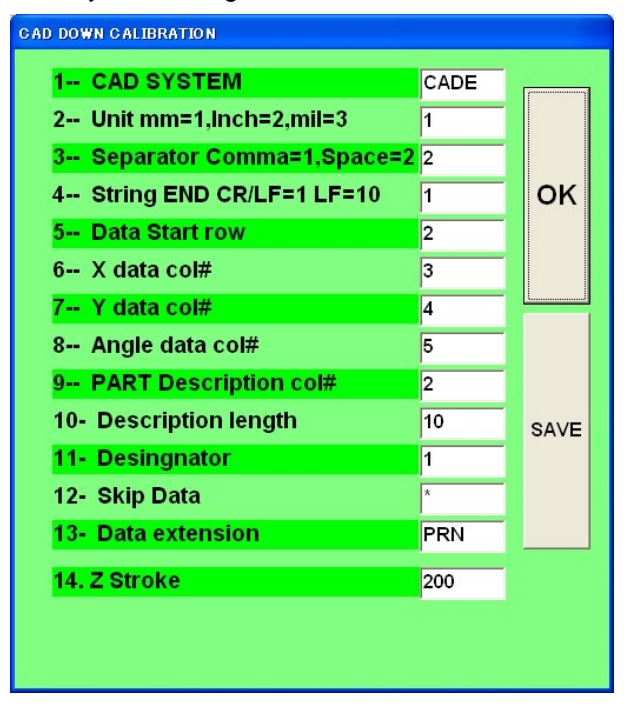

This software is prepared to convert CAD ASCII data to our ECM format. Prior to use this routine, CAD data file must be created as ASCII format data.

CAD data is basically the data to create PCB pattern so all information to make PCB pattern are gathered and the Garber format file is made.

However chip placer does not need the most of information in a garber file and only needs X/Y coordinate of component center, placement angle, part description and part designation.

Any CAD system has the feature to export such data as ASCII file thou its output format is not the same. Various CAD system data

can be converted to our system format, editing CAD MASTER file. Usually CAD data does not have feeder data so existing ECM data file is loaded first and feeder data is used as reference. CAD MASTER file specifies X/Y/A data order in ASCII file.

To change data move cursor by arrow key and press ENTER key.

Then data input is prompted at lower end of the screen so input desired value.

The Z stroke was default value of 250 but now it can be changed by input desired value in 14.Z stroke.

### line#10 description length is zero then line#15 is displayed. So input column# of feeder # then part type is also input automatically .

| CAD SYSTEM                   | CAD config file name. Any name is OK but it is recommended to         |
|------------------------------|-----------------------------------------------------------------------|
|                              | use DOS file name, up to 8 characters of alphabet and numbers.        |
|                              | In general use CAD system name.                                       |
| Unit mm=1 inch=2 mil=3       | Input CAD system unit. If zero is input, system assumes the unit is   |
|                              | 0.01mm.                                                               |
| Separator comma=1            | Usually space is recommended as the data separator. If X/Y/A          |
| space=2 :=3                  | data is proceeded by X/Y/A then input 2/1 to skip reading             |
|                              | Example                                                               |
|                              | C1 N0001 X50.25 Y100.00 A90.00 CPQUV8205                              |
| Terminator1=CR/LF            | The end of data string. Use CR/LF always as the terminator.           |
| Start row #                  | A data file may starts from comment line. To eliminate such           |
|                              | row(s), specify start row #.                                          |
|                              | Specify column # of X coordinate data in a data string. If - sign is  |
| Column # of X data           | added then all data signs are inverted.                               |
| Column # of Y data           | Specify column # of Y coordinate data in a data string. If - sign is  |
|                              | added then all data signs are inverted.                               |
| Column # of angle data       | Specify column # of angle data in a data string. If - sign is added   |
|                              | then all data signs are inverted.                                     |
|                              | If angle data is made as the unit of 1/100 degree (90deg=9000),       |
|                              | add .01 at the end of column #.                                       |
|                              | Example 5.01 Angle column is 5 and unit is 1/100 deg.                 |
| Column # of part information | Specify column # of part information. This data is used to search     |
|                              | matched feeder. If matched data does not exist then this data is      |
|                              | copied on the remark of the specified feeder.                         |
| Length of part information   | Specify the length of part information data to be compared with       |
|                              | the remark of (tape) feeder.                                          |
|                              | The max length is 13 characters. If there is no remarks on the        |
|                              | feeder data, it takes longer time to search.                          |
|                              | Such case input zero as this data then searching is skipped.          |
|                              | And line# 15 is dispayed.                                             |
| Designator                   | Specify column # of designator which appears on a PCB.                |
|                              | This data is copied on the remark of PCB data.                        |
| Skip data                    | Some case CAD data contains unnecessary data for part                 |
|                              | placement such as test pin data etc to skip it it is possible to skip |
|                              | such data input such designator. For example, input PIN then all      |
|                              | data having designator "PIN" can be skipped.                          |
|                              | If no skip data exists then input * any way.                          |
| File extension               | Specify file extension, which is used in CAD system up to 3           |
|                              | characters.                                                           |
|                              | Other data having other extension will not be displayed during        |
|                              | data loading of CAD down load.                                        |

# 5 Assembly

| Assemble 16:18:43                                               | Scheduled Qty                                                 |
|-----------------------------------------------------------------|---------------------------------------------------------------|
| Ass'y of Nozzle #                                               | Nozzle # attached                                             |
| Dispens 0/0                                                     | Dispenser NO                                                  |
| NO VES OPEN                                                     | YES                                                           |
| TRAY 1 0                                                        | ONLY                                                          |
|                                                                 | If dispenser is installed                                     |
| ОК                                                              | Idle shot : # ,direction                                      |
| m2000-win                                                       | TRAY feeder starting point                                    |
| INCORRECT NUMBER                                                | From beginning=1                                              |
|                                                                 | If input nozzle # exceeds 6 or tray start # exceeds the total |
| <u>OK</u>                                                       | tray pocket # then the left message warns it.                 |
| NO PART TYPE in FEEDER# xx                                      | When feeder in PCB data has no part type then warning         |
|                                                                 | message is displayed and returns to list menu.                |
| RUNCHECK                                                        | When previous assembly was interrupted by F10 key, this       |
| From top=1 Continue=2                                           | massage appears.                                              |
|                                                                 | 1: Start from beginning                                       |
|                                                                 | 2: Continue from previous sequence.                           |
| PCBWAIT 44-29-54                                                | For Stand-alone machine, set PCB on the fixture and           |
| Walting for P.C.B set.                                          | when the 1st left message is displayed, press ENTER key       |
| Press 0(zero) for Bias check                                    | or START button then assembly starts and display will         |
|                                                                 | scroll changing color.                                        |
| POWAIT 14:40:25                                                 | Instead of ENTER key, if 0 (zero) key is pressed, head        |
| Press 0(zero) for Bias check                                    | moves to bias point and can adjust bias point watching        |
| T to terminate                                                  | camera and press ESC key to start                             |
| Bad mark # (OK=Enter) ?                                         | This feature is useful if a lot of PCB has some offset.       |
| PCBWAIT<br>Waiting for P.C.B.set. 16:02:05                      | Added offset stores until assembly terminates.                |
| Press 0(zero) for Bias check                                    | If feeder#0 (auto bad mark) is not specified and step         |
| T to terminate<br>Press Enter key to start .                    | repeat exists and PCB conveyor is not installed then the      |
| Bad mark # (OK-Enter) ?                                         | 2nd messages is displayed and after pressing Enter or 0       |
| Assemble 09:41:07                                               | key, the 3rd message is displayed and Bad mark? is            |
| RUN STATUS<br>1.16 P/sec TOTAL 0 Dispess<br>5.74 sec Extended 1 | asked. So input bad copy # and Enter until all bad #'s are    |
| S. A. Fdr. V. V. A. Pr. Bit. BEM                                | input then press Enter and machine start assembly.            |
| 6 6 1 14.37 10.23 165 5 30<br>1:5eq6= 5/ \$1                    | Example                                                       |
|                                                                 | if a PCB has 10 populated patterns and #3 and #8 have         |
|                                                                 | defects then,                                                 |
| SRR = \$                                                        | 3 Enter and 8 Enter and Enter                                 |
| To view flying vision operation during                          | Note: When dispenser is installed then machine waits to       |
| assembly, press V key and shift + V key                         | start until the temperature is reached to set temperature.    |
| to disable it.                                                  | During assembly, assembly sequence and graphic pattern        |
|                                                                 | change color according to progress.                           |

To stop machine during assembly

Press F10 key and see following message.

| Terminate |
|-----------|
| -         |

1 to continue and 2 to back to menu.

#### Warning messages in assembly mode

| NDMARKI<br>Select one from 1.2 _3                                                            | Fiducial r | nark error.                                            |
|----------------------------------------------------------------------------------------------|------------|--------------------------------------------------------|
| BAD EYE MARK !! 0<br>Continue=1 Retrv=2 Quit=3                                               | 1. Contin  | ue without fiducial check                              |
|                                                                                              | 2. Retry   |                                                        |
|                                                                                              | 3. Quit as | ssembly                                                |
|                                                                                              | Refer ma   | rk registration                                        |
| Pick up miss                                                                                 | Pick up n  | niss exceeds the limit of system constant.             |
| Feeder # 1 Pick-up miss ::NO Part<br>Rem =                                                   | Menu       | Terminates assembly and back to menu                   |
| Press G to skip/I to Tape advance S to silence<br>RESTART to retry M key to Menu n to nozzle | Index      | Tests tape index manually                              |
| Menu Indx Go Silent n(nozl) Re-try                                                           | G          | Go to next sequence                                    |
|                                                                                              | Sile nt    | Shut off buzzer                                        |
|                                                                                              | Nozzle     | Exchange nozzle                                        |
|                                                                                              | Retry      | Check cause and restart                                |
| No parts !!<br>Exchange Tray # 1<br>and press RESTART key S to silence<br>OK<br>Silent       | No part o  | n the tray.                                            |
| Lisp_stop                                                                                    | Dispense   | er shot reaches to dispenser count. When Max was       |
| Empty Dispens                                                                                | set to zer | o, no message appears.                                 |
| -mpdy biopone                                                                                | Buzzer o   | ff: Shut off buzzer.                                   |
|                                                                                              | Data cha   | nge: refer Dispenser count.                            |
|                                                                                              | Count res  | set: Reset counter.                                    |
| Buzzer Off Data chene Count reset.                                                           |            |                                                        |
| Warning                                                                                      | When idl   | e wait time is set (the last 4 digits of the remark of |
|                                                                                              | system o   | constant k30), this massage warn to clean needle       |
| Dispenser waitin time exceeded the set value<br>Clean needle before start                    | before st  | arting next shot. Values are in second. For example    |
| <u>Y</u> es                                                                                  | 600 meai   | n 10 minuets idle time.                                |

# 6 Diagnostic

| Input      |
|------------|
|            |
| Kps Output |
|            |
| I/O Output |
|            |
| TND/OUT    |

| KPS Output Check of output ports of KPS card |
|----------------------------------------------|
| I/O OUT Check of output ports of I/O card    |
| INP/OUT* Check of input/output               |

**<u>Inbut</u>**Selecting Input, following window opens and shows status.

See port table for bit assignment.

| Input check |            |           |            |
|-------------|------------|-----------|------------|
| RETURN      |            |           | 10:33:54   |
| <u></u>     |            |           |            |
|             | D          | • ,       |            |
|             | Port       | input _   |            |
| ŀ           | Kps        | Par       | a I/O      |
| Bit 0 OFF   | Bit 8 OFF  | Bit 0 OFF | Bit 8 OFF  |
| Bit 1 OFF   | Bit 9 OFF  | Bit 1 OFF | Bit 9 OFF  |
| Bit 2 OFF   | Bit 10 OFF | Bit 2 OFF | Bit 10 OFF |
| Bit 3 OFF   | Bit 11 OFF | Bit 3 OFF | Bit 11 OFF |
| Bit 4 OFF   | Bit 12 OFF | Bit 4 OFF | Bit 12 OFF |
| Bit 5 OFF   | Bit 13 OFF | Bit 5 OFF | Bit 13 OFF |
| Bit 6 OFF   | Bit 14 OFF | Bit 6 OFF | Bit 14 OFF |
| Bit 7 OFF   | Bit 15 OFF | Bit 7 OFF | Bit 15 OFF |
| 255(FF)     | 255(FF)    | 255(FF)   | 255(FF)    |

|      | KPS                     | I/O |
|------|-------------------------|-----|
| BIT0 | START                   |     |
| BIT1 | STOP                    |     |
| BIT2 | TH HOME                 |     |
| BIT3 | Z HOME                  |     |
| BIT4 | VAC1                    |     |
| BIT5 | EYE                     |     |
| BIT6 | X COIN                  |     |
| BIT7 | YCOIN                   |     |
| BIT8 | SUB HEAD VAC            |     |
| BIT9 | SUB HEAD UP PART SENSOR |     |
| BITA | VAC2 BIT CHOKE          |     |
| BITB | TAPE HAMMER REAFY       |     |
| BITC | FIXED LASER             |     |
| BITD | INTERLOCK               |     |
| BITE | X,Y PRE-HOME            |     |
| BITF | EMG STOP                |     |

# KPS Output

| HD422 Output check |               |              | 10:34:07      |         |                         |
|--------------------|---------------|--------------|---------------|---------|-------------------------|
| RESET              | Kps O         | UTPUT        | VO OUT        |         |                         |
| HEAD2 JAW OP       | ON C<br>OFF C | Feeder Pulse | ON C<br>OFF C | RETURN  | Back to Menu            |
| HEAD2 JAW CL       | ON C<br>OFF C | Jaw OPEN     | ON C<br>OFF C | Reset   | Reset (off) all outputs |
| HAEDI U/D OK       | ON C<br>OFF © | Jaw CLOSE    | ON C<br>OFF © | I/O OUT | Move to I/O check       |
| HAED2 U/D OK       | ON C<br>OFF © | Vaccume 1    | ON C<br>OFF © | ON C    | Click ON or OFF         |
| Feeder UP (D)      | ON C<br>OFF C | Vaccume 2    | ON C<br>OFF © | OFF 🕐   |                         |
| LIGHT 2            | ON C<br>OFF © | HEAD2 U/D    | ON C<br>OFF © |         |                         |
| PUFF 1             | ON C<br>OFF © | Light Change | ON C<br>OFF © |         |                         |
| PUFF 2             | ON C<br>OFF C | EMG STOP     | ON C<br>OFF © |         |                         |

## I/O Output

| I/O Output check |                   |            | 13:21:16      |         |                         |
|------------------|-------------------|------------|---------------|---------|-------------------------|
| ( RESEL          | I/O OUTP          | UT         | HD422 OUT     |         |                         |
| Tape# select l   | ON C As           | s'y comp   | ON C          | RETURN  | Back to Menu            |
| Terrett selest 2 | OFF 0             | -L+ DFD    | OFF ©         | Reset   | Reset (off) all outputs |
| Tape# select 2   | OFF C             | gai KED    | OFF ©         | KPS OUT | Move to I/O check       |
| Tape# select 4   | ON C<br>OFF © Lig | ght YEL    | ON O<br>OFF © | ON C    |                         |
| Tape# select 8   | ON O<br>OFF © Lig | ght GRN    | ON C<br>OFF © | OFF @   |                         |
| Tpae# select 16  | ON O<br>OFF © Bu  | Izzer      | ON C<br>OFF © |         |                         |
| Tpae# select 32  | ON O<br>OFF © Ful | ll/Half CH | ON C<br>OFF © |         |                         |
| Tape# select 64  | ON C<br>OFF © DI  | SABLE      | ON C<br>OFF © |         |                         |
| Tape set         | ON C<br>OFF © DIS | SABLE      | ON C<br>OFF © |         |                         |
|                  |                   |            |               |         |                         |

MOTOR CONSTANT of KPS PCI BUS Board Max speed 1-4095 Larger>>Higher Low speed 1-4095 Larger>>Higher Max>=Low Slope 1-4095 Larger>>Slower

To set motor speed quickly, press F4 key and enter in system constant and click Quick Set And click Motor SPEED as shown below and change values.

| M | OTOR SPI | EED      |        |          |       |       |
|---|----------|----------|--------|----------|-------|-------|
|   |          | Мс       | otor S | pee      | d     |       |
|   | Nomal    | SPEED    |        | -        |       |       |
|   |          | X axis   | Y axis | Theta/ta | pe Up | Dwn   |
|   | MAX      | 2000     | 2000   | 1500     | 15    | 00    |
|   | START    | 2        | 2      | 2        | 2     |       |
|   | RATE     | 300      | 300    | 100      | 10    | 0     |
|   | QFP &    | Slow SPE | ED     |          |       |       |
|   |          | X axis   | Y axis | Theta    | QFP   | SOP   |
|   | MAX      | 500      | 500    | 1000     | 1000  | 1000  |
|   | START    | 2        | 2      | 2        | 2     | 2     |
|   | RATE     | 300      | 300    | 300      | 200   | 200   |
|   | ОК       |          |        |          | Ca    | ancel |

# F4- CONSTANT SYSTEM CONSTANT WARNING!!

OK

Patlight And

Buzzer SET

Patlight \_Buzzer Set

Cancel

300

OK

Patlight & Buzzer Se

Emergency Teaching

Waiting PCB Cycle stop

Menu

Auto

Error

# These values are used to control machine. Improper changes may result machine damage. Consult with authorized service person.

| Refer System constant details |      |        |       |                                          |                       |      | tant o | details           | Quick Set                        | Set Machine configuration     |
|-------------------------------|------|--------|-------|------------------------------------------|-----------------------|------|--------|-------------------|----------------------------------|-------------------------------|
| IONSTANT DATA                 |      |        |       |                                          |                       | 8333 |        |                   | Data edit                        |                               |
| Quick SET Constant Data       |      |        |       |                                          |                       | nta  | 1      |                   |                                  | Input 2 or click on2 EDIT     |
| 2                             |      | # 1    | # 2   | # 3                                      | # 4                   | # 5  | # 6    | Remark*******     |                                  |                               |
| 0                             | k 2  | 100130 | 1.00  | 1200                                     | 1200                  | 0    | 0      | 22LINA motor      |                                  | button at low right of the    |
| -                             | k 3  | 48550  | 1000  | -1000                                    | -1000                 | 3000 | 45600  | ERVO/LIMIT/ZK U 8 | 1 BACK                           | setter at left light et the   |
|                               | k 4  | 56900  | 10    | 1                                        | 1                     | 5000 | 46700  |                   |                                  | screen                        |
| 1                             | k 5  | 0      | 0     | 1000                                     | 0                     | 0    | 0      | PUMISS/ IMARK     | 2 EDIT                           | 00100111                      |
|                               | k 6  | 743    | 733   | 10                                       | 50                    |      | 1      | 311               |                                  | Move cursor on desired line   |
|                               | k 7  | 210    | 310   | 285                                      | 260                   | 0    | -140   | LOW/UP CAMERA 20  | 2 NEVT                           |                               |
| -                             | K 8  | 3772   | 0     | 0                                        | 0                     |      |        | X SHIFT/TILT18    | <b>J NEAT</b>                    | and adit it and when proce    |
| -                             | k 10 | 80     | 350   | 80                                       | 0                     | 550  | 0      | FOCUS/LOCAMFOC    |                                  | and edit it and when press    |
| -                             | k 11 | 10     | 3     | 0                                        | 0                     | 20   | 2      | LOse/DTHI//scan   |                                  |                               |
|                               | k 12 | -4649  | -5025 | -                                        |                       |      |        | DPX/DPY           |                                  | ENTER key, following warning  |
|                               | k 13 | 0      | 20    | 0                                        | 0                     | 0    | 0      | TILT0/TILT90 0    |                                  |                               |
|                               | k 14 | 1      | 1     | 0                                        | 0                     | 0    | 0      | MTR WT/PKUP WT 1  |                                  | message appears.              |
|                               | k 1! | 1      | 1     | 3                                        | 3                     | 5    | 65     | POS WT/MT WT 1    |                                  |                               |
| -                             | k 10 | 800    | 500   | 0                                        | 0                     | 0    | 0      | IM                |                                  | Press YES if OK               |
| -                             | k 11 | 100    | 500   | 0                                        | 0                     | 0    | 0      | WSL/WSLO          |                                  |                               |
|                               | k 19 | 800    | 500   | 0                                        | 0                     | 0    | 0      | WS1/WSLM1         | Charrie Deb annual analie DAMACE | No change if NO is pressed.   |
|                               |      |        |       | Changing Data may result machine DAMAGE. | The change is made on |      |        |                   |                                  |                               |
|                               |      |        |       |                                          |                       |      |        |                   | Yes No                           |                               |
|                               |      |        |       |                                          |                       |      |        |                   |                                  | memory but not hard disk so   |
|                               |      |        |       |                                          |                       |      |        |                   |                                  | permanent change is required, |
|                               |      |        |       |                                          |                       |      |        |                   |                                  | save data pressing F2 key or  |
|                               |      |        |       |                                          |                       |      |        |                   |                                  | Data save.                    |

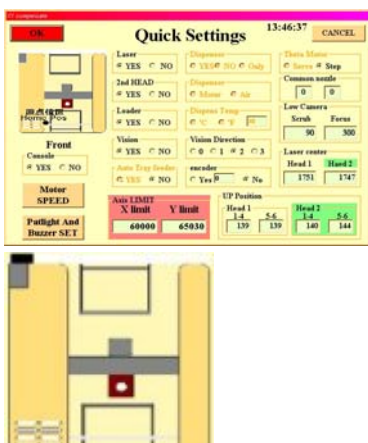

Click mouse on the picture . then it changes machine configuration Click mouse on each item according to machine configuration. If OK then click OK to back to system constant menu.

Pat lite & buzzer

Selection of Pat-lite color, Blinking and buzzer are available.

100's digit : 1=RED 2=ORANGE 3=GREEN

10's digit : 0=Stays ON 1=Blinking

1's digit : 0=Buzzer OFF 1=Buzzer ON

Example: Emergency Stop: Red light blinking and buzzer ON

| Emergency | Emergency stop    |
|-----------|-------------------|
| Teaching  | Teaching mode     |
| Menu      | Menu List display |
| Auto      | Assembly mode     |

| Waiting PCB | Ready for next assembly |
|-------------|-------------------------|
| Cycle Stop  | Intermittent stop       |

Error Pick up miss etc.

| CONSTANT DATA              |                                                                             |                                          |
|----------------------------|-----------------------------------------------------------------------------|------------------------------------------|
| Quick SET                  | Constant Data                                                               | 12:50:08                                 |
| XY compensate              |                                                                             |                                          |
| OK                         | Quick Settin                                                                | ngs 12:50:09 CANCEL                      |
|                            | Laser Dispenser<br>© YES © NO © YESC                                        | NO Only Servo Step                       |
|                            | 2nd HEAD Dispenser<br>C YES © NO © Motor                                    | C Air                                    |
| 原点存置<br>Home Pos           | Loader Dispens T<br>CYES © NO © 'C C                                        | emp<br>'F 30 Camera<br>Scrub Focus       |
| Front<br>Console           | Vision<br>Vision Dir<br>Vision Dir<br>C 0 C 1                               | 80   30     6   2   3   Laser center     |
| ○ YES ⓒ NO                 | Luna Vision<br>• Yes<br>• Yes                                               | or Head 1 Haed 2<br>712 712              |
| Motor<br>SPEED             | Pass     Auto Tray feeder     encoder       Word     C YES © NO     C Yes 0 | © No                                     |
| Patlight And<br>Buzzer SET | Axis LIMIT<br>X limit Y limit                                               | UP Position<br>Head 1<br>1-4 5-6 1-4 5-6 |
|                            | 53000 54000                                                                 | 203 205 2 2                              |

The system constants are common with every ECM series machines so some constants are not used in LUNA vision system.

|                                                                                                    | X axis constant approx. 150000                                                                                                    |  |
|----------------------------------------------------------------------------------------------------|----------------------------------------------------------------------------------------------------|--|
| k1:HX/DV!                                                                                                    | DV!=100 Metric DV!=2540 English unit                                                                                                    |  |
|                                                                                                    | Rem left 1 Mark for log file record                                                                                                    |  |
| k2:HY/U/U1limit/U2limit<br>Rem after ser# **FE**<br>Rem must start with 2<br><b>If 2 bottom cameras</b><br>are installed, Rem must<br>start as <b>22</b> | <ul> <li>Y-axis constant approx. 150000.</li> <li>U=1 Metric U=2 English unit</li> <li>U1limit=Max Z stroke of head #1 Default =1500</li> <li>5 Bar code read end 15 characters max</li> <li>6 Bar code 0=no bar code 1-14= bar code read start point</li> <li>Note Bar code reading of tape reel is option and need bar code</li> <li>reader connected to RS232 port</li> <li>If barcode is not zero, bar code button appears. In tape</li> <li>Feeder list</li> </ul> |  |
| K3: X limit / ZK!/U1 up<br>limit<br>/U2 up limit                                                                                                    | X axis software limit<br>ZK!: Angle constant usually 160<br>U1 up limit=max up Z stroke for #1 head.<br>U2 up limit=Max up Z stroke for #2 head<br>If servo motor is used for Z then Remark starts as S<br>The last character of the remark shows model number. See<br>appendix.<br>The 2 <sup>nd</sup> from last character of the remark specifies Start key when                                                                                                    |  |

|                          | PCB wait window opens.                                                 |
|--------------------------|------------------------------------------------------------------------|
|                          | Usually it is space so space key or Enter key are used as start key.   |
|                          | If the 3rd character from the last of the remark is M then             |
|                          | mouse is disabled when pick up miss window opens                       |
|                          | To prevent an accidentally move of the head.                           |
|                          | This case two-hand operation is required to prompt so press            |
|                          | left shift key always and press some command key                       |
|                          | K3 #5 and #6 are PCB Xmin and PCB Xmax for k37 skew                    |
|                          | Y axis software limit                                                  |
| K4: Y limit / ,UK!       | UK!: Z stroke constant usually 10                                      |
|                          | #5 and #6 are PCB Ymin and PCB Ymax for k37 skew.                      |
|                          | # of pick up miss allowed. If this value is more than 10 such as 13    |
|                          | then actual pick up miss # is 3 but pick up miss log file records the  |
| k5:PUMISS/IMARK          | pick up miss status. / EYE mark 0=shiny 1=black                        |
| / LAwait/ ViewOn         | Lawait, View On and MountUp are usually set to zero.                   |
| / MountUp/TR offset      | TR offset is usually zero (V1.0.14 or later)                           |
|                          | Rem right 3s WLITE                                                     |
|                          | *Note right 3s= 3 characters from right                                |
|                          | Flying Luna nozzle position. 1st value=nozzle1-4                       |
|                          | 2nd value=#5-6, of #1 head.                                            |
|                          | (3rd value=#1-4 4thvalue=#5-6 of #2 head)                              |
| k6:UP POSITION           | For digital dispenser, 3rd value is used for the offset to make        |
|                          | proper gap between needle and PCB in automatic height control          |
|                          | using 240 also it is offset by DW4 in Dispenser data and 4th           |
|                          | value is up stroke to cut string usually 50-100.                       |
|                          | Vision camera magnification constants.                                 |
|                          | The first value is for bottom vision camera and 2nd value is for       |
|                          | upper fiducial camera. If the remark starts without L then fiducial    |
| k7·LOW/UP CAMERA         | mark check performs closed loop check i.e. vision check is             |
|                          | repeated until the mark is aligned on the center of cross lines        |
|                          | within 0.01mm.                                                         |
|                          | The last two characters of the remark are used for fiducial wait       |
|                          | time before image capturing.                                           |
| k8:TILT2/TILT2(vision)/T | Angle offset at 180deg /Angle offset at 180 deg for vision/2nd         |
| ILT2 2nd head            | head of vision                                                         |
| k9:TILT3/TILT3(vision)/T | Angle offset at 270deg /Angle offset at 270 deg for vision/2nd         |
| ILT3 2nd head            | head of vision                                                         |
|                          | Refer Teaching for calibration.                                        |
| k10:Focus/LOCAMFOC       | Nozzle height at POS 1/Nozzle height on the bottom camera/(#5          |
|                          | focus of the 2nd bottom camera)                                        |
|                          | The remark starts from CLOSE, then bottom camera check                 |
| k11:DTHC/DTHI            | (LV=26 and LV=27) performs closed loop check i.e. vision check is      |
|                          | repeated until the part is aligned on the center of cross lines within |
|                          | DTHC or DTHI. DTHC is for chips and DTHI is for large IC.              |

|                                          | If DTHC=0 then default is 15 (0.015mm) and DTHI's default is 5.                                                                                                    |
|------------------------------------------|----------------------------------------------------------------------------------------------------|
|                                          | Nozzle and dispenser offset. Refer <u>Teaching</u> for calibration.                                                                                                    |
|                                          | The end of remark tells stamping repeat # for sticky paste.0=3                                                                                                    |
| k13:TILT0/TILT1/TILT0(v                  | Angle offset at 0deg/90deg/Vision 0deg/Vision 0deg 2nd head                                                                                                    |
| )/TILT0(V) 2nd                           | The end of remark specifies stamping height check. 1=Yes                                                                                                    |
| k14:M                                    | Wait time after motor stops/wait time after component is                                                                                                    |
| WT/PUWT/TILT1(v)                         | sucked/Angle offset at 90deg (vision)/2nd head                                                                                                    |
| /TILT1(v) 2nd                            | The end of remark is 1 then stamping feature is activated.                                                                                                    |
| k15:POSW/TSTOP/POS<br>F/POSG             | Wait time for flying Luna check/ Wait time after component is placed/POSF wait time after Z rotation/POSG wait time before vision test                                                                                                    |
| 16:WS/WSLM                               | X motor max speed/X motor QFP max Refer KPS                                                                                                    |
| k17:WSS/XPIC/WSSL                        | X motor start speed/Auto tray pick up position/X motor QFP start<br>speed Remark starts from AUTO for auto tray. Values after AUTO<br>specify total tray stack. Default is 10.                                                                                                    |
| k18:WSL/WSLQ                             | X motor slope/X motor QFP slope                                                                                                    |
| k19:WS1/WSLM1                            | Y motor max speed/Y motor QFP max. Refer KPS                                                                                                    |
| k20:WSS1/XSL1/WSS1                       | Y motor start speed/#1 stop position of auto PCB slider (option)/Y                                                                                                    |
|                                          | motor QFP start speed                                                                                                    |
| k21:WSL1/WSLQ1                           | Y motor slope/Y motor QFP slope                                                                                                    |
| k22:WS2/MAT/WS2L                         | Theta motor max speed/Matching factor limit of vision Mark<br>error/Y motor QFP max                                                                                                    |
| k23:WSS/CPU/WSS2L/                       | Theta motor start speed/CPU speed/Theta motor QFP start                                                                                                    |
| CPU2                                     | speed/Laser time out                                                                                                    |
| k24:WSL2/Y<br>TRAY/WSL2L                 | Theta motor slope/Auto tray height/Theta motor QFP slope                                                                                                    |
| k25:WS/WSQ/WS3SLO<br>W<br>/WS3DISP       | Z motor max speed/Z motor QFP max/2nd head Z motor max/2nd head Z motor max for dispensing                                                                                                    |
| k26:WSS/WSSQ/WSS3<br>SLOW<br>/WSS3DISP   | Z motor start speed/Z motor QFP start speed/2nd head Z motor start speed/2nd head Z motor start speed for dispensing                                                                                                    |
| k27:WSL3/WSLQ3<br>/WSL3SLOW/WSL3DIS<br>P | Z motor slope/Z motor QFP slope/2nd head Z motor slope/2nd head Z motor slope for dispensing                                                                                                    |
| k28:LOADER/CHK/DSL<br>OWMAX              | PCB conveyor/Nozzle choke test 0=No 1=Yes/X,Y motors max<br>speed for dispensing<br>Loader has various values and configures PCB conveyor and<br>computer cursor direction in teaching mode.<br>0=No (table top) 1=Yes (no camera) 11=YES (with camera), also<br>21,25,26 for conveyor and 20 for no loader<br>to change cursor direction in teaching mode. |
| k29:ICWAIT/DMP/DSSL<br>OW                | QFP wait time after placement/IC dumping point 0=return to tray/X/Y motor start speed for dispenser.                                                                                                    |

|                          | 0=No dispenser 1=With dispenser 11=plus camera                       |
|--------------------------|----------------------------------------------------------------------|
|                          | 5=Air dispenser only (Celsius) 6=Air dispenser only (Fahrenheit)     |
|                          | 7/8=Digital dispenser for MHP 3 <sup>rd</sup> head                   |
|                          | 15=Digital dispenser only (Celsius)                                  |
|                          | 16=Digital dispenser only (Fahrenheit)                               |
| k30:DISPENSER/TEMP/      | 21/22=with Digital dispenser (Celsius/ Fahrenheit)                   |
| DSSLSLOW                 | /Setting temperature 0=no control                                    |
|                          | /X/Y motor slope for dispenser.                                      |
|                          | Do not set temperature more than 50 deg.                             |
|                          | The last 4 digits of the remark specify dispenser idle wait time and |
|                          | when it exceeds, needle cleaning warning message is displayed        |
|                          | during assembly. Value is in second so 600=10 minuets                |
| k31:X/Y/XV/YVo ffset90   | 90deg offset X/Y/X (vision)/Y (vision)                               |
| k32:X /Y/XV/YV           | $400 \text{des}$ offers $\frac{1}{\sqrt{1}}$                         |
| offset180                | 180deg offset X/Y/X (Vision)/Y (Vision)                              |
| k33:X /Y/XV/YV           | 270dag affect X/X/X (vision)/X (vision)                              |
| offset270                |                                                                      |
| k35:X /Y/XV/YV offset0   | 0 deg offset X/Y/X (vision)/Y (vision)                               |
| k34: 5/*/Contrast/Bright | Set 5 always when Luna vision is installed and remark starts from    |
| Rem********+++           | v if not vision features are ignored even vision is installed.       |
|                          | Contrast is usually 10(0-20) Brightness is usually 0 (-50-+50)       |
|                          | The last 3 characters of the remark must be space or 0.              |
| k36:X/Y Camera           | Nozzle camera offsets                                                |
|                          | X/Y axis skew correction 1=1/25000                                   |
|                          | Skew feature can limit adding value in k3 and k4.                    |
| k37:X/Y Skew             | K3 #5 and #6 are PCB Xmin and PCB Xmax and k4 #5                     |
| # of tapes in a bank     | and #6 are PCB Ymin and PCB Ymax.                                    |
| Front tape offset        | If the values are zero the skew acts as is but adding                |
| Rear tape offset         | values (unit is 1/100mm) then skew feature acts only in              |
|                          | such area usually PCB area but not feeders or nozzle                 |
|                          | exchanger etc                                                        |
| K38:#2 TILT 0/90         | 2nd head 0deg angle offset/90deg angle offset                        |
| K39:#2 TILT 180/27       | 2nd head 180deg angle offset/270deg angle offset                     |
| k40:#2                   | 2nd head X/Y offset                                                  |
| X90/Y90/Xv90/Yv90        |                                                                      |
| k41:#2                   |                                                                      |
| X180/Y180/Xv180/Yv18     | 2nd head X/Y/Xv/Yv offset                                            |
| 0                        |                                                                      |
| k42:#2                   |                                                                      |
| X270/Y270/Xv270/Yv27     | 2nd head X/Y/Xv/Yv offset                                            |
| 0                        |                                                                      |
| k43:#2 X0/Y0/Xv0/Yv0     | 2nd baad X/X/Xu/Xu offact                                            |
|                          |                                                                      |
| k44:Head Offset/2ND      | Offset between 1st and 2nd nozzle.                                   |

|                      | 2ND and following 2,3 show which nozzles are used for                       |
|----------------------|-----------------------------------------------------------------------------|
|                      | simultaneous pick up. (2nd head model only)                                 |
|                      | .Luna flying vision offset O1 #1 head nozzle offset/O2 #2 head              |
| K45:O1/O2/O3/O4/o5/O | nozzle offset/O3 #1 head 3 <sup>rd</sup> capture threshold default=30/O4 #2 |
| 6                    | head 3 <sup>rd</sup> capture threshold default=30/O5 tilt size offset       |
|                      | default=.375/O6 SOP tilt offset /REM end LV=1 chip offset                   |

| CONSTANT DATA |                         |   |    |       |      |     |        |       |       |                  |
|---------------|-------------------------|---|----|-------|------|-----|--------|-------|-------|------------------|
|               | Quick SET Constant Data |   |    |       |      |     |        |       |       |                  |
|               | T                       |   |    | # 1   | # 2  | # 3 | # 4    | # 5   | # 6   | Remark********   |
|               | ]                       | k | 35 | -3    | -14  | 0   | 0      | 0     | 0     | X/Y OFFSET 0     |
| •             | ]                       | k | 36 | -40   | 3183 | 467 | -11534 |       |       | AMERA            |
|               | )<br>()<br>()           | k | 37 | 0     | 7    | 0   | 0      | 36500 | 36600 | X/Y SKEW tapeOff |
|               | ]                       | k | 38 | 0     | 0    | 0   | 0      |       |       | #2 TILT0/90      |
|               | ۵<br>ا                  | k | 39 | 0     | 0    | 0   | 0      |       |       | #2 TILT18/27     |
|               | ]                       | k | 40 | 0     | 0    | 0   | 0      | 0     | 0     | #2 OFFSET 90     |
|               | )<br>()                 | k | 41 | 0     | 0    | 0   | 0      | 0     | 0     | #2 OFFSET 180    |
|               | ]                       | k | 42 | 0     | 0    | 0   | 0      | 0     | 0     | #2 OFFSET 270    |
|               | )<br>10                 | k | 43 | 10    | -18  | 0   | 0      |       |       | #2 OFFSET 0      |
|               | ]                       | k | 44 | -4605 | 4473 | 0   | 0      | 0     | 0     | ND HEADOFFSET 23 |
|               | )<br>()<br>()           | k | 45 | 0     | 0    | 20  | 20     | 0.4   | -360  | ASER CENTER -350 |
|               | ]                       | k | 46 | 2     | 3    | 0   | 0      |       |       | #1 45 deg        |
|               | ́с]<br>10               | k | 47 | 20    | 0    | 0   | 0      | 0     | 0     | #1 135 deg       |
|               | ]                       | k | 48 | - 5   | 30   | 0   | 0      | 0     | 0     | #1 225 deg       |
|               | )<br>()<br>()           | k | 49 | -5    | 30   | 0   | 0      | 0     | 0     | #1 315 deg       |
|               | ]                       | k | 50 | 0     | 0    | 0   | 0      | 0     | 0     | #2 45 deg        |
|               | )<br>()<br>()           | k | 51 | 0     | 0    | 0   | 0      | 0     | 0     | #2 135 deg       |
|               | ]                       | k | 52 | 0     | 0    | 0   | 0      | 0     | 0     | #2 225 deg       |
|               | 0]                      | k | 53 | 0     | 0    | 0   | 0      | 0     | 0     | #2 315 deg       |

K46 45deg offset for #1 head 1=X 2=y for lv=1 3=X 4=Y for lv=26/27

K47 135deg offset for #1 head

K48 225deg offset for #1 head

K49 315deg offset for #1 head

K50 45deg offset for #2 head

- K51 135deg offset for #2 head
- K52 225deg offset for #2 head
- K53 315deg offset for #2 head

(1 is 1/100mm)

The values can calibrate in teaching mode after placement is done using "." And "C" commands.

8 File Maintenance

File Maintenance

| 🛋 File Maintenance   |                                   | _ 🗆 ×  |
|----------------------|-----------------------------------|--------|
| <b>•</b> •••         | Bak.SEQ<br>Demoseq<br>Fidtest.SEQ | BACKUP |
| C:¥<br>PROGRAM FILES | NEW DATA.SEQ<br>QFP208.SEQ        | COPY   |
|                      |                                   | DEL    |
|                      |                                   | Return |
|                      |                                   |        |

BACK UP : Make back up files for selected file in drive A. System data files are also backed up.

- COPY : Make copy file to specified destination.
- DELETE : Delete existing file from HD or Floppy disk.

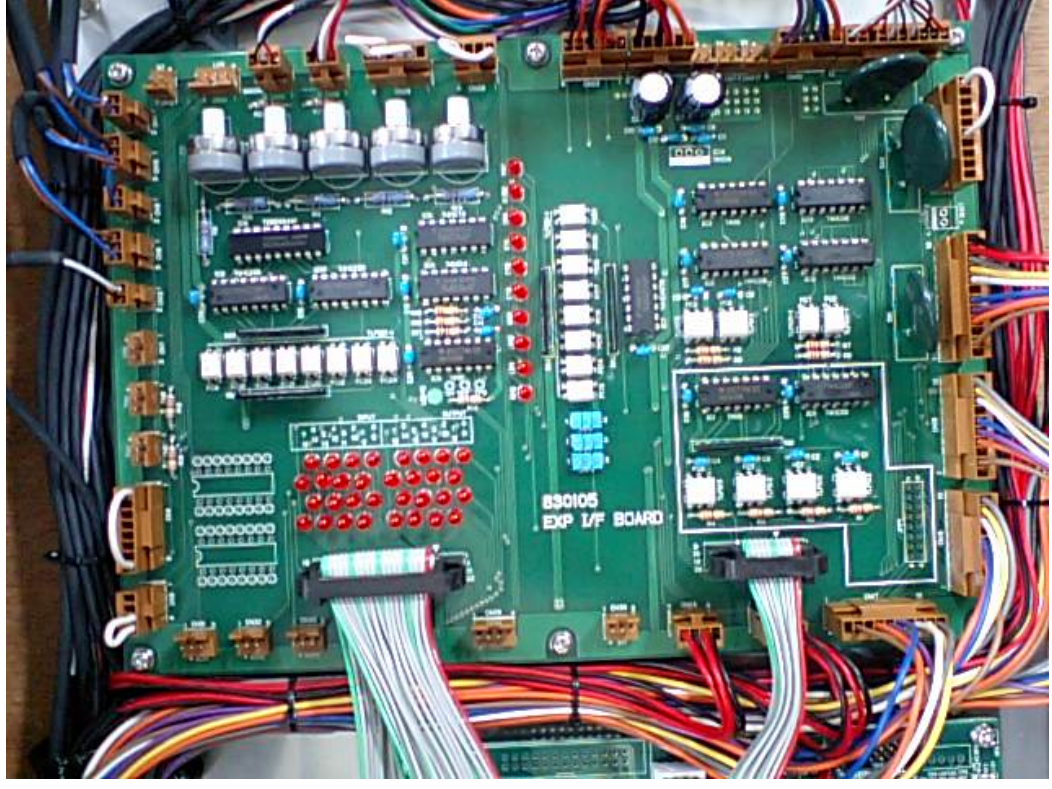

**Control PCB** 

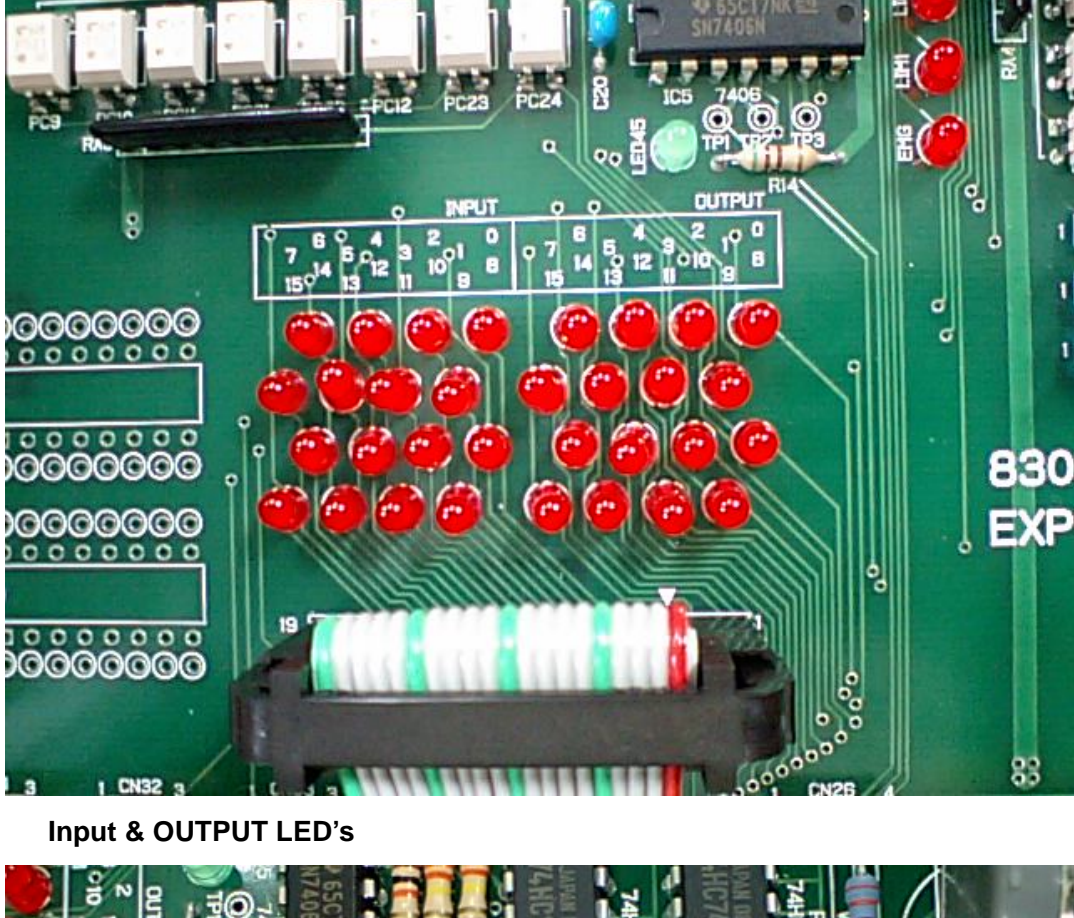

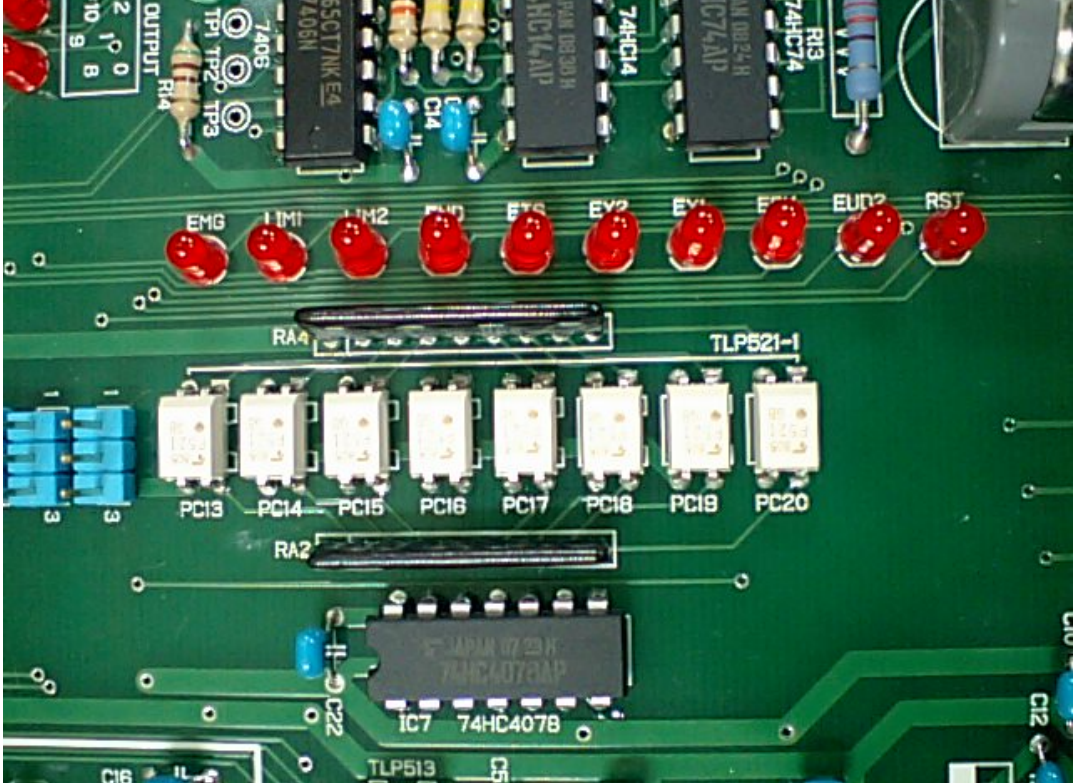

Warning LED's

#### LUNA vision system

Luna vision system needs to input LV and remark in the part type data. Fiducial mark : LV=1 or -1 Remark starts as MARK1 or MARK2 or MARK 3 Flying Luna: LV=1 similar to Laser align.

Manual alignment: LV=25 Remark starts as QFP,CON and BGA etc. Small chip: LV=26

Transistor/Small SOP: LV=26 Remark starts as TR ,SOP, BGA and CSP

Large QFP,PLCC,BGA: LV=27 Remark starts as QFP, BGA etc.

From version 5.1 or later, illumination level can be controlled by software too adding 100 and 200 To LV value. For example LV=26 is medium, LV=126 is darker and LV=226 is brighter as factory default. Each illumination level also controlled by variable resister on I/F PCB in control box.

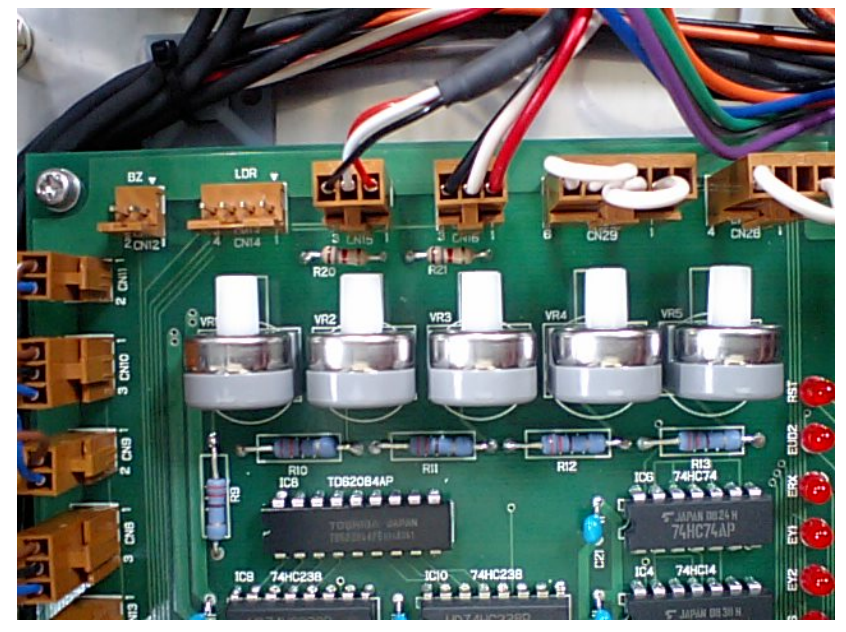

VR1 is for 200 (brighter or darker)

VR2 is for 100 (darker or brighter)

VR3 is for upper camera

And VR4 is for 0 (medium) The control of each VR is independent so changing the settings the 3 stages are customized.

For example, set VR4 as the most common light level and set VR1 and VR2 to different light levels so the most of case the addition of 100 or 200 to

an LV is not necessary. In teach mode, pressing Q key toggles Light level.

| P# | Nz1 | L# | Btm | Rgt | Lft | x   | Y    | Pt  | W   | Thk  | Lv | Rem****** | TS*+++ |   |
|----|-----|----|-----|-----|-----|-----|------|-----|-----|------|----|-----------|--------|---|
| 1  | 1   | 0  | 0   | 0   | 0   | 0.6 | 0.3  | 5   | 0   | 0.25 | 1  | CHI1c0201 | 60     |   |
| 2  | 2   | 0  | 0   | 1   | 0   | 1   | 0.5  | 5   | 0   | 0.3  | 1  | CHI1R0402 | 70     |   |
| 3  | 2   | 0  | 0   | 1   | 0   | 1.6 | 0.8  | 5   | 0   | 0.5  | 1  | CHI1R0603 | 70     |   |
| 4  | 2   | 0  | 0   | 0   | 0   | 1.6 | 0.8  | 0   | 0   | 0.5  | 26 | CHI1C0603 | 70 1   |   |
| 5  | 2   | 0  | 0   | 1   | 0   | 2   | 1.25 | 0   | 0   | 0.7  | 1  | CHIOR2125 | 70     |   |
| 6  | 2   | 0  | 0   | 1   | 0   | 2   | 1.25 | 0   | 0   | 0.8  | 1  | CHI1C2125 | 70     |   |
| 7  | 2   | 0  | 0   | 1   | 0   | 2   | 1.25 | 0   | 0   | 1.2  | 1  | CHI1C2125 | 70     |   |
| 8  | 5   | 0  | 0   | 0   | 0   | 2.5 | 2.2  | 0   | 0   | 1.5  | 1  | CHIP Flip | 70     |   |
| 9  | 2   | 0  | 0   | 0   | 0   | 3.2 | 1.6  | 0   | 0   | 1.1  | 1  | CHI1C3216 | 70     | 1 |
| 10 | 2   | 0  | 0   | 0   | 0   | 3.2 | 1.6  | 0   | 0   | 1.2  | 26 | CHI1C3216 | 50     |   |
| 11 | 6   | 0  | 0   | 0   | 0   | 30  | 30   | 2.5 | 2.5 | 3    | 25 | QFP 208   | 70     |   |
| 12 | 6   | 0  | 0   | 0   | 0   | 30  | 30   | 2.5 | 2.5 | 3    | 27 | QFP 208   | 70 5   |   |
| 13 | 2   | 0  | 0   | 0   | 0   | 2.5 | 3    | 0   | 0   | 1.1  | 26 | TR SOT23  | 70     |   |
| 14 | 5   | 0  | 0   | 0   | 0   | 5   | 7    | 0   | 0   | 2    | 26 | SOP 8     | 70     | 1 |
| 15 | 3   | 0  | 0   | 0   | 0   | 4.8 | 2.5  | 0   | 0   | 2    | 1  | CHI1      | 70     |   |
| 16 | 3   | 0  | 0   | 0   | 0   | 7.5 | 4    | 0   | 0   | 2.8  | 1  | CHI1      | 70     |   |
| 17 | 3   | 0  | 0   | 0   | 0   | 7   | 8    | 0   | 0   | 2.8  | 1  | CHI1      | 70     |   |
| 18 | 3   | 0  | 0   | 0   | 0   | 7   | 8    | 0   | 0   | 2.8  | 1  | CHI1      | 70     |   |
| 19 | 2   | 0  | 0   | 0   | 0   | 4   | 4    | 0   | 0   | 2    | 1  | MARK      | 70     |   |
| 20 | 2   | 0  | 0   | 0   | 0   | 4   | 4    | 0   | 0   | 2    | -1 | MARK1     | 70     |   |
| 21 | 2   | 0  | 0   | 0   | 0   | 4   | 4    | 0   | 0   | 0    | 1  | MARK2     | 70     |   |

#### Fiducial mark set up

Round (cross, triangle or square) mark or hole, pattern edge can be used as fiducial mark but any way the mark is clear and high contrast and there should not be any similar mark in the specified window.

#### Round mark

Part type 19 is an example as shown the details below. This case search window size is 4mm by 4mm and mark diameter is 2mm in **thk** column. LV=1 which is shiny mark and remark starts as MARK and diameter size tolerance is 70%. Part type #21 is an example of round hole so this case LV=-(minus) 1. MARK or MARK1 is necessary for the remark.

#### Edge mark

Corner of a pattern etc. can be used as edge mark. Part type #21 is an example. Assign windows size

in X and Y and mark edge orientation in **thk** as shown right. LV=1 for shiny edge and -1 for dark edge.

Remark starts as MARK2. Vision system aligns the edge to The center of cross line.

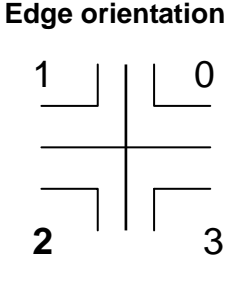

#### **Center of Gravity**

Regardless shape of a pattern, center of gravity of a pattern is calculated if the remark starts as MARK3

The test of a mark can be done in teach mode. Align a mark approx. center of a mark.

Press **S** then following window opens.

(Note: In teach mode, press F3 key then part type list is displayed and can review or edit it. Esc key to return.)

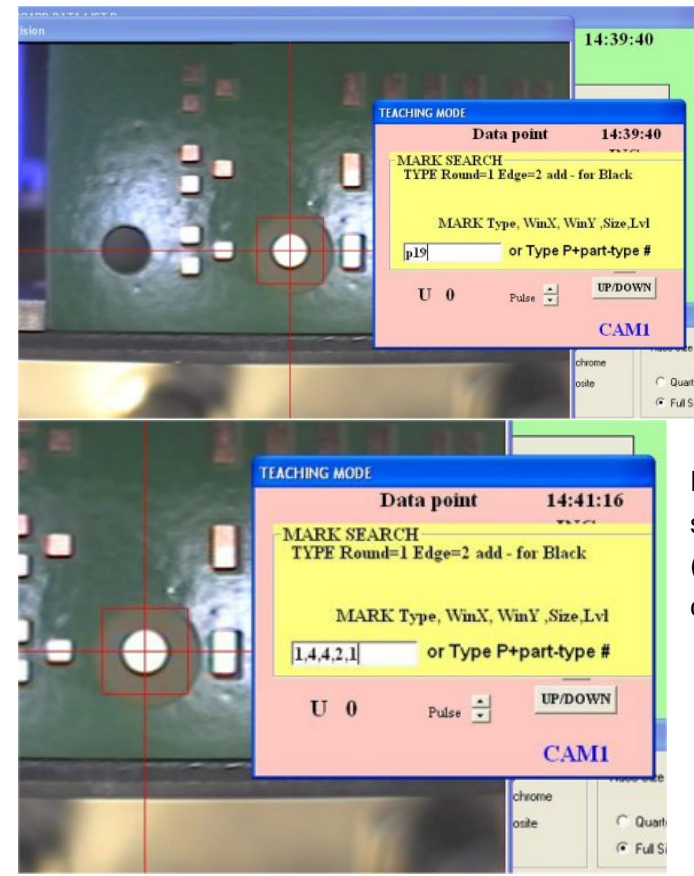

If part type is already assigned, input P (or p) and type part #.

If part type is not assigned yet or to test it, input mark type 1 or 2, X window, Y window, diameter (**thk**) and threshold level (usually **1**)

For MARK3, if size of pattern (equivalent square mm) is unknown input 0 for size (**thk**) and if necessary check by S command and note calculated size.

# When large value such as 2-5 then threshold is set to the max level –10 automatically and it is useful when the mark contrast is low.

Press ENTER and search starts and mark is centered. Double click of mouse left button on the vision window then the light level (red) and threshold (green) are displayed.

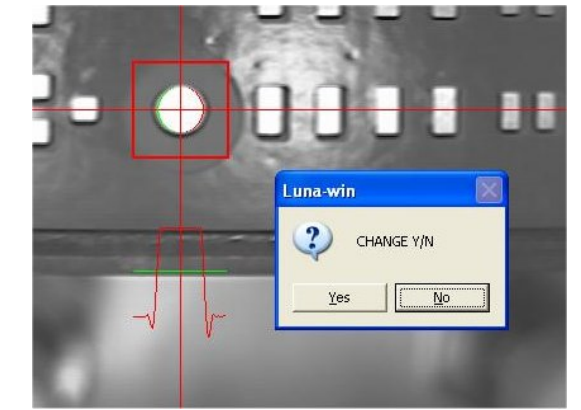

When successful search continues more than 11 times (cnt=11) and press ENTER or click STOP button for normal use press C(alibrate) then upper camera constant change is prompted. Usually just ENTER (No).

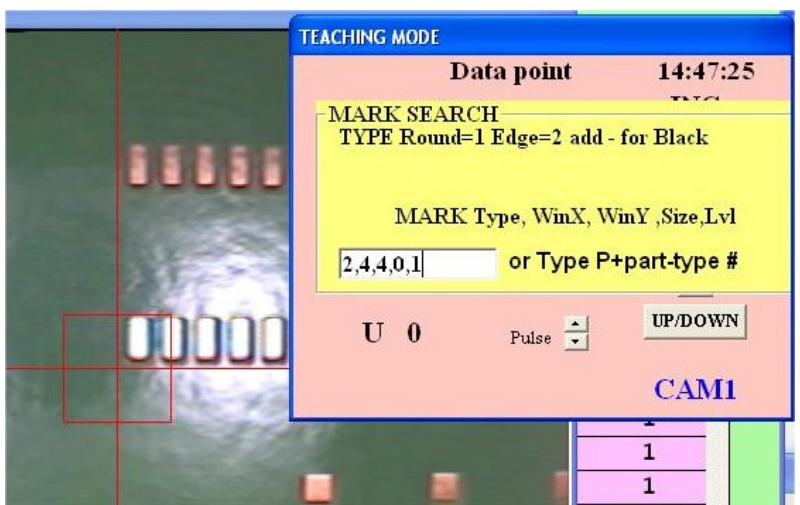

The edge mark is similar way. Input mark type (2), X window, Y window, edge orientation, and light level.

Ltd. (http://www.mdc-smt.co.jp)

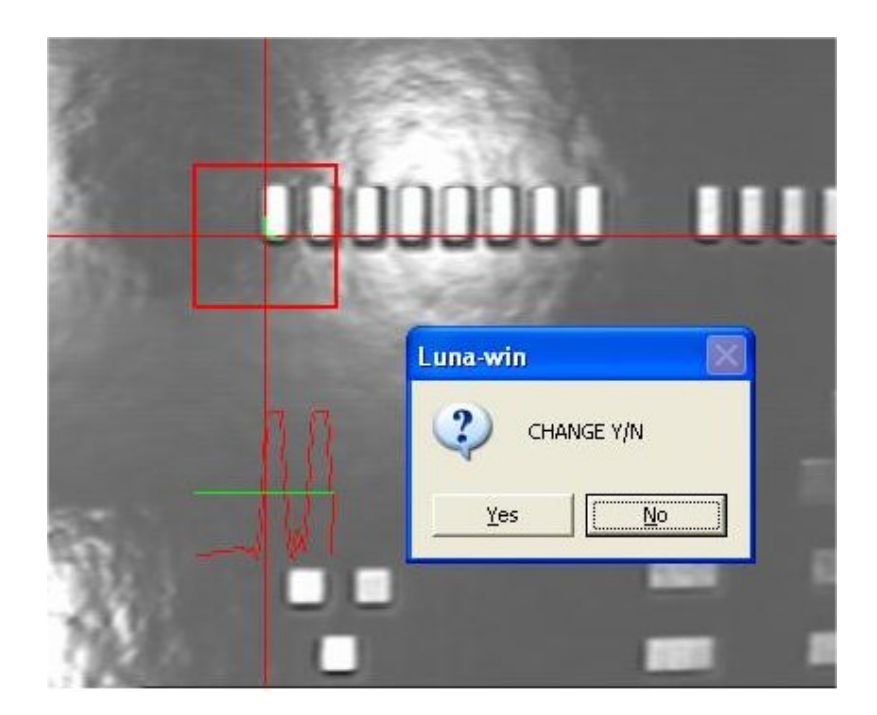

#### Flying Luna vision LV=1

Flying Luna vision is so called touch less On the Fly component alignment.

It checks component image from side three times rotating it and calculates component X/Y position, width, angle and thickness.

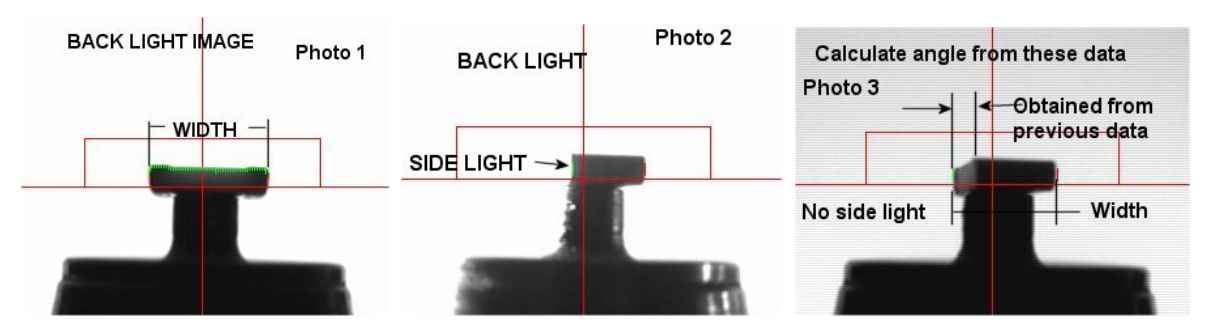

Component parameters are registered in part type list as shown in page 17 as sample data for LV=1 To test nozzle height and operation, use F (shift+F for  $2^{nd}$  head) command in teaching mode.

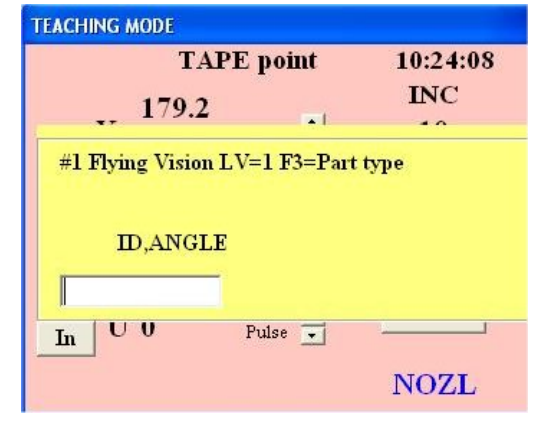

In teaching mode, move on tape feeder and press 9 (3 for the  $2^{nd}$  head) and pick up component and press F (shift+F for  $2^{nd}$  head).

Then the left window displays so input part type # and angle which is usually zero.

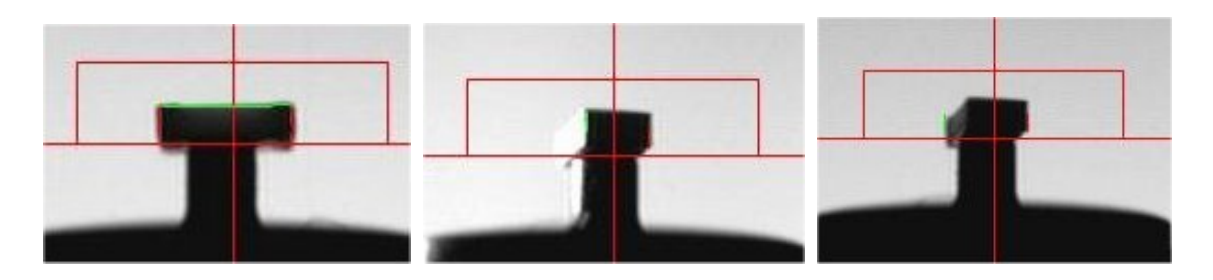

Check the nozzle is aligned on horizontal red line and component side view (left) is surrounded by green and red line. Click **Next** button to rotate component and check red and green vertical lines are on the edge (center) and click again to turn off sidelight and check the red and green lines are on the full width. To repeat continue to click **Next** and to stop checking click **Stop** button.

To increase placement speed, when the remark of part type starts with **CHI** (upper case) then the second step for side lighted is skipped so click **Next** twice.

If the remark starts with **chi** (lower case), three-step measurement is performed.

In teaching mode, F6 (partial assembly) is used, if system constant k5 first value is zero (usually 3) then the motion stops at every vision steps and displays which point is checked and pressing **Enter** key then it is advanced. In step 2 blue line shows check point and if it is not suitable then the height can be adjusted by Pt in part type. It is useful for transistor when lead shadow interferes edge detect.

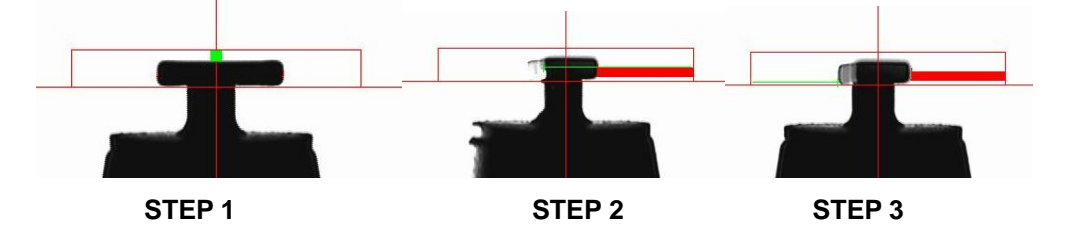

#### Small chip LV=26

Small chips and small SOIC such as 8 pins can be checked by Laser (LV=1) or by bottom camera (LV=26). In teaching mode, pick up chip and move on POS2 and press shift + P to test it.

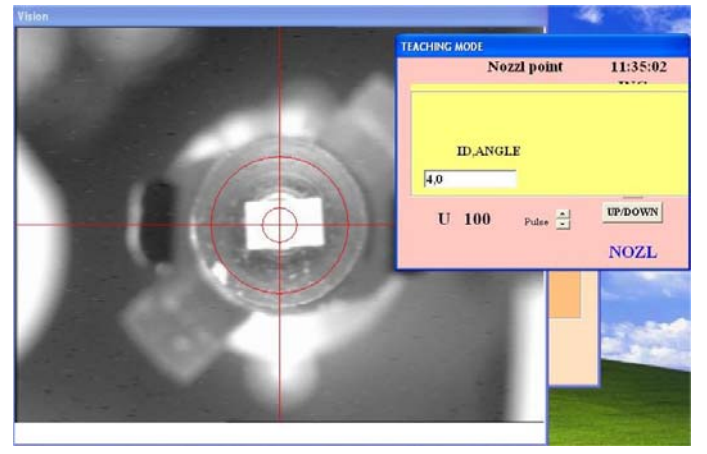

Input part type # (this case is 4) and angle (this case is zero)

If input as 4,0, (end comma) then brightness distribution is displayed.

(Also LV=27 too)

When ENTER key is pressed, chip is centered and part image is separated from noise.

Transistor and small SOIC are the same manner.

Small SOIC, BGA and CSP can use LV=26 specifying Remark as SOP, BGA and CSP respectively.

#### Filtering

To avoid background light noise or to mask some part, filtering is prepared. For example if ball dia of a small BGA is 0.5mm then input 0.6 in pt column of the part type and 0.2 in W column.

#### ECM LUNA EXP NX Series Pick & Place Operational Manual

This case an image having pixel length more than 0.6mm or less than 0.2mm is filtered.

#### CHP LV=26

Select CHP then the most of leaded components can be measured including transistor

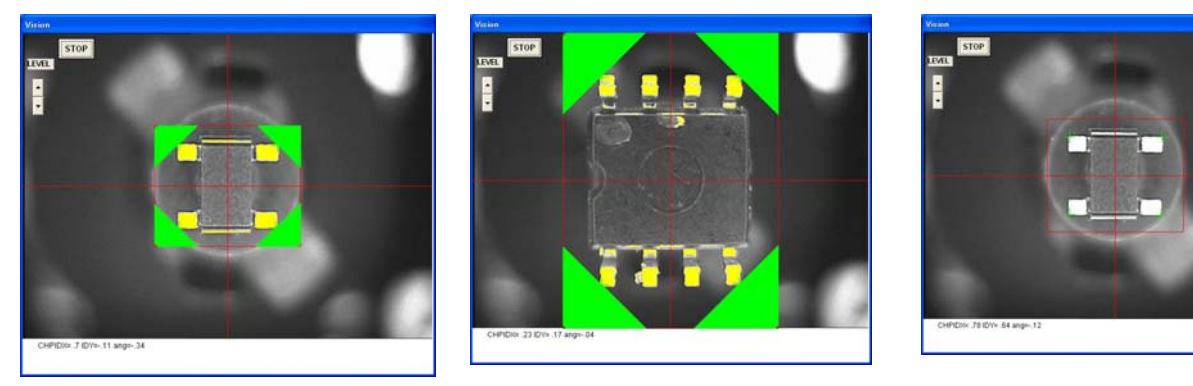

corner green shows measuring area and shown when comma is added at the end of input su ch as 28,0, . If not only cross lines are displayed as right picture.

#### Large QFP etc. LV27

Part type data

Component size X/Y etc. should be taught in part type data.

h1, h2 are offset correction but input 0 first time. .

pt and W is placement offset of X and Y.

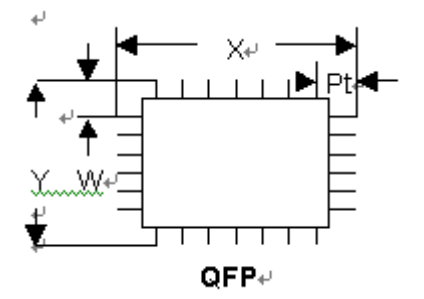

An example data for connector and QFP

| P# | Nzl | dx | dy | wt | da | Х     | Y    | Pt   | W   | Thk | Lv | Rem********TS***+++ |
|----|-----|----|----|----|----|-------|------|------|-----|-----|----|---------------------|
|    | 6   | 0  | 0  | 0  | 0  | 17.2  | 5.5  | 0.14 | 0.5 | 2.0 | 27 | CON 35P             |
|    | 6   | 0  | 0  | 0  | 0  | 16.00 | 15.3 | 2.2  | 2.2 | 1.0 | 27 | QFP 168 15mil       |

This case 35pin connector X/Y is approx 17.2mm and 5.5mm ; and 15mil QFP is

16.0mm and 15.30mm.

To test data use Shift +P in teaching mode and input part type # and zero such as 50,0.

To calibrate camera magnification constant, pick up component with some X offset and go into Shift +P and when press space bar after 11 times of tests, calibration Y/N is asked so press Y then camera calibration of k7 is automatically done. (press F2 to save change)

#### PCB DATA

To teach component location, align cross line of the camera

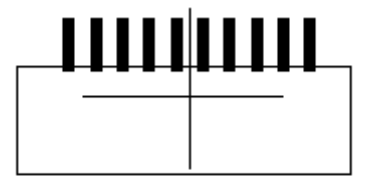

to the center position.

Doing so when a component is placed on a PCB calculating offset .If there is some offset ,adjust

h1, h2 , h3 , and h4.

h1 is X offset, h2 is Y offset and h4 is skew offset.

Large QFP uses LV=27 and check leads at 3 corners. It can be tested pressing P in teach mode.

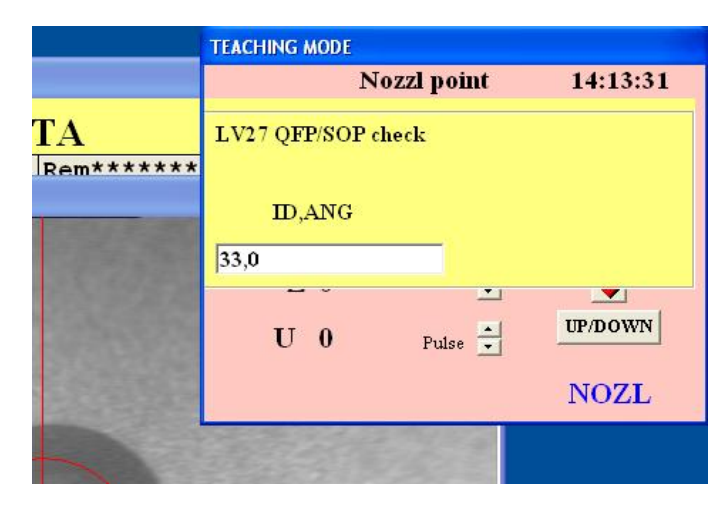

If input as 33,0, then brightness

#### distribution is displayed.

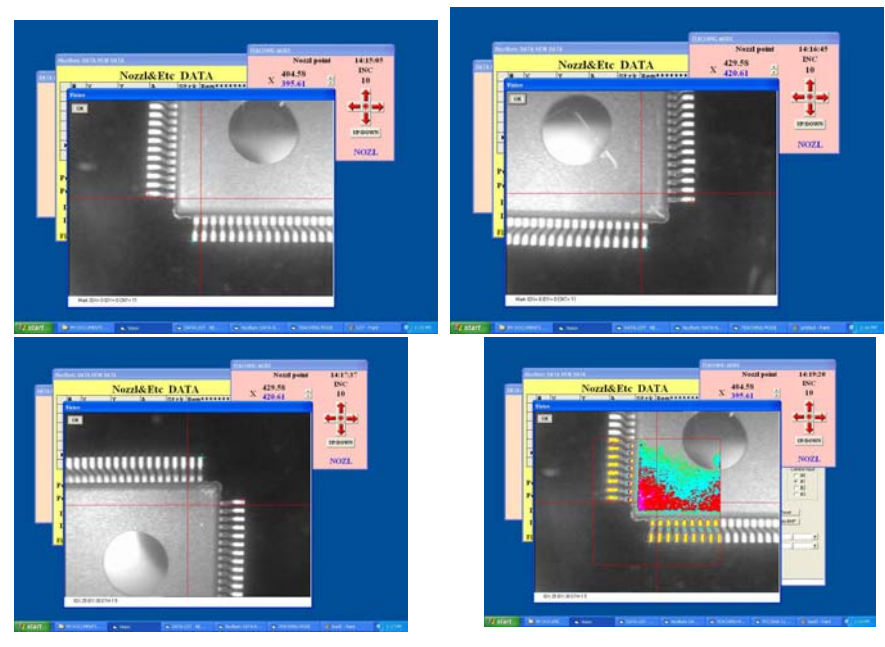

#### LV=31 SOIC/CONNECTOR

LV=31 is useful for longer component but width is inside of the screen .

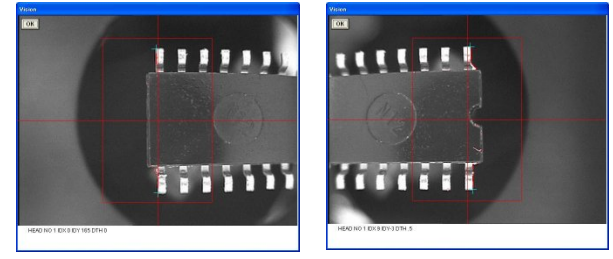

Input component X and Y and Pt=1-2 w= Y/2 Type is SOP/sop or CON/con

# Luna vision error code

| Round Mark     |                                 |
|----------------|---------------------------------|
| 3              | Mark dia exceeds size limit     |
| 9              | Image contrast is too low       |
| 99             | Image not grabbed.              |
| 100            | Window size exceeds at left X   |
| 101            | Window size exceeds at left Y   |
| 102            | Window size exceeds at right X  |
| 103            | Window size exceeds at right Y  |
| 104            | Mark dia exceeds window X width |
| 105            | Mark dia exceeds window Y width |
| 106            | No dia width in X               |
| 107            | No dia width in Y               |
| Edge Mark      |                                 |
| 201            | No vertical edge                |
| 202            | No horizontal edge              |
| LV1 Small chip | )                               |
| 1              | No left vertical edge           |
| 2              | No right vertical edge          |
| 3              | No part, Too thin               |
| 64             | No part                         |
| 200            | Y width exceeds the limit.      |
| 201            | X width exceeds the limit.      |
| 300            | Tomb stone                      |
| LV26 Small ch  | ір                              |
| 1              | No part found                   |
| 2              | Y width exceeds minimum limit   |
| 3              | X width exceeds minimum limit   |
| 4              | X or Y width exceeds max limit  |
| Transistor e   | tc.                             |

| 301 | No vertical lead at top left    |
|-----|---------------------------------|
| 302 | No horizontal lead at top right |
| 303 | No vertical lead at bottom left |

304 No horizontal lead at bottom right

#### LV27 Large component

| 305     | No vertical lead at the 1st scan angle 0,180 deg                       |
|---------|------------------------------------------------------------------------|
| 306     | No horizontal lead at the 1st scan angle 0,180 deg                     |
| 307     | No vertical lead at the 1st scan angle 180,270 deg                     |
| 308     | No horizontal lead at the 1st scan angle 180,270 deg                   |
| 309     | No vertical lead at the 2nd scan angle 0,180 deg                       |
| 310     | No horizontal lead at the 2nd scan angle 0,180 deg                     |
| 311     | No vertical lead at the 2nd scan angle 180,270 deg                     |
| 312     | No horizontal lead at the 2nd scan angle 180,270 deg                   |
| 313     | No vertical lead at the 3rd scan angle 0,180 deg                       |
| 314     | No horizontal lead at the 3rd scan angle 0,180 deg                     |
| 315     | No vertical lead at the 3rd scan angle 180,270 deg                     |
| 316     | No horizontal lead at the 3rd scan angle 180,270 deg                   |
| 400     | No lead found                                                          |
| 501-505 | Basically BGA ball are not recognized as a circle but irregular shape. |
|         | (some case SOIC, PLCC's lead are not sharp lead)                       |
|         |                                                                        |

#### **Trouble shooting**

#### **Problem Action**

1.Pick up Miss .Check air pressure. 5kg/cm2 or 80PS. (error 64)

2. Check tape feeder pick up position and stroke. If they are not correct, pick up miss may be resulted.

When tape feeder is exchanged, check pick up position again. (error 64)

3. Check nozzle up position by F command.

(error 300 or 67 or 98 or 200 25)

4. Check nozzle size. Refer data type for adequate nozzle size.

(error 64)

5. Check part type . Component size, thickness etc should match with part type.

(error 200 xxx or 201 xxx)

6.Check vacuum sensor setting.

(error 0)

Pick up miss log file is obtained when pick up miss value in system constant is set to 10 plus # of repeat. For example # of repeat is 3 then value must be 10+3=13.

This case when pick up miss happens then date, time, PCB #, Total, feeder # (tape only), error code of head #1 and head #2. Total means one pick up miss happens after total value for example the line #1 of the list means that after 11 pick up one pick up miss happened.

Default log file name is PICKMISS.csv and located in C: directory so it is recommended to save is as some different file name and clear original file to avoid the file becomes huge. The file can be read by commercial spreadsheet software.

| 🛢 Pick Up Miss | Log      |      |          |         |      |      |   |
|----------------|----------|------|----------|---------|------|------|---|
| Load           | SAVE     | AS C | LEAR END |         |      |      |   |
| Date           | Time     | Qty  | Total of | Feeder# | ERI1 | ERI2 | 6 |
| 03-28-2003     | 15:17:28 | 1    | 11       | 5       | 3    | 0    |   |
| 03-28-2003     | 15:21:10 | 1    | 3        | 7       | 300  | 0    |   |
| 03-28-2003     | 15:22:29 | 1    | 30       | 7       | 300  | 0    |   |
| 03-28-2003     | 15:23:30 | 1    | 5        | 7       | 3    | 8    |   |
| 03-28-2003     | 15:31:24 | 1    | 1        | 15      | 3    | 9    |   |
| 03-28-2003     | 15:37:22 | 1    | 44       | 15      | 1    | 0    |   |
| 03-28-2003     | 15:47:50 | 1    | 26       | 18      | 3    | 9    |   |
| 03-28-2003     | 16:21:29 | 2    | 0        | 9       | 3 05 | 0    |   |
|                |          |      |          |         |      |      |   |
|                |          |      |          |         |      |      |   |
|                |          |      |          |         |      |      |   |
|                |          |      |          |         |      |      | 1 |
| 2              |          |      |          |         |      |      |   |
| 15             |          |      |          |         |      |      | 7 |

Mark error

- 1. Check X/Y coordinates.
- 2. Check mark in teach mode using S command. If necessary re-register it.
- 3. Check camera lens. If it is dirty or out of focus etc. the image may be defective.
- 4. Check threshold level.

### Installation of software and drivers in new computer

- 1. Turn on computer without I/O cards and install CD ROM and execute setup.exe
- 2. After installation completes, copy 77xx.jpg and Win\_text3.dat from CD ROM to Program files¥Luna-win directory.
- 3. Copy Kps and Pxc folders to program files directory.
- 4. Turn off computer and insert image cards and connect USB cable from KPS USB card and turn on again.
- 5. Follow by messages shown on display to install drivers. (When video driver is asked input PXC directory)
- 6. After installation completes execute PXC setup in PXC directory and execute kps345r4mdc.exe in kps directory .
- 7. Finally execute kpssetup.exe in kps directory and set to USBA and click check box and all installations are done. (Picture shows PCIA but read as USBA)

| o.   |            | USB       |          |              |          |             | Cancel       |      |     | ОК     |
|------|------------|-----------|----------|--------------|----------|-------------|--------------|------|-----|--------|
|      | Interface  | e Board   | II N     | Aodel Fi     | irmware  | Ver         | sum          | Lock |     |        |
| 0    | PCIA       |           | Setting  | KP50MDC      | K1       | 111 5678 9A | BC FFFF 0000 |      | Try | Update |
| 1    | NONE       | •         | Setting  |              |          |             |              |      | Try | Update |
| 2    | NONE       |           | Setting  |              |          |             |              |      | Try | Update |
| 3    | NONE       |           | Setting  |              |          |             |              |      | Try | Update |
| 4    | NONE       |           | Setting  |              |          |             |              |      | Try | Update |
| 5    | NONE       | •         | Setting  |              |          | ] [         |              |      | Try | Update |
| 6    | NONE       | •         | Setting  |              |          |             |              |      | Try | Update |
| 7    | NONE       | •         | Setting  |              |          |             |              | Г    | Try | Update |
|      |            |           |          |              |          |             |              |      |     |        |
| star | t device : | = 0 Kps 1 | finished | processing n | ormally. |             |              |      |     |        |
|      |            |           |          |              |          |             |              |      |     |        |

The system driver will show as follows. ? mark on PXC device is OK.

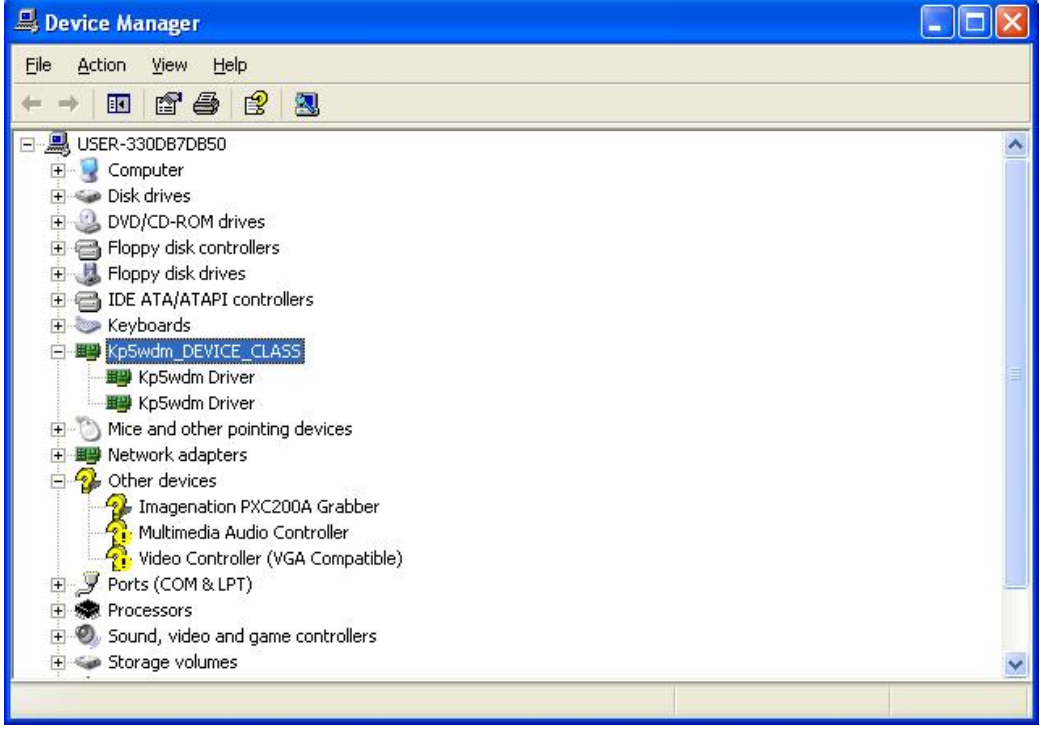

Do not execute KpsUpdate.exe since new software is already installed.

#### Appendix

System constant k3 remark has following features.

The last value under \*\*\* : Model #

| 1 NX7701 | 5 NX7721 |
|----------|----------|
| 2 NX7702 | 6 NX7722 |
| 3 NX7711 | 7 NX8821 |
| 4 NX7712 | 8 NX8822 |

The 2nd from the last is Start key

As a default shift+Y or Enter key is used to start assembly but specifying a alphabet key it is used to start assembly. Space is default and it specify Enter key.

The 3rd value from the last is Mouse control in Pick up miss window.

At Pick up miss window usually mouse is used to select next operation but for safety reason Mouse disable feature is added. If the 3rd value from the last is **M** then mouse is disabled in Pick up miss window and only when left shift key plus symbol alphabet key are pressed by both fingers then machine can start. And display changes as below.

| Pick up miss         |            |           |               |        |
|----------------------|------------|-----------|---------------|--------|
| P                    | ick u      | ıp mi     | SS            |        |
| Feed                 | er # 7 Pic | k-up miss | s ::NO Par    | t      |
| Press left Shiht and | 1          | Rem =     |               |        |
| Press G to sl        | to Ta      | ape advar | ice S to sile | ence   |
| RESTART to           | retry M    | key to Me | enu n to no   | zzle   |
| M enu 🛛 I ndx        | Go         | S ilent   | n(nozl)       | Re-try |

#### Details of dispenser type 9, 10 and 11

#### Type 9 Circle or arc

Type 9 dispense circle or arc around the current position. Diameter of circle or arc is specified by PTA and PTDA specifies start angle and PTDB specifies end angle. If PTDA and PTDB are zero then it makes circle. Angle starts from X + point and rotates counter clockwise. If the last 4 digits value of the dispenser type remark has minus sign then it rotates clockwise. Scan speed is set by the last 4 digits value. Larger is slower.

#### **Type 10 Continuous Line**

#### Type 11 Continuous Arc

#### Type 13 SOP dot dispensing

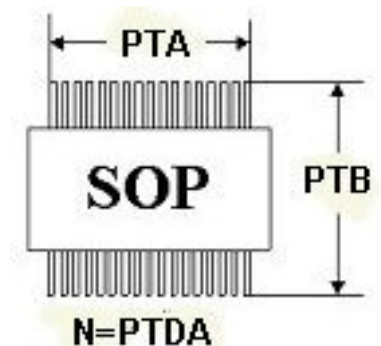

Dot dispensing for SOIC takes time but convenient for proto typing or low volume production.

Input lead to lead (center) in PTA and lead to lead length in PTB,

Input # of leads (one side) in PTDA

Type 14 QFP dot dispensing

| DSIPENS TYPE DATA SPEEDTEST |                                            |    |       |          |       |      |    |          |     |     |             |  |
|-----------------------------|--------------------------------------------|----|-------|----------|-------|------|----|----------|-----|-----|-------------|--|
|                             |                                            |    | ]     | Dispense | DATA  |      | 1  | Dispcour | ıt  |     |             |  |
|                             | #                                          | PC | PTA   | PTB      | PTDA  | PTDB | VO | DW4      | DW5 | DW6 | Rem****+++* |  |
|                             | 6                                          | 2  | 2.5   | 0        | 0     | 0.5  | 20 | 20       | 8   | 15  | 805         |  |
|                             | 7                                          | 2  | 4.5   | 0        | 0     | 0.5  | 20 | 20       | 8   | 15  | 805         |  |
|                             | 8                                          | 4  | 3     | 4        | 0     | 0.5  | 20 | 20       | 8   | 15  | 805         |  |
|                             | 9                                          | 3  | 2     | 2        | 0     | 0.1  | 20 | 10       | 8   | 8   | 805         |  |
|                             | 10                                         | 4  | 2     | 2        | 0     | 0.04 | 20 | 20       | 10  | 20  |             |  |
|                             | 11                                         | 5  | 0     | 0        | 0     | 0.04 | 20 | 20       | 10  | 20  |             |  |
|                             | 12                                         | 6  | 10    | 0        | 6.5   | 0    | 20 | 20       | 10  | 20  | 10 SOP      |  |
|                             | 13                                         | 7  | 20    | 13       | 22    | 12   | 20 | 20       | 10  | 20  | 10 QFP      |  |
|                             | 14                                         | 7  | 20    | 13       | 22    | 12   | 20 | 20       | 10  | 20  | 10 QFP      |  |
|                             | 15                                         | 2  | 10    | 0        | 0     | 0.04 | 12 | 10       | 50  | 5   | 805         |  |
|                             | 16                                         | 1  | 0     | 0        | 0     | 0.04 | 10 | 10       | 50  | 5   | 805         |  |
|                             | 17                                         | 2  | . 5   | 0        | 0     | 0.04 | 12 | 10       | 50  | 8   | 805         |  |
|                             | 18                                         | 3  | 2     | 0        | 0     | 0.04 | 50 | 10       | 50  | 8   | 805         |  |
|                             | 19                                         | 12 | 8.75  | 3        | 8     | 0.03 | 20 | 10       | 8   | 8   | 805         |  |
|                             | 20                                         | 13 | 8.75  | 6        | 8     | 0.03 | 20 | 10       | 8   | 8   | 805         |  |
|                             | 21                                         | 14 | 19;24 | 19;12.5  | 30;20 | 0.03 | 20 | 10       | 8   | 8   | 805 1 BACK  |  |
|                             | 22                                         | 0  |       |          |       | 0    | 0  | 0        | 0   | 0   | 805         |  |
|                             | 23                                         | 0  |       |          |       | 0    | 0  | 0        | 0   | 0   | 805 2 EDII  |  |
|                             | 24                                         | 0  |       |          |       | 0    | 0  | 0        | 0   | 0   | 805 3 NEXT  |  |
|                             |                                            |    |       |          |       |      |    |          |     |     |             |  |
| <b>F1-</b>                  | F1-Help F2-Backup ESC-Return Enter-Confirm |    |       |          |       |      |    |          |     |     |             |  |

#### X and Y parameters of PTA,PTB and PTDA are separated by semi colon.

#### Hints to make continuous lines.

- 1. Make placement data for each connecting points.
- 2. Specify dispenser type for each sequence. Length between point to point must match

with PTDA, PTDB (or PTA for arc).

3. PTB except last sequence must be non zero and the last one must be zero nor dispensing will not stop.

#### Comment in Part type & dispenser type

At the last of part type or dispenser type data, comment can be input.

The length of the comment is 32 characters but longer string also accepted and can display by scrolling it.

| Voff | Rem | dx1 | dy1 | da1  | dx2 | dy2 | da2  | dx3 | dy3 | da3  | Cnt | Brt | Comment |
|------|-----|-----|-----|------|-----|-----|------|-----|-----|------|-----|-----|---------|
|      |     | 0   | 0   | 0    | 0   | 0   | 0    | 0   | 0   | 0    | 0   | 0   |         |
|      |     | 0   | 0   | 0    | 0   | 0   | 0    | 0   | 0   | 0    | 0   | 0   |         |
|      |     | 0   | 0   | 0    | 0   | 0   | 0    | 0   | 0   | 0    | 0   | 0   |         |
|      |     | 0   | 0   | 0    | 0   | 0   | 0    | 0   | 0   | 0    | 0   | 0   |         |
|      |     | 0   | 0   | 0    | 0   | 0   | 0    | 0   | 0   | 0    | 0   | 0   |         |
| 8    |     | 0   | 0   | 0    | 0   | 0   | 0    | 0   | 0   | 0    | 0   | 0   |         |
| 0    |     | 0   | 0   | 0    | 0   | 0   | 0    | 0   | 0   | 0    | 0   | 0   |         |
|      |     | 0   | 0   | 0    | 0   | 0   | 0    | 0   | 0   | 0    | 0   | 0   |         |
|      |     | 0   | 0   | 0    | 0   | 0   | 0    | 0   | 0   | 0    | 0   | 0   |         |
| 8    | 1   | 0   | 0   | 0    | 0   | 0   | 0    | 0   | 0   | 0    | 0   | 0   |         |
|      |     | 0   | 0   | 0    | 0   | 0   | 0    | 0   | 0   | 0    | 0   | 0   |         |
| 8    |     | 0   | 0   | 0    | 0   | 0   | 0    | 0   | 0   | 0    | 0   | 0   |         |
|      |     | 0   | 0   | 0    | 0   | 0   | 0    | 0   | 0   | 0    | 0   | 0   |         |
| 0    | 1   | 0   | 0   | 0    | 0   | 0   | 0    | 0   | 0   | 0    | 0   | 0   |         |
|      |     | 0   | 0   | 0    | 0   | 0   | 0    | 0   | 0   | 0    | 7   | -6  |         |
|      |     | 0   | 0   | 0    | 0   | 0   | 0    | 0   | 0   | 0    | 0   | 0   |         |
|      |     | 0   | 0   | -700 | 0   | 0   | -300 | 0   | 0   | -300 | 10  | 10  |         |
| e.   | 1   | 0   | 0   | 0    | 0   | 0   | 0    | 0   | 0   | 0    | 0   | 0   |         |
|      |     | 0   | 0   | 0    | 0   | 0   | 0    | 0   | 0   | 0    | 0   | 0   |         |
|      |     | 0   | 0   | 0    | 0   | 0   | 0    | 0   | 0   | 0    | 0   | 0   |         |
|      |     | 0   | 0   | 0    | 0   | 0   | 0    | 0   | 0   | 0    | 0   | 0   |         |

#### Part pick up angle

Using lower camera (Lv=26,27 etc.), bright nozzle holder plate may affect on lead recognition of a component. Such case rotating nozzle when pick a component up will eliminate the problem. Following photos will illustrate the effect thou the photos enhances brightness too much.

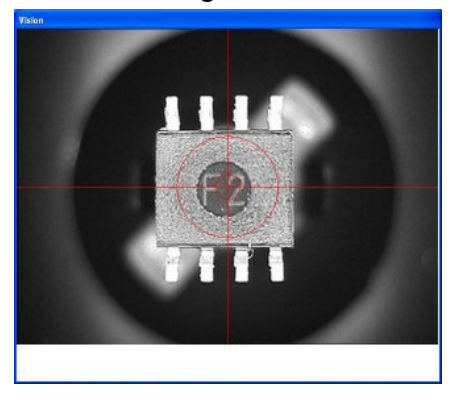

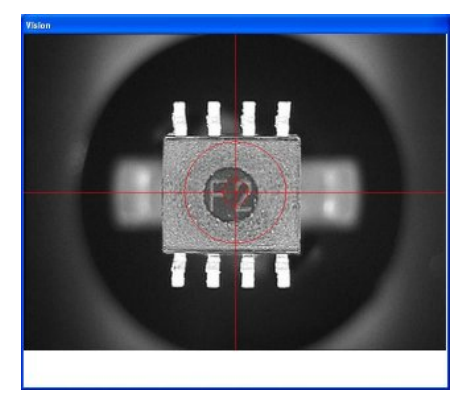

Lead on nozzle holder plate

45 deg rotated

To perform this feature, input desired angle value in feeder data then in assembly mode the nozzle will rotate prior to component pick up and it will not interfere for lead recognition. To check its effect in teaching mode, pick up a component from feeder and move to lower camera position.

Press Shift + P or P according to the part type then following windows appears.

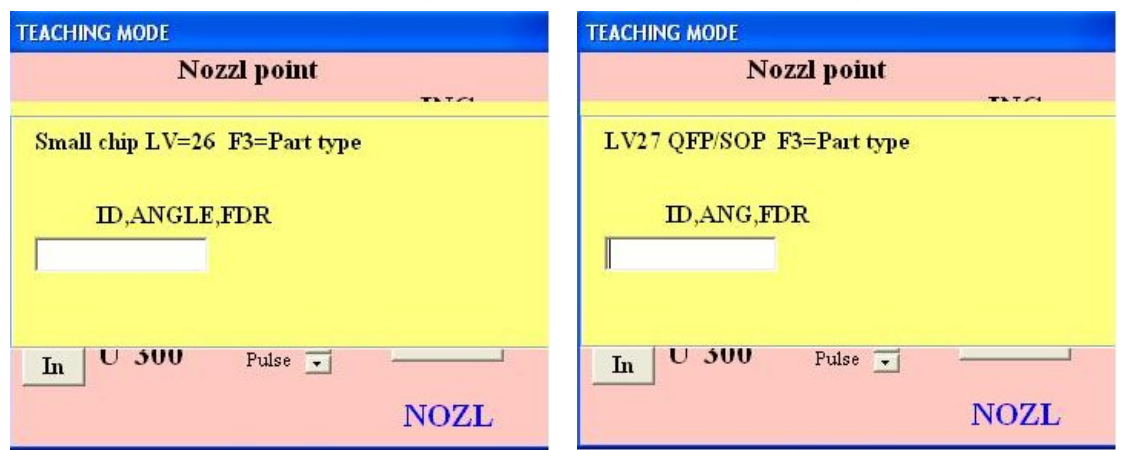

Input ID and angle as usual then input feeder angle such as 15,0,45 (45 deg)

#### Conversion of old tape

To use other ECM's tape cassette in NX series machine 2 modification is necessary.

1. Remove front guide plate

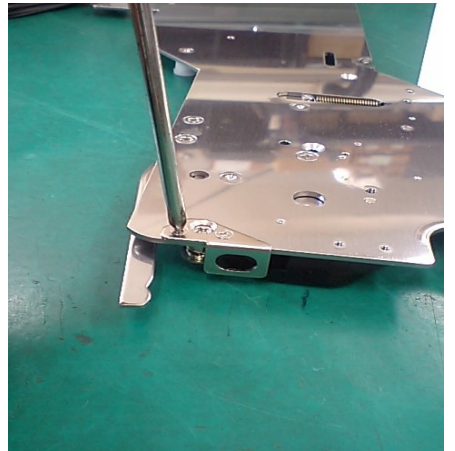

2. Cut plastic guide.

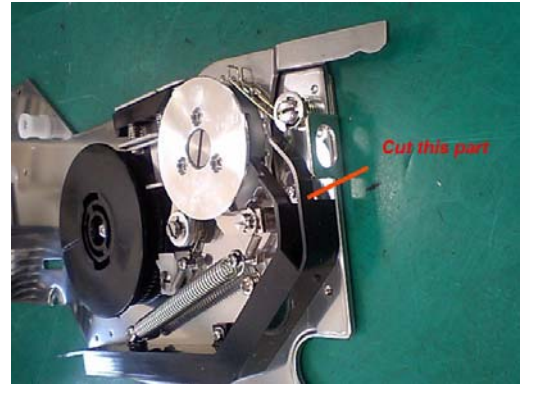

Cut unnecessary part

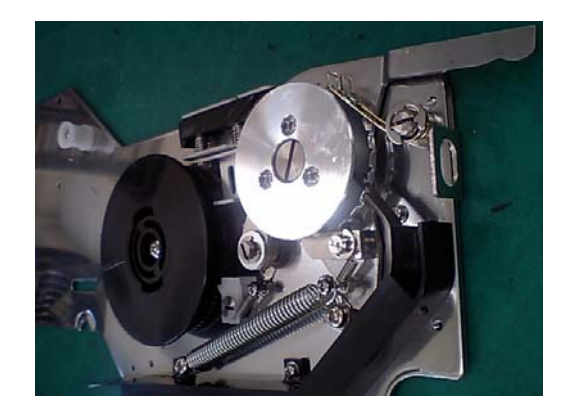

Cut guide